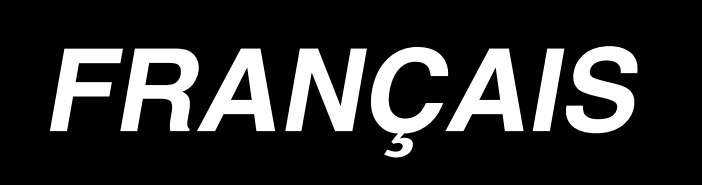

# LBH-1790 MANUEL D'UTILISATION

## SOMMAIRE

| Ι.         | CONSIGNES DE SECURITE IMPORTANTES                                | 1         |
|------------|------------------------------------------------------------------|-----------|
| Π          | CARACTERISTIQUES                                                 | 1         |
|            | 1. Sous-classe                                                   | 1         |
|            | 2. Caracteristiques                                              | 1         |
|            | 3. Liste des formes de couture standard                          | 2         |
|            | 4. Configuration                                                 | 3         |
| Ш          | INSTALLATION                                                     | 4         |
| IV.        | PREPARATION POUR L'UTILISATION                                   | 12        |
|            | 1. Lubrification                                                 | .12       |
|            | 2. Pose de l'aiguille                                            | .12       |
|            | 3. Enfilage du fil d'aiguille                                    | .13       |
|            | 4. Enfilage de la boîte à canette                                | .13       |
|            | 5. Réglage de la tension du fil de canette                       | .14       |
|            | 6. Installation de la bolte a canette                            | .14       |
| <b>T</b> 7 |                                                                  | .10       |
| ν.         | Utilisation de la machine                                        | 16        |
|            | 1. Explication des toucnes du panneau de commande                | .16       |
|            | 2. Operations de base de la machine                              | 18        |
|            | 4. Selection du type de presseur                                 | .20       |
|            | 5. Execution de la selection de configuration                    | .21       |
|            | 6. Reglage de la tension du fil d'aiguille                       | .22       |
|            | 7. Recommencement de la couture                                  | .23       |
|            | 8. Bobinage de la canette                                        | .24       |
|            | 9. Utilisation du compteur                                       | .25       |
|            | 10. Utilisation d'une configuration par defaut                   | .26       |
|            | <ol> <li>Changement des données de coulure</li></ol>             | .21       |
|            | 13. Liste des donnees de couture                                 | .29       |
|            | 14. Copie d'une configuration de couture                         | .34       |
|            | 15. Utilisation de la touche de memorisation de configuration    | .35       |
|            | 16. Utilisation de la touche de memorisation de parametre        | .36       |
| •          | 17. Execution d'une couture continue                             | .37       |
|            | 18. Execution d'une couture par cycle                            | 39        |
|            | 19. Explication des mouvements multiples du couteau              | .41<br>12 |
| 4          | 20. Methode de changement des données de l'interrupteur logiciel | .42       |
| τπ         |                                                                  | 17        |
| VI.        | 1. Reglage de la relation entre l'aiguille et le crochet         | 41        |
|            | 2. Reglage du coupe-fil d'aiguille                               | .48       |
|            | 3. Reglage de la pression de la barre de presseur                | .49       |
|            | 4. Reglage du presseur de canette                                | .49       |
|            | 5. Tension du fil                                                | .50       |
|            | 6. Nettoyage du filtre                                           | .51       |
| _          | 7. Remplacement d'un fusible                                     | .51       |
| VII.       | PIECES INTERCHANGEABLES                                          | 52        |
|            | 1. Couteau fendeur                                               | .52       |
|            | 2. Plaque a aiguille                                             | .52       |
|            |                                                                  | .52       |
| VIII.      | LISTE DES CODES D'ERREUR                                         | 53        |
| IX.        | PROBLEMES ET REMEDES                                             | 56        |
| X.         | SCHEMA DE LA TABLE                                               | 58        |
| Х          | TABLEAU DES VALEURS PAR DEFAUT POUR CHAQUE FORME                 | 59        |
| _          |                                                                  |           |

## I . CONSIGNES DE SECURITE IMPORTANTES

- 1) Ne jamais utiliser la machine sans avoir correctement rempli le réservoir d'huile.
- 2) A la fin de la journée, enlever la poussière du crochet et de la partie du coupe-fil de canette et vérifier la quantité d'huile restante.
- 3) Dès que la machine commence à tourner, ramener la pédale de commande sur sa position initiale.
- 4) Un contacteur de sécurité empêche la machine de fonctionner lorsque sa tête est basculée en arrière. Lors de l'utilisation de la machine, la poser correctement sur le socle du bâti avant de placer l'interrupteur d'alimentation sur marche.

## **II. CARACTERISTIQUES**

## 1. Sous-classe

La machine rapide à boutonnières à point noué, commandée par ordinateur LBH-1790 comporte les modèles de sous-classe ci-dessous.

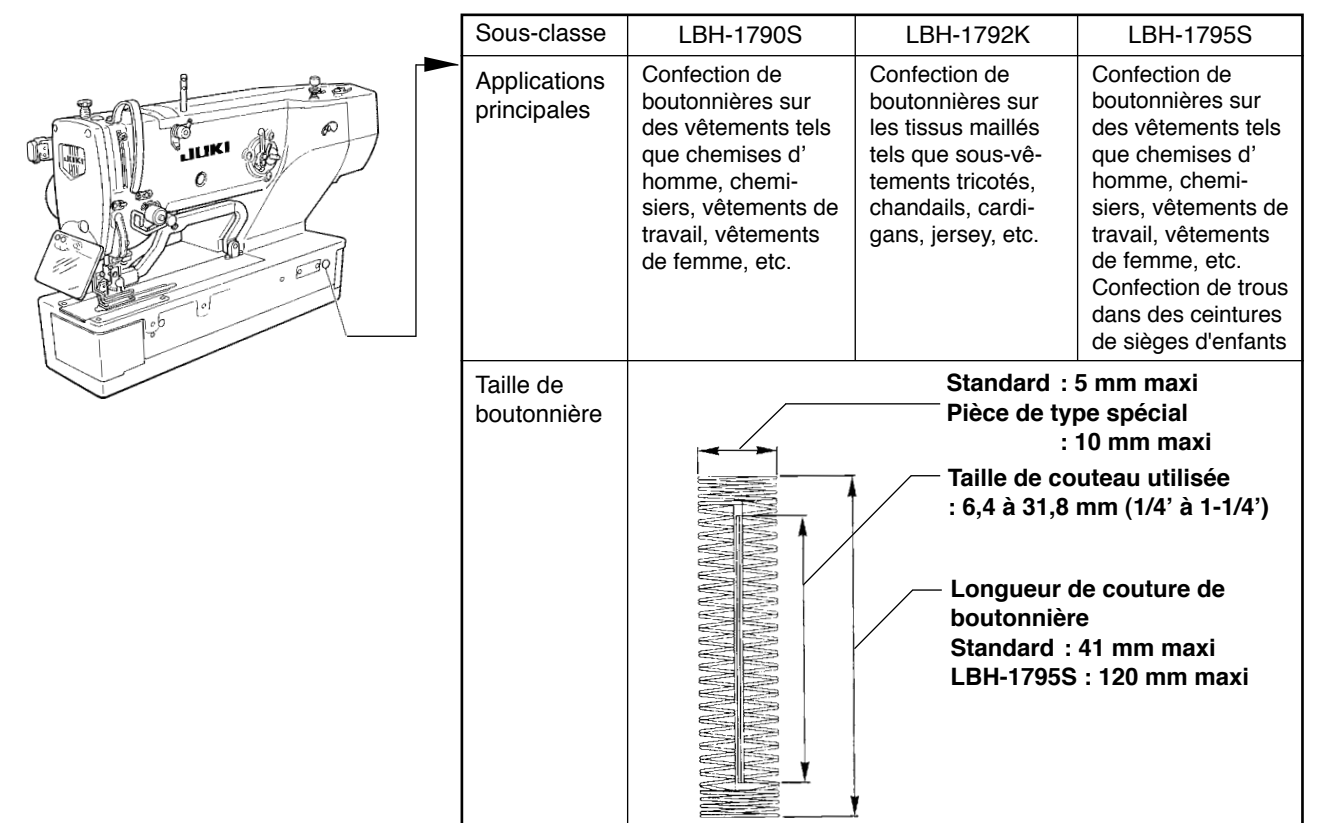

## 2. Caracteristiques

| Vitesse de couture                           | Vitesse standard : 3.600 sti/min (Maxi : 4.200 sti/min) (Maxi : 3.300 sti/min avec un crochet sec)                                                                                                    |
|----------------------------------------------|----------------------------------------------------------------------------------------------------|
| Aiguille                                     | DPX5 n° 11J à no14J                                                                                                    |
| Crochet                                      | Crochet entièrement rotatif du type DP                                                                                                    |
| Méthode de commande d'oscillation d'aiguille | Entraînement par moteur pas à pas                                                                                                    |
| Méthode de commande d'entraînement           | Entraînement par moteur pas à pas                                                                                                    |
| Méthode de commande de relevage du presseur  | Entraînement par moteur pas à pas                                                                                                    |
| Hauteur de relevage du pied presseur         | 14 mm (réglage optionnel disponible) Maxi : 17 mm (aiguille relevée par rotation arrière)                                                                                                    |
| Méthode de commande du couteau fendeur       | Par commande à solénoïde à double effet                                                                                                    |
| Forme de couture standard                    | 30 types                                                                                                    |
| Nombre de configurations mémorisées          | 99 configurations                                                                                                    |
| Moteur utilisé                               | Monophasé 220/230/240 V Triphasé 200 à 240 V, 1 000 VA                                                                                                    |
| Bruit                                        | <ul> <li>Niveau de pression acoustique d'émission continu équivalent (L<sub>p</sub>A) au poste de travail :</li> <li>Valeur pondérée A de 80,0 dB; (comprend K<sub>p</sub>A = 2,5 dB); selon ISO 10821- C.6.3 -ISO 11204 GR2 à 3.600 sti/min.</li> </ul> |

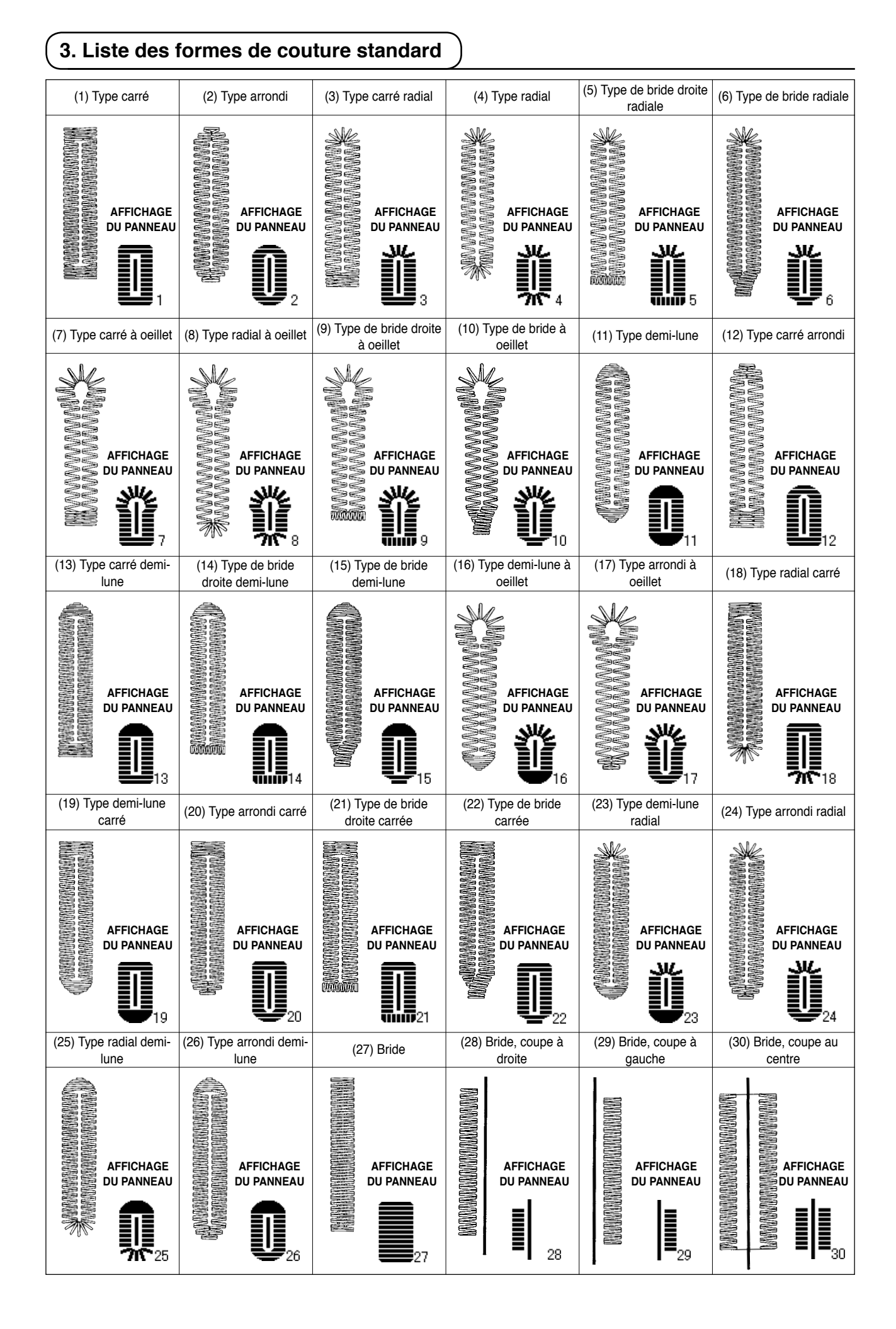

## 4. Configuration

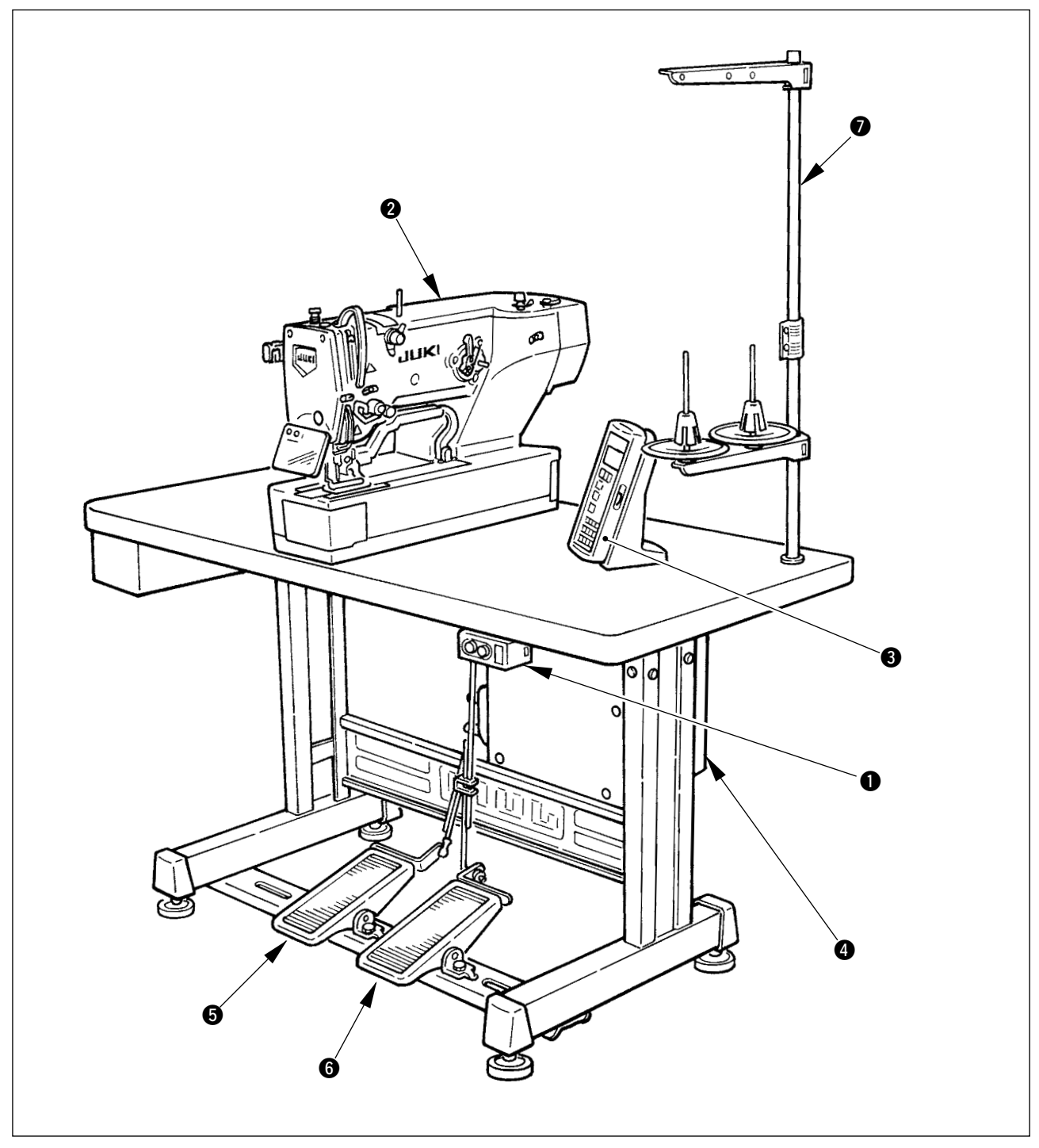

La LBH-1790 est constituée des éléments suivants.

| 0                   | Interrupteur d'alimentation    |  |  |
|---------------------|--------------------------------|--|--|
| 2                   | Tête de la machine (LBH-1790)  |  |  |
| Panneau de commande |                                |  |  |
| 4                   | Boîte de commande (MC-601)     |  |  |
| 6                   | Pédale de relevage du presseur |  |  |
| 6                   | Pédale de départ               |  |  |
| 1                   | Porte-bobines                  |  |  |

## **III. INSTALLATION**

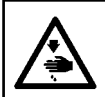

#### AVERTISSEMENT :

En vue de prévenir des accidents éventuels provoqués par la chute de la machine à coudre, l' opération de déplacement de la machine doit être effectuée au moins par deux personnes.

#### (1) Montage de la table

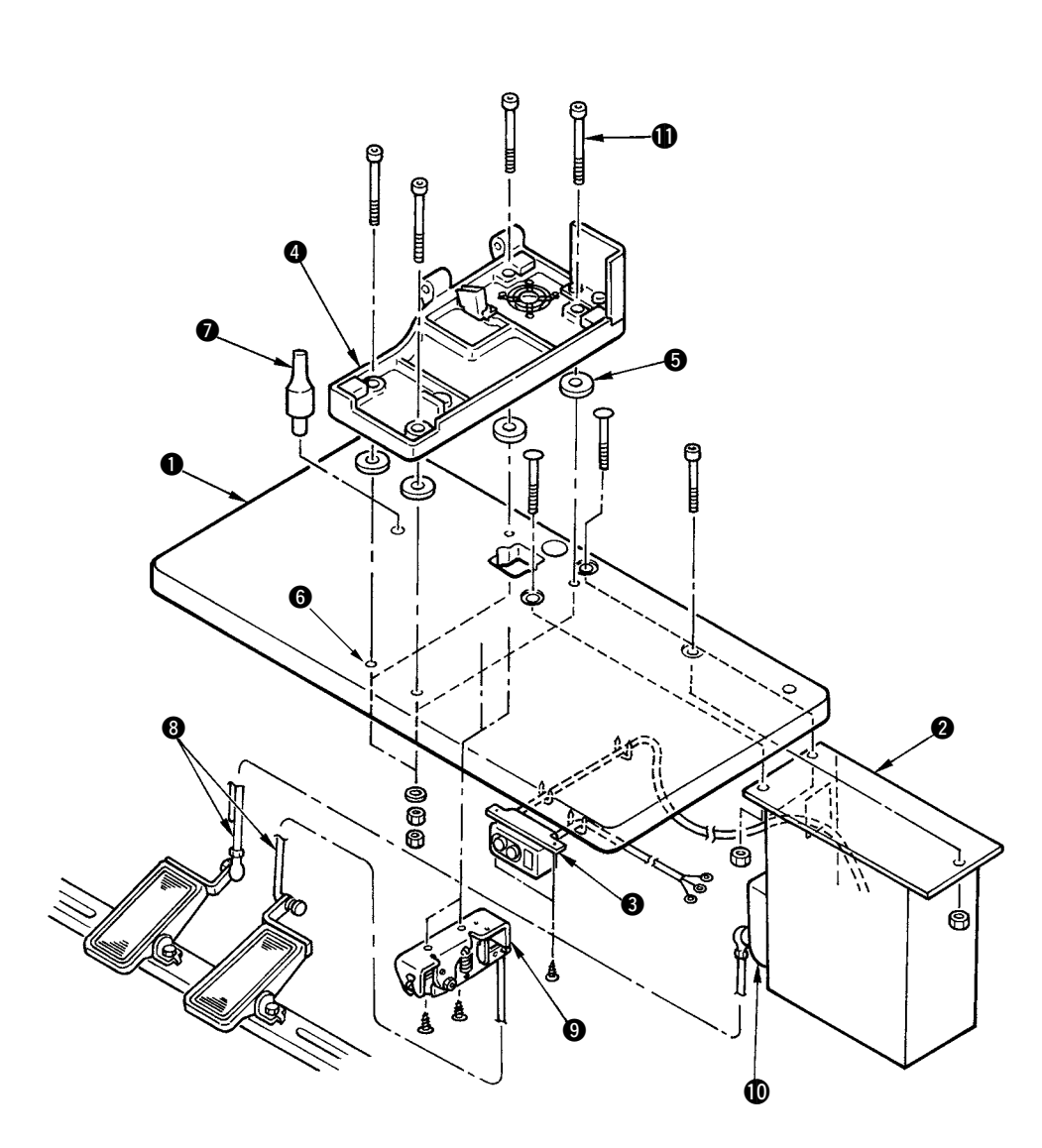

- 1) Installer solidement la boîte de commande 2 et l'interrupteur d'alimentation 3 sur la table 1.
- 2) Fixer solidement les câbles d'alimentation respectifs de l'interrupteur d'alimentation (3).
- 3) Faire passer les quatre vis de fixation du socle du bâti (1) à travers le socle du bâti (4).
- 4) Placer les coussinets élastiques (5) sur les orifices (6) (4 pièces) de fixation du socle du bâti et fixer le socle du bâti (4).
- 5) Fixer la tige de support de la tête 🔊 sur la table **①**.
- 6) Après avoir placé l'ensemble principal de la machine sur le socle du bâti (4), accoupler la pédale (droite) au contacteur de pédale (9) et la pédale (gauche) au capteur de pédale (10) avec les tiges d'accouplement (3) fournies comme accessoires.

Régler la position des pédales de façon que les tiges d'accouplement (3) et la boîte de commande (2) ne viennent pas en contact entre elles.

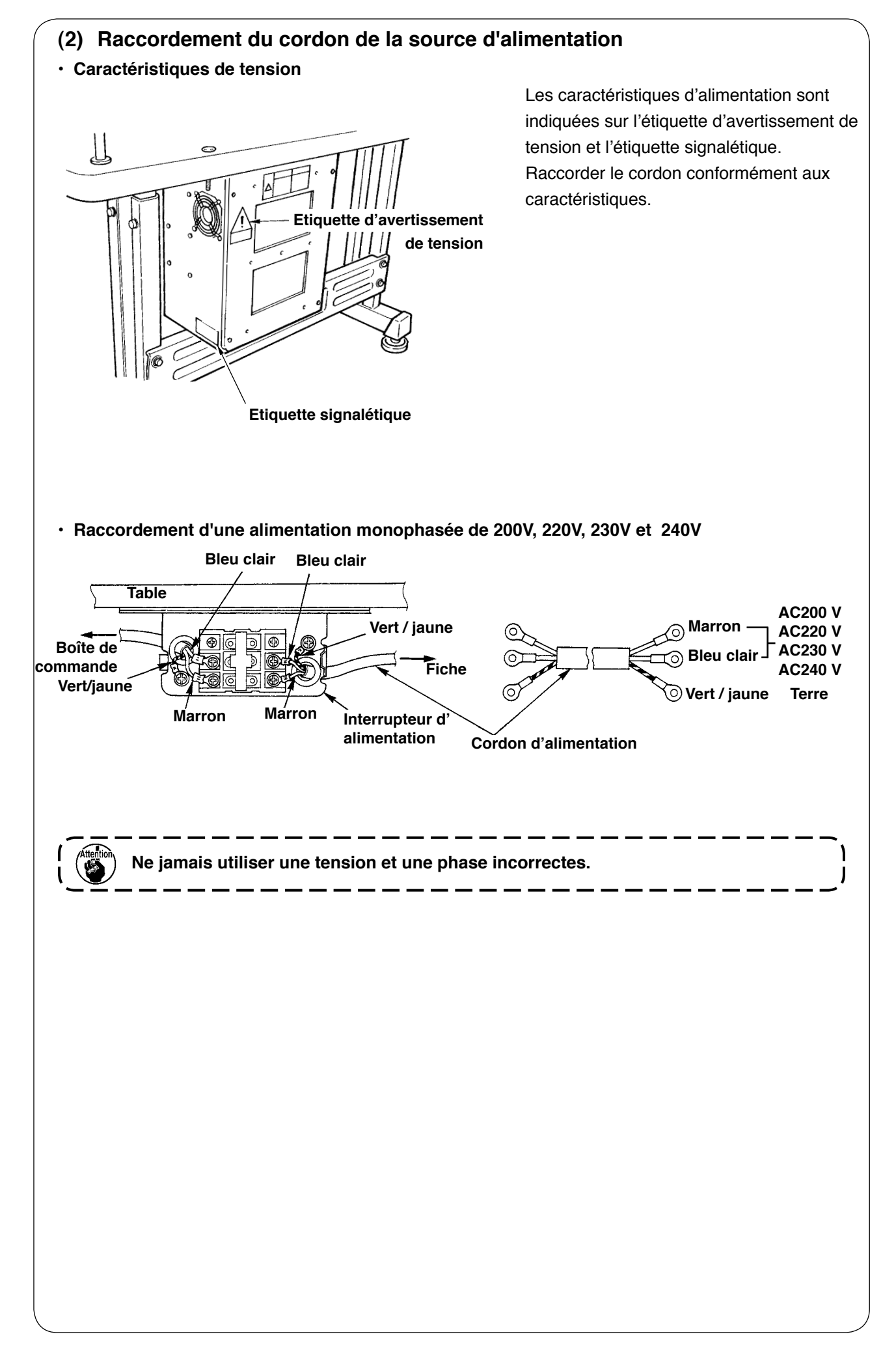

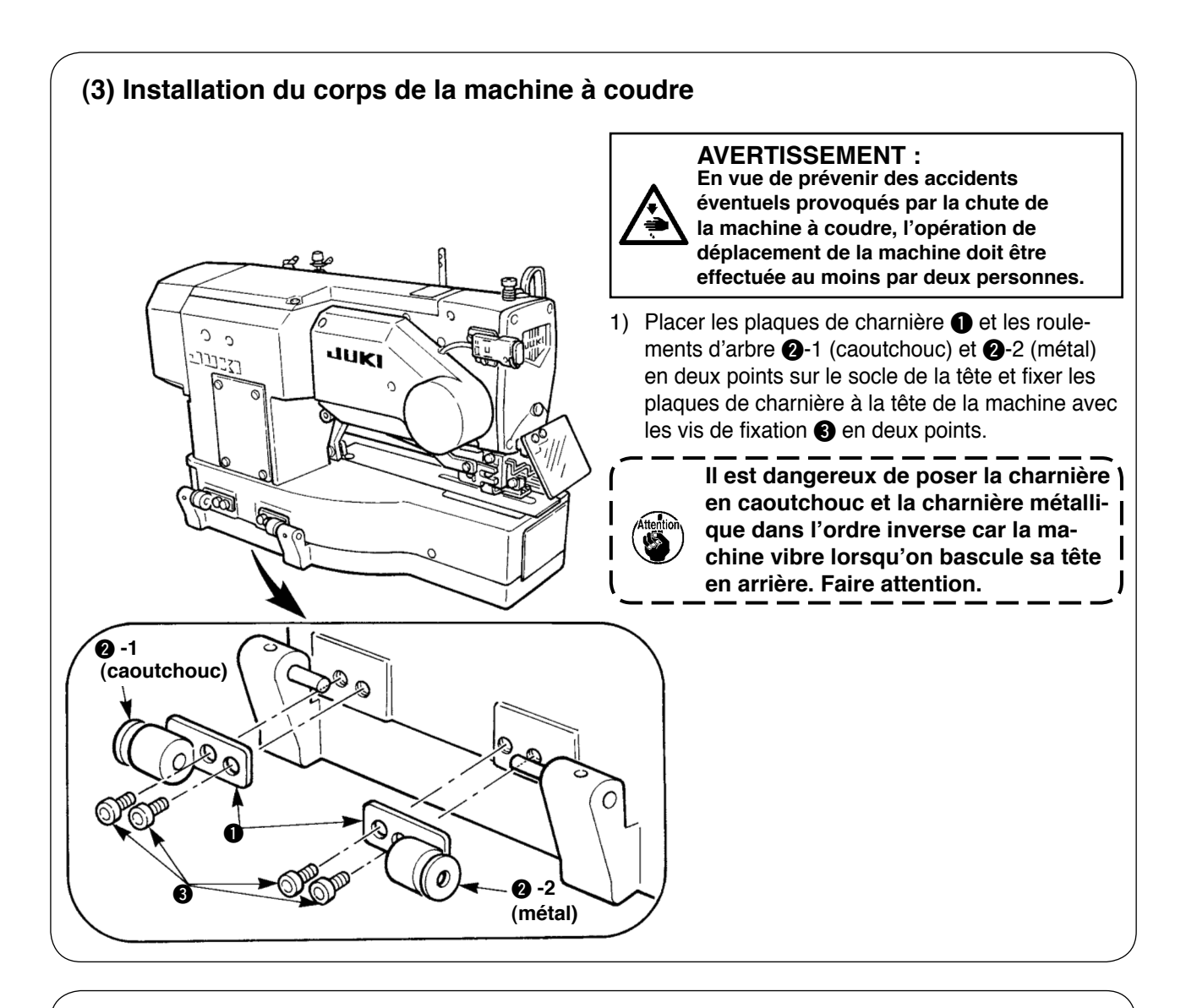

## (4) Comment basculer la tête de la machine en arrière

#### **AVERTISSEMENT :**

Lorsqu'on bascule la tête de la machine en arrière ou qu'on la relève, veiller à ne pas se pincer les doigts. Pour ne pas risquer un accident causé par une brusque mise en marche de la machine, toujours la mettre hors tension avant d'effectuer les opérations suivantes.

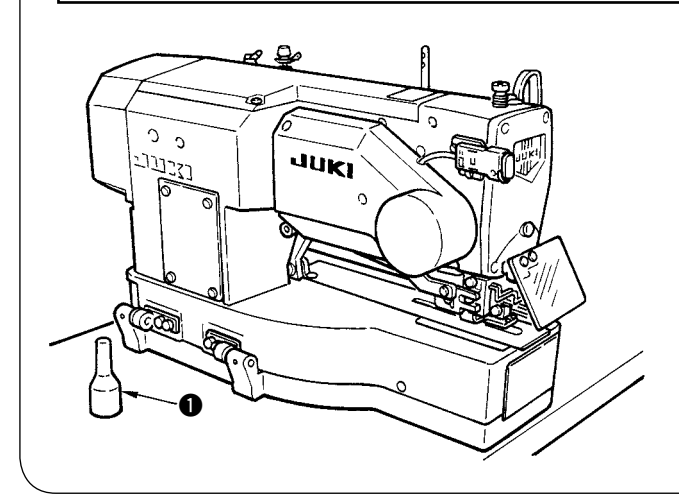

Basculer lentement la tête de la machine en arrière jusqu'à ce qu'elle vienne en contact avec la tige de support de la tête ①.

- Avant de basculer la tête de la machine en arrière, s'assurer que la tige de support de la tête ① est en place sur la table.
- 2. Basculer la tête de la machine sur une surface horizontale pour ne pas risquer que la machine se renverse.

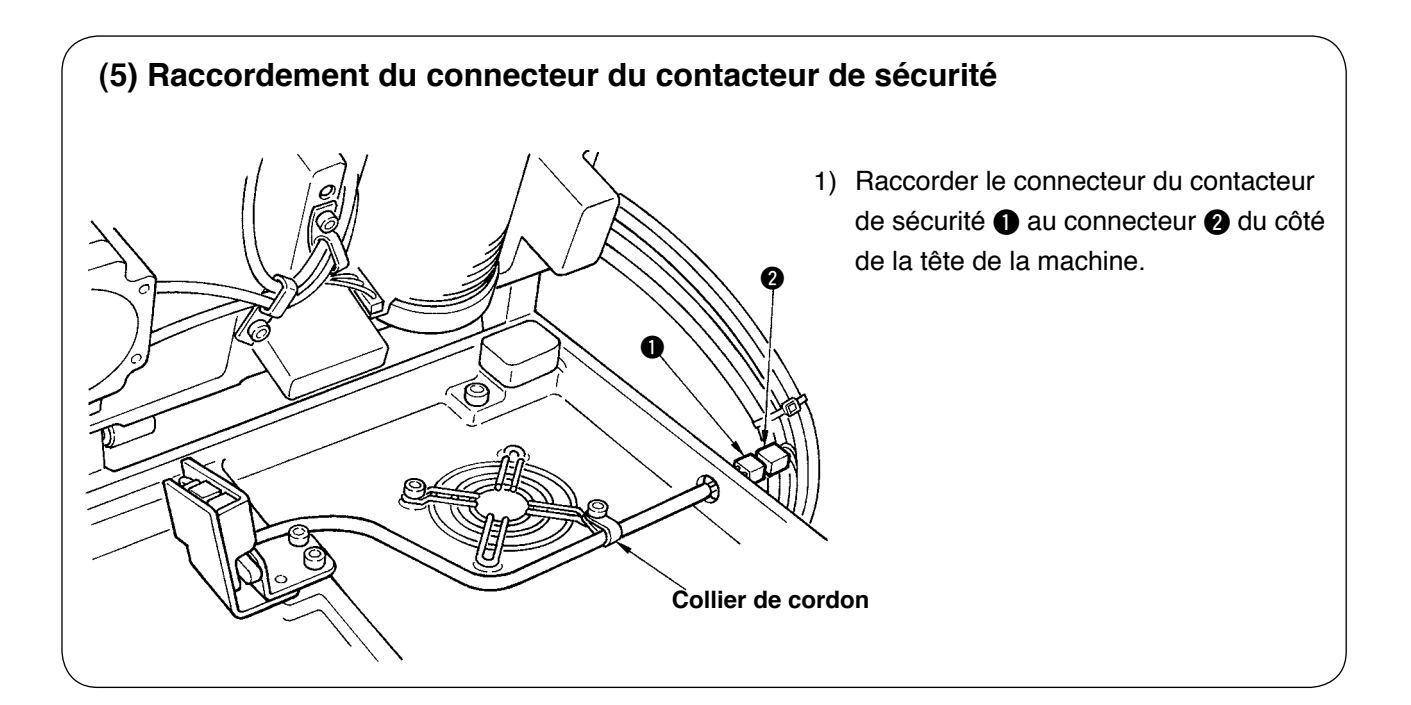

## (6) Installation de la plaque-écran d'huile

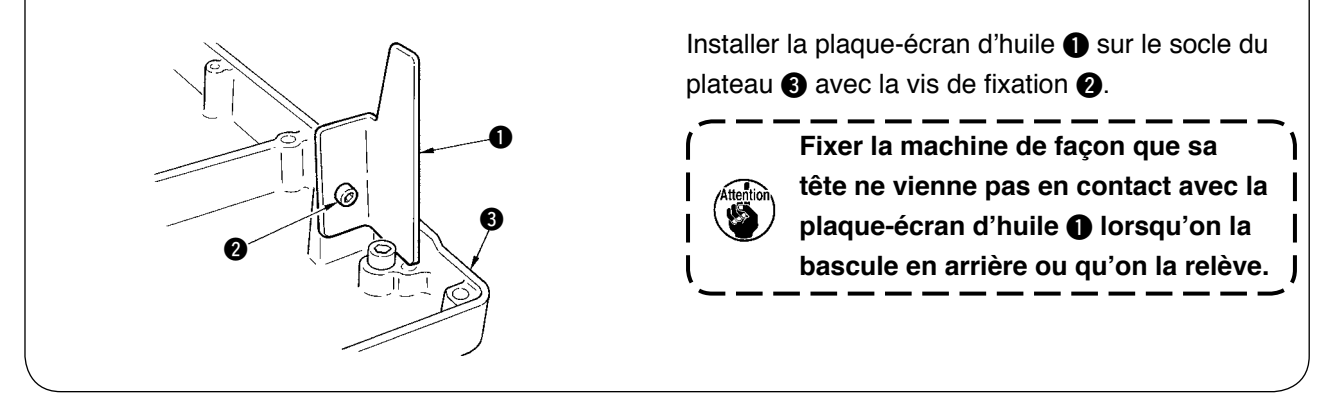

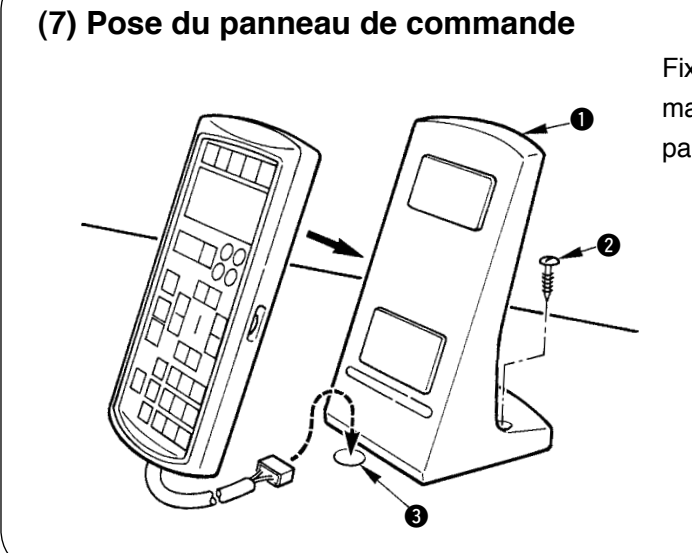

Fixer la plaque de montage du panneau de commande ① sur la table avec la vis à bois ② et faire passer le câble par l'orifice ③ de la table.

## (8) Raccordement des cordons

Raccorder les cordons comme sur la figure ci-dessous.

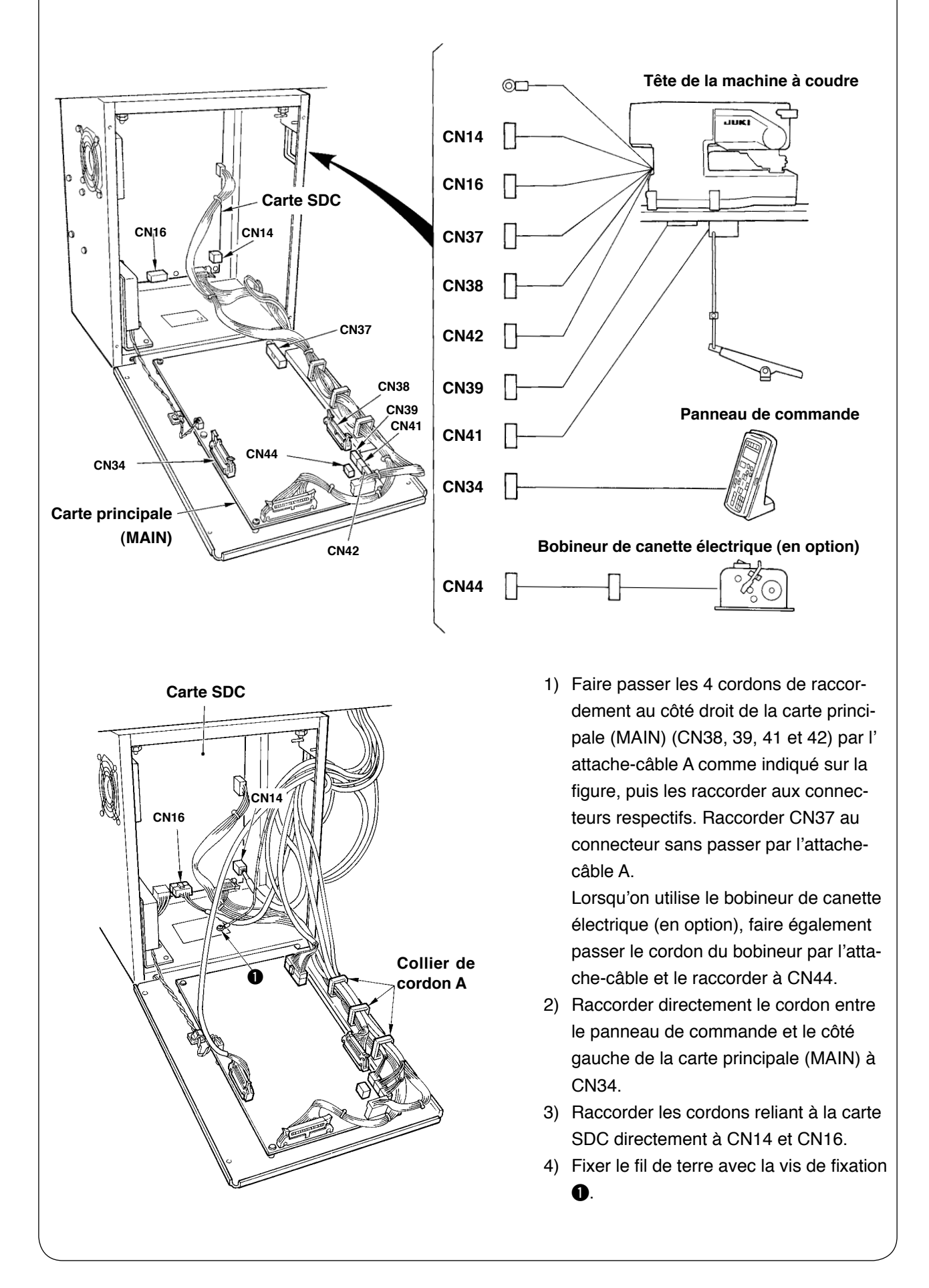

## (9) Fixation des cordons

- 1) Basculer la tête de la machine et s'assurer que les cordons ne sont pas trop tendus.
- 2) Fixer les cordons avec la plaque de blocage ① comme sur la figure.

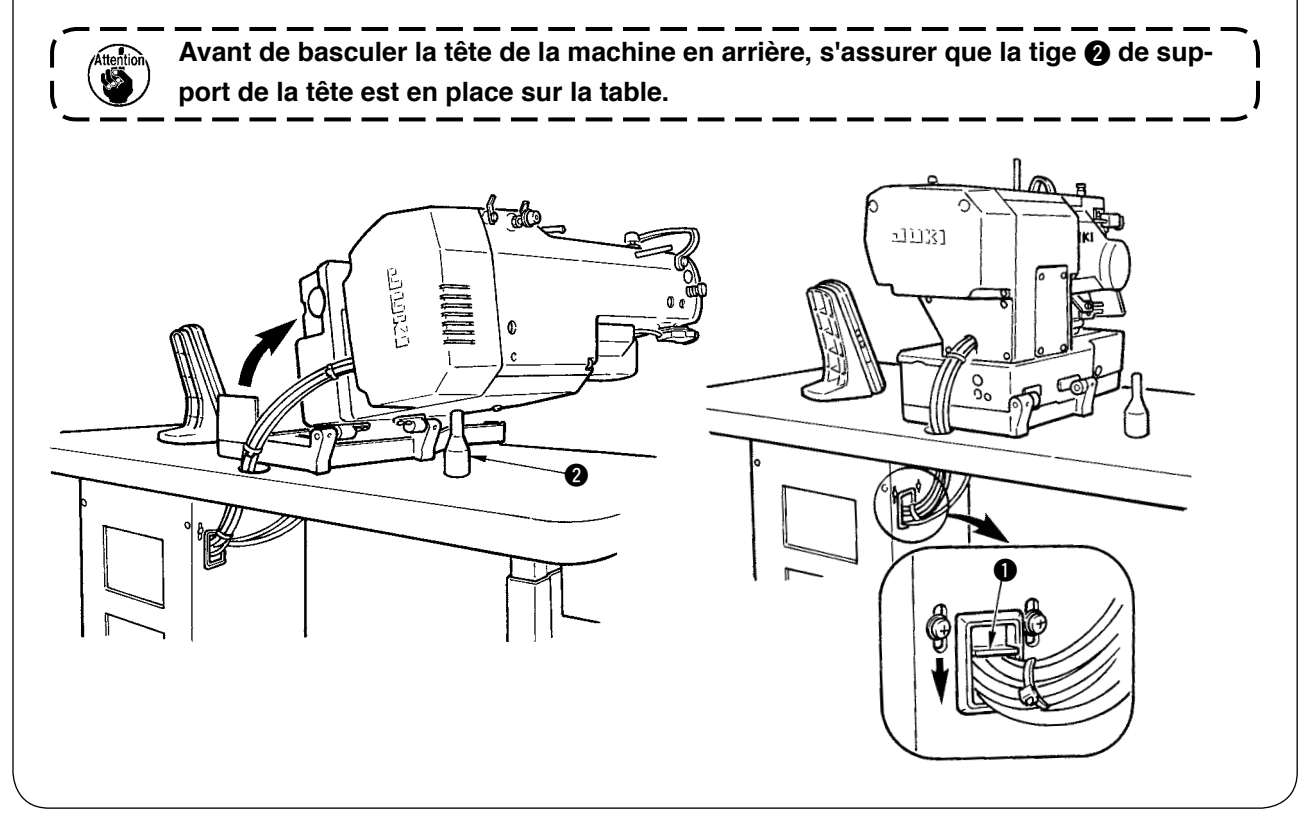

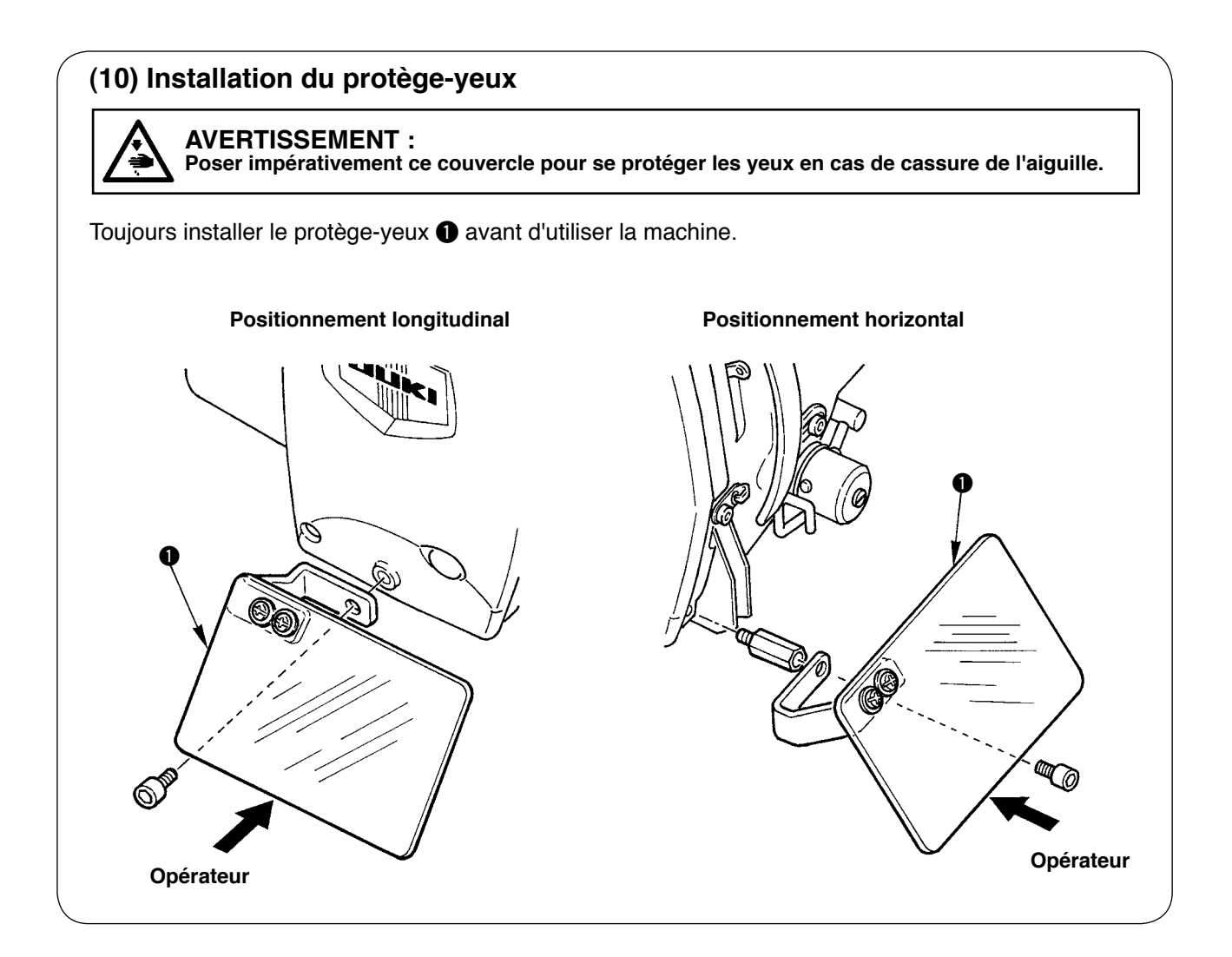

## (11) Fixation de l'interrupteur de pause

La figure A indique l'état de l'interrupteur de pause à la sortie d'usine.

Desserrer la vis de fixation 1 et placer l'interrupteur à l'état indiqué à la figure B, puis le fixer avec la vis de fixation 1 et la vis de fixation 2 fournies avec la machine.

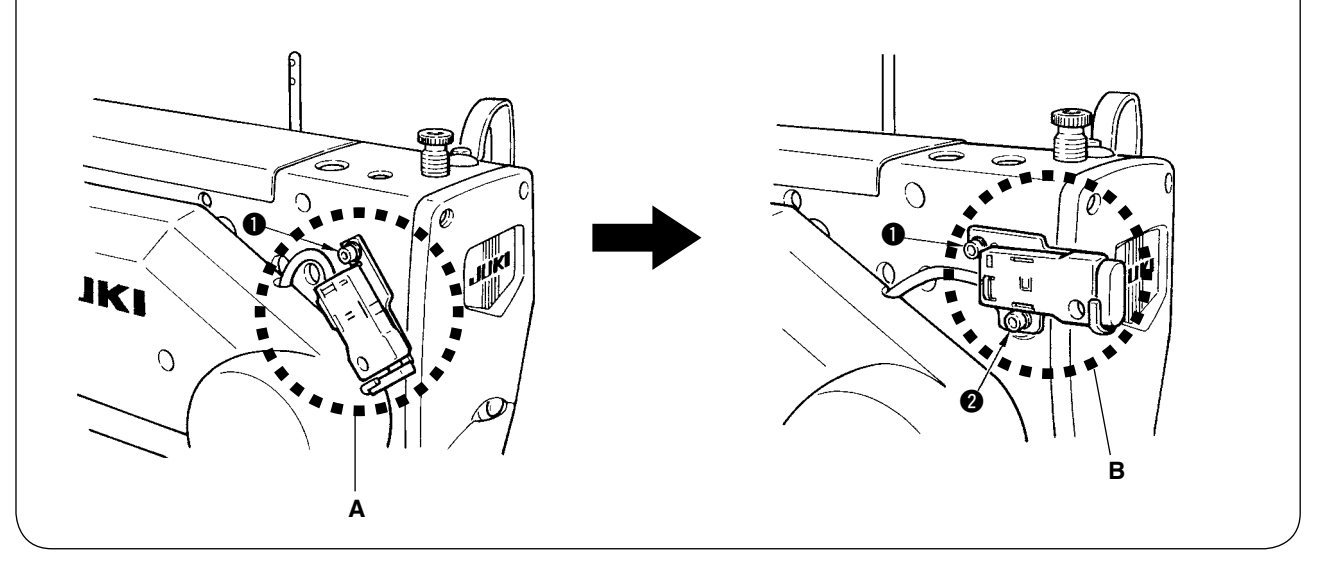

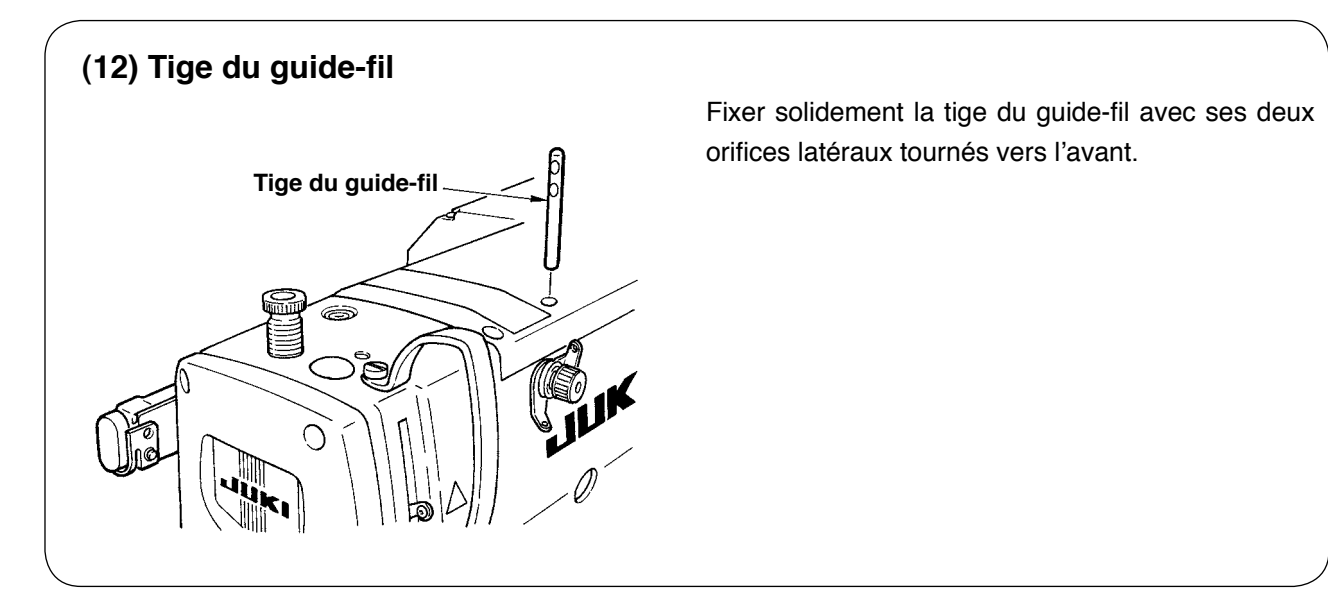

## (13) Installation du porte-bobines

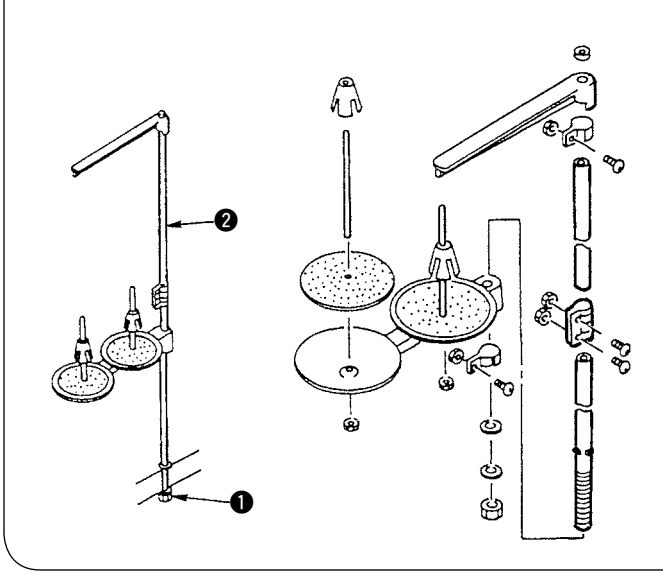

- Assembler le porte-bobines et le poser dans l'orifice sur le coin supérieur droit de la table de la machine.
- 2) Serrer le contre-écrou **1** pour fixer le porte-bobines.
- Si une alimentation électrique par le plafond est possible, faire passer le câble d'alimentation dans la tige du porte-bobines 2.

## **IV. PREPARATION POUR L'UTILISATION**

## 1. Lubrification

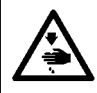

#### **AVERTISSEMENT :**

Pour ne pas risquer des blessures causées par une brusque mise en marche de la machine, toujours la mettre hors tension et s'assurer que le moteur est au repos avant d'effectuer les opérations suivantes.

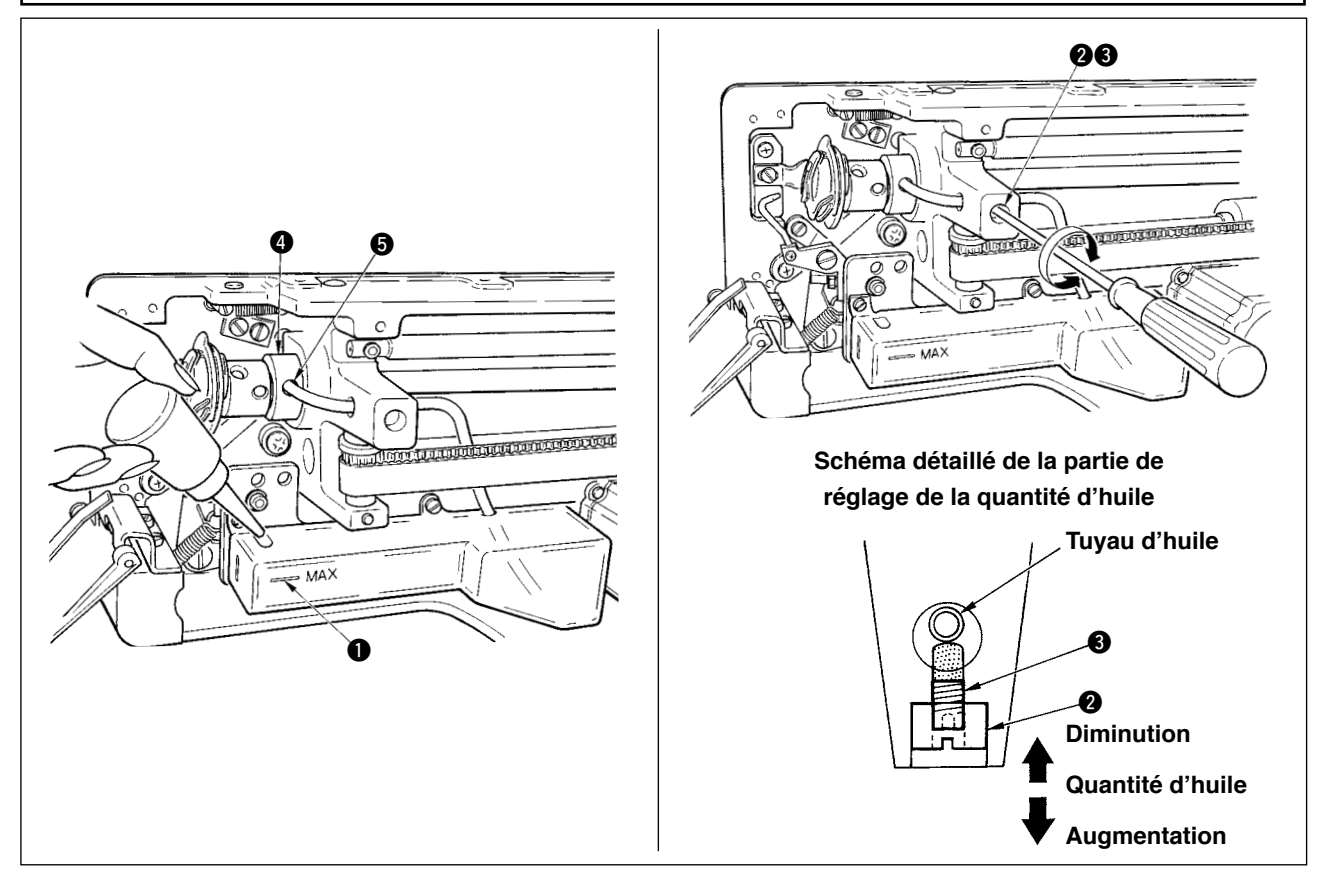

#### 1) Remplissage du réservoir d'huile de lubrification

• Remplir le réservoir d'huile de lubrification avec de la New Defrix Oil N° 1 jusqu'au niveau indiqué par "MAX" ①.

#### 2) Réglage de la lubrification du crochet

- Régler la quantité d'huile fournie au crochet de couture en desserrant le contre-écrou 2 et en tournant la vis de réglage de quantité d'huile 3.
- La quantité d'huile (3) fournie diminue lorsque l'on tourne ces vis à droite.
- Après avoir réglé la lubrification du crochet, fixer la vis avec le contre-écrou 2.
- Avant la mise en service qui suit l'installation de la machine ou après une longue période d'inutilisation, retirer la boîte à canette et mettre quelques gouttes d'huile sur la coursière du crochet. Mettre également quelques gouttes d'huile par l'orifice d'huilage () dans le coussinet avant de l'arbre de commande de crochet () pour imbiber d'huile le feutre interne.

## 2. Pose de l'aiguille

AVERTISSEMENT : Pour ne pas risquer des blessures causées par une brusque mise en marche de la machine, toujours la mettre hors tension et s'assurer que le moteur est au repos avant d'effectuer les opérations suivantes.

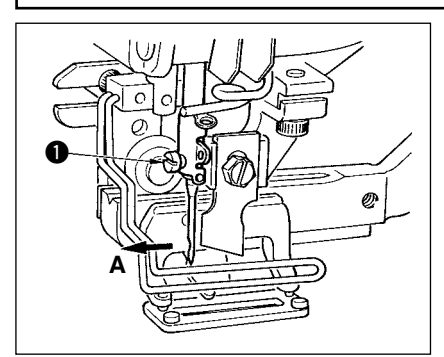

Présenter l'aiguille avec son creux tourné vers l'opérateur A, l'introduire complètement dans l'orifice du pince-aiguille, puis serrer la vis de fixation de l'aiguille 1. Utiliser une aiguille DPx5-(n° 11J, n° 14J).

Avant de poser l'aiguille, mettre la machine hors tension.

## 3. Enfilage du fil d'aiguille

#### **AVERTISSEMENT :**

Pour ne pas risquer des blessures causées par une brusque mise en marche de la machine, toujours la mettre hors tension et s'assurer que le moteur est au repos avant d'effectuer les opérations suivantes.

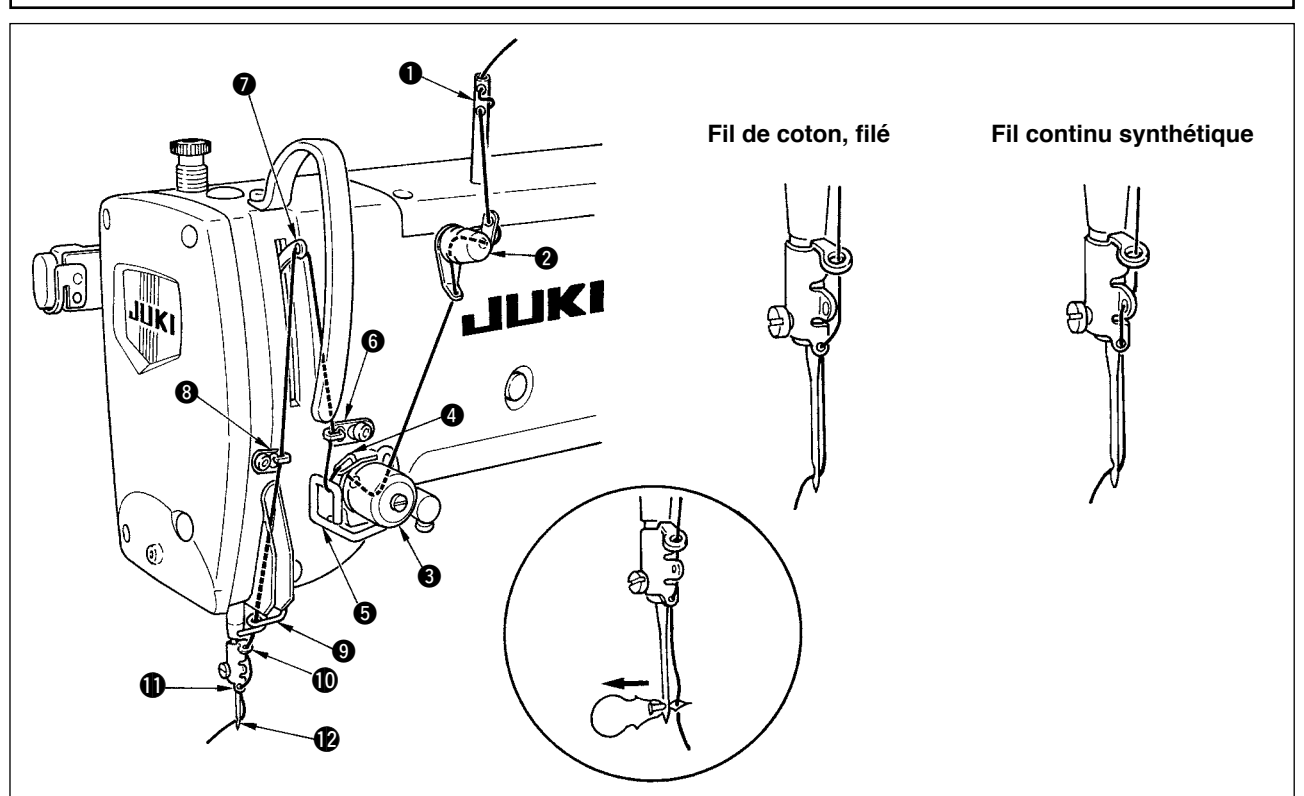

Faire passer le fil d'aiguille dans l'ordre de ① à ⑫ indiqué sur les figures. L'enfilage est plus facile si l'on utilise l'enfileur d'aiguille fourni avec la machine. Changer la méthode d'enfilage du guide-fil en fonction du fil utilisé.

## 4. Enfilage de la boîte à canette

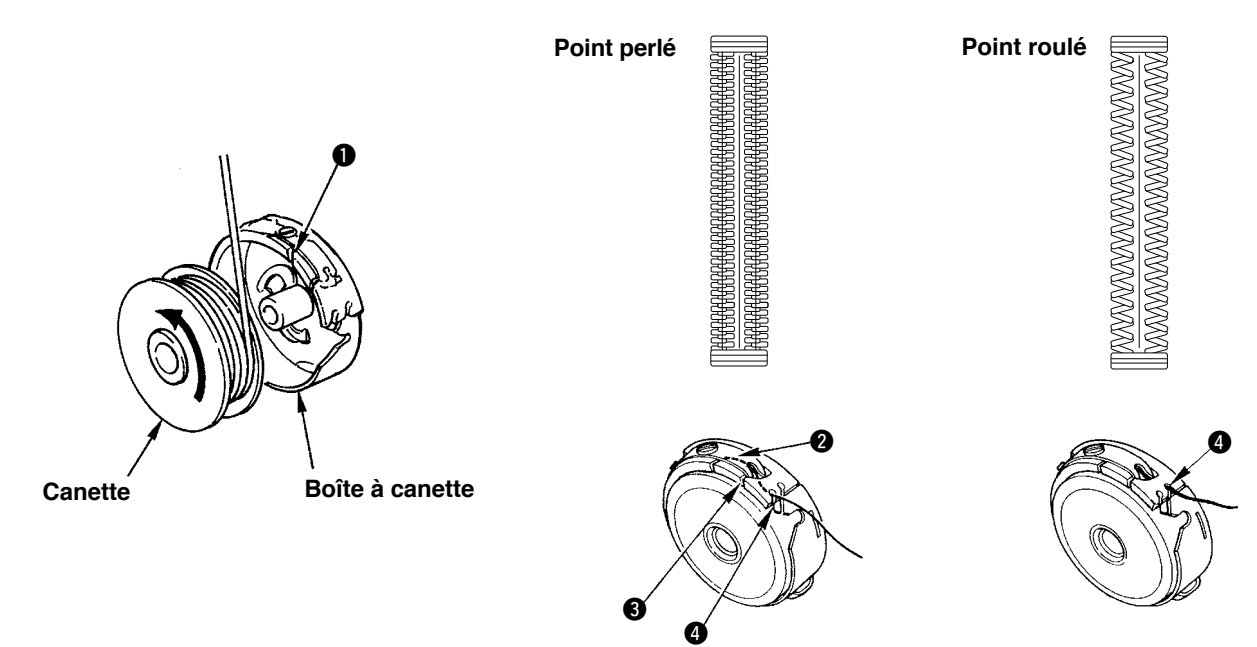

#### Sens de rotation de la canette et enfilage

- 1) Placer la canette de manière qu'elle tourne dans le sens de la flèche.
- 2) Faire passer le fil à travers la fente de fil 1 et sous le ressort de tension 2, puis à travers la fente de fil 3, et le tirer par 4.
- 3) L'enfilage en 4 pour le point perlé est différent de celui pour le point roulé. Faire attention.

## 5. Réglage de la tension du fil de canette

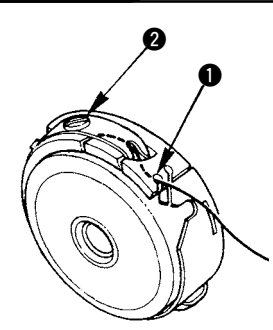

Régler la tension du fil de canette de la manière suivante en tirant le fil avec la fente de fil 1 de la boîte à canette tournée vers le haut.

| Point perlé | 0,05 à 0,15N | La boîte à canette doit descendre lentement lorsqu'on la laisse pen-<br>dre au bout du fil en secouant légèrement celui-ci verticalement. |
|-------------|--------------|----------------------------------------------------------------------------------------------------|
| Point roulé | 0,15 à 0,3N  | La boîte à canette doit à peine descendre lorsqu'on la laisse pendre au bout du fil en secouant assez fortement celui-ci verticalement.   |

Lorsqu'on tourne la vis de réglage 2 à droite, la tension du fil de canette augmente. Lorsqu'on la tourne à gauche, la tension diminue. Régler le fil de canette à une tension plus faible pour un fil continu synthétique et à une tension plus forte pour un filé. La tension du fil est supérieure d'environ 0,05N lorsque la boîte à canette est placée sur le crochet, ceci étant dû à la présence du ressort anti-rotation à vide.

Lors du réglage de la tension du fil de canette, vérifier la tension du fil d'aiguille spéci fiée à l'aide de l'interrupteur logiciel. (Voir P.44.)

## 6. Installation de la boîte à canette

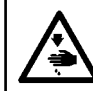

#### **AVERTISSEMENT** :

Pour ne pas risquer des blessures causées par une brusque mise en marche de la machine, toujours la mettre hors tension et s'assurer que le moteur est au repos avant d'effectuer les opérations suivantes.

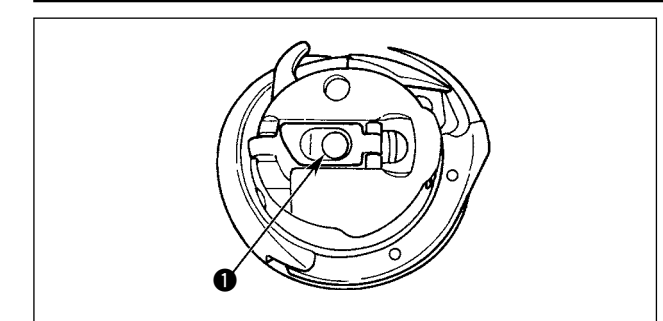

- 1) Soulever le verrou de la boîte à canette et le tenir avec deux doigts.
- Enfoncer la boîte à canette dans le crochet de manière qu'elle soit soutenue par l'axe du crochet ①, puis rabattre le verrou. Enfoncer la boîte à canette jusqu'à ce qu'elle se verrouille avec un déclic.
  - Si la boîte à canette ne se trouve pas sur la position de verrouillage, elle risque de sauter du crochet et le fil d'aiguille risque de s'embrouiller sur l'axe du crochet. Aussi, s'assurer que la boîte à canette est correctement installée.
     La boîte à canette du crochet standard et celle du crochet sec sont
    - dard et celle du crochet sec sont différentes. Elles n'ont rien en commun.

#### **AVERTISSEMENT :**

Pour ne pas risquer des blessures causées par une brusque mise en marche de la machine, toujours la mettre hors tension et s'assurer que le moteur est au repos avant d'effectuer les opérations suivantes.

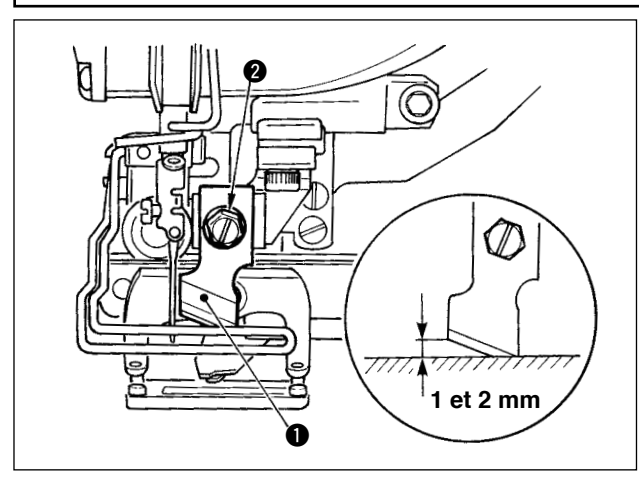

#### TABLEAU DE CONVERSION pouces → mm

| Taille de couteau | Indication en mm |
|-------------------|------------------|
| 1/4               | 6,40             |
| 3/8               | 9,50             |
| 7/16              | 11,10            |
| 1/2               | 12,70            |
| 9/16              | 14,30            |
| 5/8               | 15,90            |
| 11/16             | 17,50            |
| 3/4               | 19,10            |
| 13/16             | 20,60            |
| 7/8               | 22,20            |
| 1                 | 25,40            |
| 1 1/8             | 28,60            |
| 1 1/4             | 31,80            |
| 1 3/8             | 34,90            |
| 1 1/2             | 38,10            |

Pour remplacer le couteau par un nouveau, procéder comme il est indiqué ci-dessous.

- On peut facilement retirer le couteau 1 avec la rondelle lorsqu'on retire la vis de maintien du couteau 2.
- Régler le couteau de sorte qu'il se trouve entre 1 et 2 mm du dessus de la plaque à aiguille comme sur l'illustration lorsqu'on abaisse la barre de couteau à la main. Mettre ensuite la rondelle en place, puis serrer la vis de maintien du couteau.

Lorsque le couteau fendeur utilisé est de système anglo-saxon (pouces), spécifier la longueur de coupe du tissu (taille du couteau) en mm à l'aide du tableau de conversion pouces → mm. (Voir P.29.)

## **V. UTILISATION DE LA MACHINE**

#### 1. Explication des touches du panneau de commande

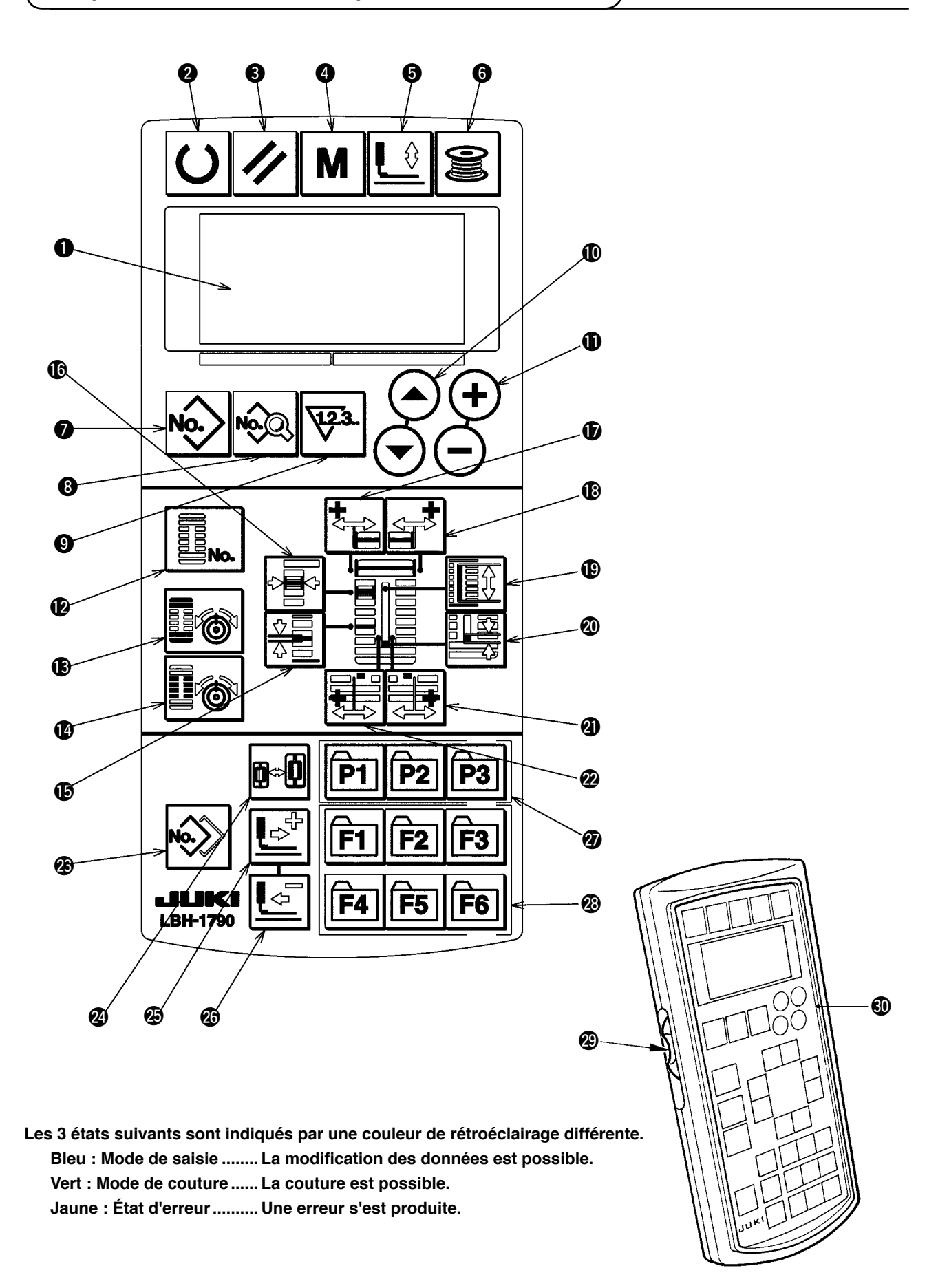

| No.      | NOM                   | FONCTION                                          | No.      | NOM                 | FONCTION                                             |
|----------|-----------------------|---------------------------------------------------|----------|---------------------|------------------------------------------------------|
| 0        | Afficheur LCD         | Affiche diverses données telles que nu-           | ß        | Touche OVEREDGING   | Cette touche sélectionne l'affichage de la           |
|          |                       | méro de configuration, forme, etc.                | •        | WIDTH               | largeur de surjet.                                   |
|          |                       |                                                   |          |                     |                                                      |
|          |                       |                                                   |          |                     |                                                      |
| 0        | Touche READY          | Appuyer sur cette touche pour commencer           | Ð        | Touche BAR-TACKING  | Cette touche sélectionne l'affichage de la           |
|          |                       | la couture. A chaque pression sur cette           |          | WIDTH, LEFT         | correction gauche de la largeur de bride.            |
|          |                       | touche, la machine passe entre le mode            |          | <b>*</b> >          |                                                      |
|          |                       | de couture et le mode de saisie.                  |          | Ĩ                   |                                                      |
| 6        | Touche RESET          | Appuyer sur cette touche pour annuler un état d'  | ₿        | Touche BAR-TACKING  | Cette touche sélectionne l'affichage de la           |
|          |                       | erreur, ramener le mécanisme d'entraînement à     |          | WIDTH, RIGHT        | correction droite de la largeur de bride.            |
|          | <b>//</b>             | son origine, réinitialiser le compteur, etc.      |          |                     |                                                      |
|          |                       |                                                   |          |                     |                                                      |
| 4        | Touche MODE           | Appuyer sur cette touche pour changer les         | ₽        | Touche CLOTH CUT    | Cette touche sélectionne l'affichage de la           |
|          |                       | données de l'interrupteur logiciel.               |          | LENGTH              | longueur de coupe du tissu.                          |
|          | M                     |                                                   |          |                     |                                                      |
|          |                       |                                                   |          |                     | Oatta taugha a flactionna llaffichean des mannes     |
| 6        | IOUCNE PRESSER        | Cette touche permet de relever ou d'abaisser le   | 20       | IOUCNE CLEARANCE    | Cette touche selectionne i amchage des marges.       |
|          | ∎ ↔                   | presseur. Lorsque le presseur remonte, la barre a |          |                     |                                                      |
|          |                       | la barre à ajquille se déplace vers la droite     |          |                     |                                                      |
| 6        | Touche WINDER         | Appuver sur cette touche pour bobiner la          | ത        | Touche KNIFE        | Cette touche sélectionne l'affichage de la           |
|          |                       | canette.                                          | <b>U</b> | GROOVE WIDTH.       | correction droite de la largeur de gorge de          |
|          | 9                     |                                                   |          |                     | couteau                                              |
|          |                       |                                                   |          |                     |                                                      |
| 0        | Touche PATTERN        | Cette touche sélectionne l'affichage du           | 02       | Touche KNIFE        | Cette touche sélectionne l'affichage de la           |
|          | NO.                   | numéro de configuration.                          |          | GROOVE WIDTH,       | correction gauche de la largeur de gorge             |
|          | Nó.>                  |                                                   |          |                     | de couteau                                           |
|          |                       |                                                   |          |                     |                                                      |
| 8        | Touche DATA           | Cette touche sélectionne l'affichage des          | 23       | Touche COPY         | Appuyer sur cette touche pour copier la              |
|          |                       | données.                                          |          |                     | configuration.                                       |
|          | No.Q                  |                                                   |          | No.                 |                                                      |
|          |                       |                                                   |          | To all DREADED      | Catta taugha cálagtianna la tura da procesur         |
| 9        | Iouche COUNTER        | Cette touche selectionne l'affichage du           | 24)      | Iouche PRESSER      | Cette touche selectionne le type de presseur.        |
|          | 123                   | compteur.                                         |          | SELECTION           |                                                      |
|          | ▼                     |                                                   |          | ₫⇔₫                 |                                                      |
| <b>m</b> | Touche ITEM SELECTION | Cette touche sélectionne le numéro de             | Ø        | Touche FORWARD      | Cette touche commande un déplacement avant           |
| <b>W</b> |                       | configuration, numéro de donnée, etc.             |          |                     | point par point du mécanisme d'entraînement.         |
|          |                       |                                                   |          |                     |                                                      |
|          |                       |                                                   |          |                     |                                                      |
| 0        | Touche DATA CHANGE    | Cette touche permet de changer diverses           | 23       | Touche BACKWARD     | Cette touche commande un déplacement arrière         |
|          | ( <del>)</del>        | données.                                          |          |                     | point par point du mécanisme d'entraînement.         |
|          | Ä                     |                                                   |          | 4                   |                                                      |
|          | 9                     |                                                   |          |                     |                                                      |
| ₽        | Touche SHAPE          | Cette touche sélectionne l'affichage de la forme. | 0        | Touche PATTERN      | Cette touche de raccourci permet de mémoriser        |
|          |                       |                                                   |          | REGISTRATION        | une configuration. On peut y mémoriser un raccour-   |
|          | No.                   |                                                   |          | P1 P2 P3            | ci vers l'affichage d'une configuration optionnelle. |
|          |                       | Cotto tougho pálostionna l'afficherse de la       |          |                     | Pour la procedure de memorisation, voir P.36.        |
| E        |                       | Cette touche selectionne l'amchage de la          | 23       |                     | des paramètres. On peut y mémoriser un raccourci     |
|          |                       | tension du lit a la partie des levres.            |          |                     | vers l'affichage d'une configuration ontionnelle de  |
|          |                       |                                                   |          | F1 F2 F3            | paramètres de couture ou de données de réglage       |
|          |                       |                                                   |          | F4 F5 F6            | Pour la procédure de mémorisation, voir P.37.        |
| A        | Touche THREAD TEN-    | Cette touche sélectionne l'affichage de la        | Ø        | Résistance variable | La vitesse augmente lorsqu'on la remonte             |
| <b>W</b> | SION AT BAR-TACKING   | tension du fil à la partie des brides.            | 3        | de vitesse          | et diminue lorsqu'on l'abaisse.                      |
| 1        | SECTION               |                                                   |          |                     |                                                      |
| 1        |                       |                                                   |          |                     |                                                      |
|          | e o                   |                                                   |          |                     |                                                      |
| Ð        | Touche PITCH          | Cette touche sélectionne le pas de couture        | 30       | Résistance variable | Permet de régler la luminosité et la forme           |
|          | [7]                   | à la partie des lèvres.                           |          | de réglage de l'    | de l'affichage LCD.                                  |
|          |                       |                                                   |          | affichage LCD       |                                                      |
|          |                       |                                                   |          |                     |                                                      |

## 2. Operations de base de la machine

# 1) Placer l'interrupteur d'alimentation sur marche.

S'assurer tout d'abord que le type de presseur A spécifié correspond à celui qui est utilisé. Pour les procédures de vérification et de paramétrage, voir **4. Sélection du type de presseur.** 

 2) Sélectionner le numéro de configuration que l'on désire exécuter. A la mise sous tension, le numéro de configuration B actuellement sélectionné clignote. Pour en changer, appuyer sur la touche ITEM SELEC-TION (1) (1) (1) (1) (2) (2) et sélectionner le numéro que l' on désire exécuter.

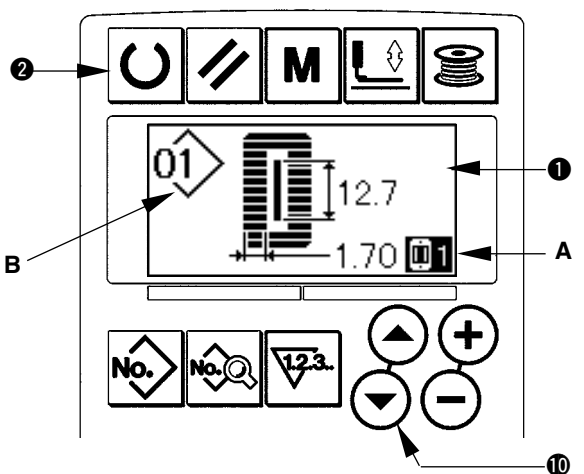

Les configurations n° 1 à 10 décrites sous **11. Changement des données de couture** ont été préprogrammées en usine. Sélectionner la configuration que l'on désire coudre parmi ces numéros. (Les numéros pour lesquels aucune configuration n'est préprogrammée ne sont pas affichés.)

#### 3) Placer la machine en mode de couture.

Appuyer sur la touche READY **2 ()** . Le rétroéclairage de l'affichage LCD **1** passe alors du bleu au vert et la couture est possible.

#### 4) Commencer la couture.

Placer l'article à coudre sous le presseur et actionner la pédale pour mettre la machine en marche. La couture commence. Le mode 2 pédales a été sélectionné en usine. Les trois modes de fonctionnement de la pédale suivants sont, toutefois, disponibles. Sélectionner le mode de fonctionnement désiré avant d' utiliser la machine.→ **3. Comment utiliser la pedale** 

#### 3. Comment utiliser la pedale

Cette machine peut être utilisée avec l'un des trois modes de fonctionnement de la pédale ci-dessous. Sélectionner un mode qui permette de travailler efficacement avant d'utiliser la machine.

#### (1) Procédure de sélection du mode de fonctionnement de la pédale

#### 1) Afficher le paramètre de sélection du mode de fonctionnement de la pédale. Appuyer sur la touche MODE **M** pendant trois secondes en mode de saisie. L'écran de modification des données (niveau 2) de l'interrupteur logiciel A s'affiche. Si le paramètre de sélection du mode de fonctionnement de Α la pédale **KO1** n'est pas affiché, appuyer sur la touche ITEM SELECTION ( ) ( ) pour sélectionner le mode de fonctionnement de la pédale. В 2) Sélectionner le mode de fonctionnement de la pédale. Appuyer sur la touche DATA CHANGE (1) (+) (-) . L'image change comme sur l'illustration ci-dessous. Sélectionner le mode de fonctionnement de la pédale B désiré. 1-pédale 2 pédales 1-pédale (sans position intermédiaire) (avec position intermédiaire)

| Mode 2 pédalesPosition initialePresseur : Position intermédiaire<br>(2) ou Position de couture (3)1) Positionnement de l'<br>article à coudre(Le presseur remonte d'une<br>hauteur correspondant au degré<br>d'enfoncement de l'avant de la<br>pédale gauche.)2) Départ de la couture<br>(La couture commence lorsqu'on<br>appuie sur la pédale droite.)3) Fin de la couture<br>(Le presseur remonte automati-<br>quement sur la position intermé-<br>diaire (2).)4) Fin de la couture<br>(Le presseur remonte automati-<br>quement sur la position intermé-<br>diaire (2).)4) Fin de la couture<br>(Le presseur remonte automati-<br>quement sur la position intermé-<br>diaire (2).)5) Fin de la couture<br>(Le presseur remonte automati-<br>quement sur la position intermé-<br>diaire (2).)4) Fin de la couture<br>(Le presseur remonte automati-<br>quement sur la position intermé-<br>diaire (2).)5) Fin de la couture<br>(Le presseur remonte automati-<br>quement sur la position intermé-<br>diaire (2).)5) Fin de la couture<br>(Le presseur remonte automati-<br>quement sur la position maxi-<br>mum (1))5) Fin de la couture<br>(Le presseur remonte automati-<br>quement sur la position maxi-<br>mum (1))5) Fin de la couture<br>(Le presseur remonte automati-<br>quement sur la position maxi-<br>mum (1))5) Fin de la couture<br>(Le presseur remonte automati-<br>quement sur la troisième position<br>reus la préside automati-<br>quement sur la position maxi-<br>mum (1)5) Fin de la couture<br>(Le presseur remonte automati-<br>quement sur la position maxi-<br>mum (1)                                                                                                    |                                                                                                    |                                                                                                    |                                                                                                    |
|----------------------------------------------------------------------------------------------------|----------------------------------------------------------------------------------------------------|----------------------------------------------------------------------------------------------------|----------------------------------------------------------------------------------------------------|
| <ul> <li>Position initiale</li> <li>Presseur : Position intermédiaire</li> <li>(2) ou Position de couture (3)</li> <li>1) Positionnement de l'article à coudre</li> <li>(Le presseur remonte d'une hauteur correspondant au degré d'enfoncement de l'avant de la pédale gauche.)</li> <li>2) Départ de la couture (Le presseur remonte automatiquement sur la position intermédiaire (2).)</li> <li>3) Fin de la couture (Le presseur remonte automatiquement sur la position intermédiaire (2).)</li> <li>4) Fin de la couture (Le presseur remonte automatiquement sur la position intermédiaire (2).)</li> <li>6) Départ de la couture (Le presseur remonte automatiquement sur la position intermédiaire (2).)</li> <li>3) Départ de la couture (Le presseur remonte automatiquement sur la position intermédiaire (2).)</li> <li>4) Fin de la couture (Le presseur remonte automatiquement sur la position intermédiaire (2).)</li> <li>6) Fin de la couture (Le presseur remonte automatiquement sur la position intermédiaire (2).)</li> <li>6) Fin de la couture (Le presseur remonte automatiquement sur la position intermédiaire (2).)</li> <li>6) Fin de la couture (Le presseur remonte automatiquement sur la position intermédiaire (2).)</li> <li>7) Fin de la couture (Le presseur remonte automatiquement sur la position maximum (1))</li> <li>7) Fin de la couture (Le presseur remonte automatiquement sur la position maximum (1))</li> <li>7) Sin de la couture (Le presseur remonte automatiquement sur la position maximum (1))</li> </ul>                                                                                                    | Mode 2 pédales                                                                                                    | <u>1-pédale</u><br>(sans position intermédiaire)                                                                                                    | <u>1-pédale</u><br>(avec position intermédiaire)                                                                                                    |
| <ul> <li>Presseur : Position intermédiaire</li> <li>② ou Position de couture ③</li> <li>1) Positionnement de l'<br/>article à coudre</li> <li>(Le presseur remonte d'une<br/>hauteur correspondant au degré<br/>d'enfoncement de l'avant de la<br/>pédale gauche.)</li> <li>2) Départ de la couture<br/>(La couture commence lorsqu'on<br/>appuie sur la pédale droite.)</li> <li>3) Fin de la couture<br/>(Le presseur remonte automati-<br/>quement sur la position intermé-<br/>diaire ②.)</li> <li>Presseur : Position maximum ①</li> <li>1) Positionnement de l'<br/>article à coudre</li> <li>2) Vérification du positionnement<br/>de l'article à coudre</li> <li>2) Vérification du positionnement<br/>de l'article à coudre</li> <li>2) Vérification du position intermé-<br/>diaire ②.)</li> <li>Presseur : Position maximum ①</li> <li>1) Positionnement de l'<br/>article à coudre</li> <li>2) Vérification du positionnement<br/>de l'article à coudre</li> <li>2) Vérification du position intermé-<br/>diaire ③.)</li> <li>3) Départ de la couture<br/>(Le presseur remonte automati-<br/>quement sur la position intermé-<br/>diaire ③.)</li> <li>4) Fin de la couture<br/>(Le presseur remonte automati-<br/>quement sur la position intermé-<br/>diaire ④.)</li> <li>4) Fin de la couture<br/>(Le presseur remonte automati-<br/>quement sur la position intermé-<br/>diaire ①.)</li> <li>5) Fin de la couture<br/>(Le presseur remonte automati-<br/>quement sur la position maxi-<br/>mum ①)</li> </ul>                                                                                                    | Position initiale                                                                                                    | Position initiale                                                                                                    | Position initiale                                                                                                    |
| <ul> <li>(2) our Position de couture (3)</li> <li>(3) Positionnement de l'article à coudre</li> <li>(4) Positionnement de l'article à coudre</li> <li>(5) Vérification du positionnement de l'article à coudre</li> <li>(2) Vérification du positionnement de l'article à coudre</li> <li>(2) Vérification du positionnement de l'article à coudre</li> <li>(2) Vérification du positionnement de l'article à coudre</li> <li>(2) Vérification du positionnement de l'article à coudre</li> <li>(2) Vérification du positionnement de l'article à coudre</li> <li>(2) Vérification du positionnement de l'article à coudre</li> <li>(2) Vérification du positionnement de l'article à coudre</li> <li>(2) Vérification du positionnement du tissu (3).</li> <li>(3) Pépart de la couture</li> <li>(Lorsqu'on enfonce la pédale droite sur la position nement du tissu (3).</li> <li>(3) Départ de la couture</li> <li>(Lorsqu'on enfonce la pédale droite sur la seconde position, la couture commence.)</li> <li>(4) Fin de la couture</li> <li>(Le presseur remonte automatiquement sur la position maximum (1)</li> <li>(Lorsqu'on enfonce la pédale droite sur la seconde position maximum (1)</li> <li>(Lorsqu'on enfonce la pédale droite sur la troisième position couture commence.)</li> <li>(4) Départ de la couture</li> <li>(Lorsqu'on enfonce la pédale droite sur la troisième position rement du tissu (3))</li> <li>(4) Départ de la couture</li> <li>(Lorsqu'on enfonce la pédale droite sur la troisième position couture commence.)</li> <li>(4) Départ de la couture</li> <li>(Lorsqu'on enfonce la pédale droite sur la troisième position couture commence.)</li> <li>(2) Fin de la couture</li> <li>(2) Départ de la couture</li> <li>(2) Départ de la couture</li> <li>(2) Départ de la couture</li> <li>(2) Départ de la couture</li> <li>(2) Départ de la couture</li> <li>(3) Départ de la couture</li> <li>(4) Départ de la couture</li> <li>(4) Départ de la couture</li> <li>(4) Départ de la couture</li> <li>(4) Départ de la couture</li> <li>(4) Départ de la couture</li> <li>(4) Départ de</li></ul> | Presseur : Position intermédiaire                                                                                                    | Presseur : Position maximum $(1)$                                                                                                    | Presseur : Position maximum $(1)$                                                                                                    |
| <ul> <li>article à coudre</li> <li>(Le presseur remonte d'une hauteur correspondant au degré d'enfoncement de l'avant de la pédale gauche.)</li> <li>2) Départ de la couture (La couture commence lorsqu'on appuie sur la pédale droite.)</li> <li>3) Fin de la couture (Le presseur remonte automatiquement sur la position intermédiaire (2.))</li> <li>3) Fin de la couture (Le presseur remonte automatiquement sur la position intermédiaire (2.))</li> <li>4) Fin de la couture (Le presseur remonte automatiquement sur la position intermédiaire (2.))</li> <li>4) Fin de la couture (Le presseur remonte automatiquement sur la position intermédiaire (2.))</li> <li>5) Fin de la couture (Le presseur remonte automatiquement sur la position intermédiaire (2.))</li> <li>6) Fin de la couture (Le presseur remonte automatiquement sur la position intermédiaire (2.))</li> <li>6) Fin de la couture (Le presseur remonte automatiquement sur la position maximum (1))</li> <li>7) Départ de la couture (Le presseur remonte automatiquement sur la position maximum (1))</li> <li>7) Départ de la couture (Le presseur remonte automatiquement sur la position maximum (1))</li> <li>7) Départ de la couture (Le presseur remonte automatiquement sur la position maximum (1))</li> <li>7) Départ de la couture (Le presseur remonte automatiquement sur la position maximum (1))</li> <li>7) Départ de la couture (Le presseur remonte automatiquement sur la position maximum (1))</li> <li>7) Départ de la couture (Le presseur remonte automatiquement sur la position maximum (1))</li> <li>7) Départ de la couture (Le presseur remonte automatiquement sur la position maximum (1))</li> <li>7) Départ de la couture (Le presseur remonte automatiquement sur la position maximum (1))</li> </ul>                                                                                                    | 1) Position de couture 3<br>1) Positionnement de l'                                                                                                    | 1) Positionnement de l'<br>article à coudre                                                                                                    | 1) Positionnement de l'<br>article à coudre                                                                                                    |
| ment sur la <u>position maximum (1</u>                                                                                                    | <ul> <li>article à coudre</li> <li>(Le presseur remonte d'une<br/>hauteur correspondant au degré<br/>d'enfoncement de l'avant de la<br/>pédale gauche.)</li> <li>2) Départ de la couture<br/>(La couture commence lorsqu'on<br/>appuie sur la pédale droite.)</li> <li>3) Fin de la couture</li> <li>(Le presseur remonte automati-<br/>quement sur la position intermé-<br/>diaire (2).)</li> </ul> | <ul> <li>2) Vérification du positionnement<br/>de l'article à coudre</li> <li>(Lorsqu'on enfonce la pédale<br/>droite sur la première position, le<br/>presseur descend sur la position<br/>de positionnement du tissu (3).)</li> <li>3) Départ de la couture<br/>(Lorsqu'on enfonce la pédale<br/>droite sur la seconde position, la<br/>couture commence.)</li> <li>4) Fin de la couture<br/>(Le presseur remonte automa-<br/>tiquement sur la position maxi-<br/>mum (1))</li> </ul> | <ul> <li>2) Vérification du positionnement<br/>de l'article à coudre</li> <li>(Lorsqu'on enfonce la pédale<br/>droite sur la première position, le<br/>presseur descend sur la position<br/>intermédiaire (2).)</li> <li>3) Vérification du départ<br/>de la couture</li> <li>(Lorsqu'on enfonce la pédale<br/>droite sur la seconde position, le<br/>presseur descend sur la position<br/>de positionnement du tissu (3).)</li> <li>4) Départ de la couture<br/>(Lorsqu'on enfonce la pédale<br/>droite sur la troisième position, la<br/>couture commence.)</li> <li>5) Fin de la couture<br/>(Le presseur remonte automatique-<br/>ment sur la position maximum (1).)</li> </ul> |

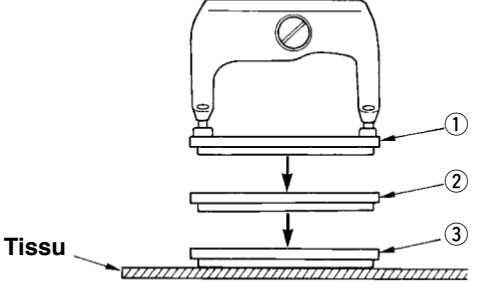

- \* La hauteur de chaque position ① à ③ indiquée sur le côté gauche peut être spécifiée ou changée à l'aide de l'interrupteur logiciel.
  - → 20. Methode de changement des donnees de l'interrupteur logiciel

## Réglage des contacteurs de pédale

Poser ou retirer la vis indiquée sur la figure selon le paramétrage de l'interrupteur logiciel.

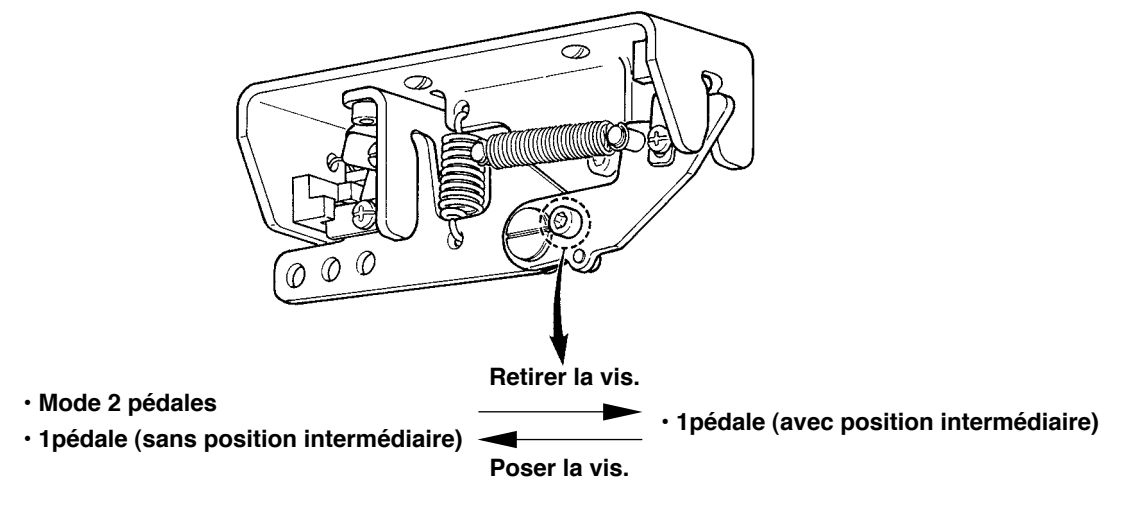

## 4. Selection du type de presseur

## (1) Procédure de sélection du type de presseur

# 1) Afficher le paramètre de sélection du type de presseur.

Appuyer sur la touche PRESSER SELECTION 2

B→D
L'écran de modification des données (niveau
1) de l'interrupteur logiciel A s'affiche.

#### 2) Sélectionner le type de presseur.

Appuyer sur la touche DATA CHANGE (1) (+) (-) . L'image change comme sur l'illustration ci-dessous. Spécifier le type B monté sur la machine en consultant le **Tableau des types de presseur** cidessous.

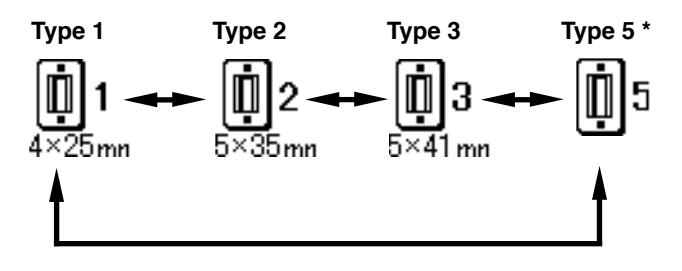

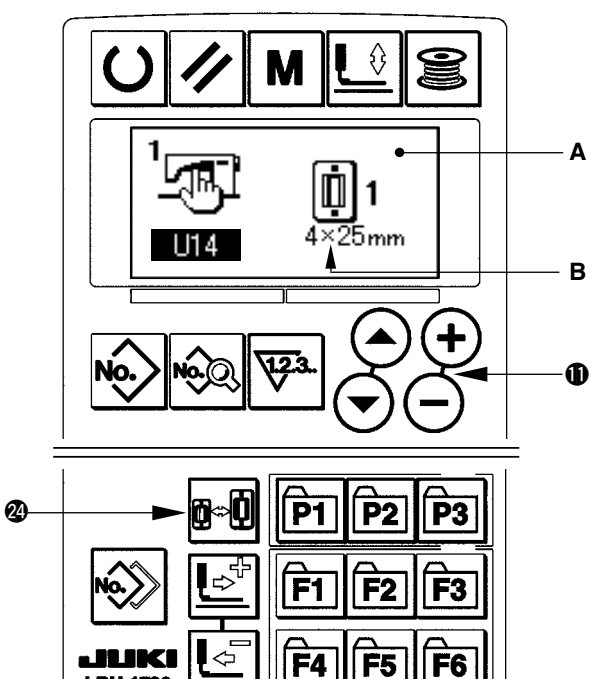

#### (2) Tableau des types de presseur

Comme type de presseur, spécifier le numéro de pièce gravé sur le presseur.

|                      | Туре     | Numéro de pièce de presseur • |
|----------------------|----------|-------------------------------|
| <b>1</b><br>4×25mn   | Type 1   | B151177 1000 *                |
| <b>1</b><br>5×35mn   | Туре 2   | B1511772000 *                 |
| <b>03</b><br>5×41 mn | Туре 3   | B1511773000 *                 |
| <b>Ü</b> 5           | Type 5 * | -                             |

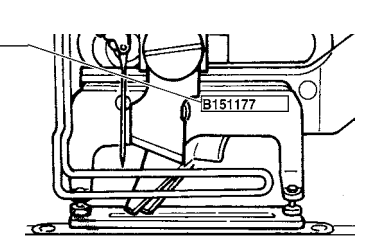

LBH-1790

- \* Spécifier le type 5 lors de l'utilisation d'un presseur autre que de type 1 à 3.
   Pour régler la machine pour le presseur utiliser, changer les paramètres <u>U15</u> Largeur de presseur et <u>U16</u> Longueur de presseur de l'interrupteur logiciel (niveau 1).
  - → Voir 20. Methode de changement des donneesde l'interrupteur logiciel
- \* Pour utiliser le type 5 avec une largeur de points d'au moins 6 mm et une longueur de points d'au moins 41 mm, il est nécessaire de remplacer des pièces telles que bras de presseur, plaque d'entraînement, etc.

## 5. Execution de la selection de configuration

## (1) Sélection depuis l'écran de sélection de configuration

#### 1) Passer en mode de saisie.

Le changement de configuration est possible en mode de saisie (rétroéclairage bleu de l'afficheur LCD ①). Si la machine est en mode de couture (rétroéclairage vert), appuyer sur la touche READY ② ① pour passer en mode de saisie.

## 2) Affichage de l'écran de sélection de configuration

Appuyer sur la touche PATTERN No. 2 🐼 . L'

écran de sélection de configuration A s'affiche. Le numéro de configuration B actuellement sélectionné clignote.

## 3) Sélectionner la configuration.

Appuyer sur la touche ITEM SELECTION **2** • Les configurations mémorisées changent et s' affichent dans l'ordre. Sélectionner ici le numéro de configuration que l'on désire exécuter.

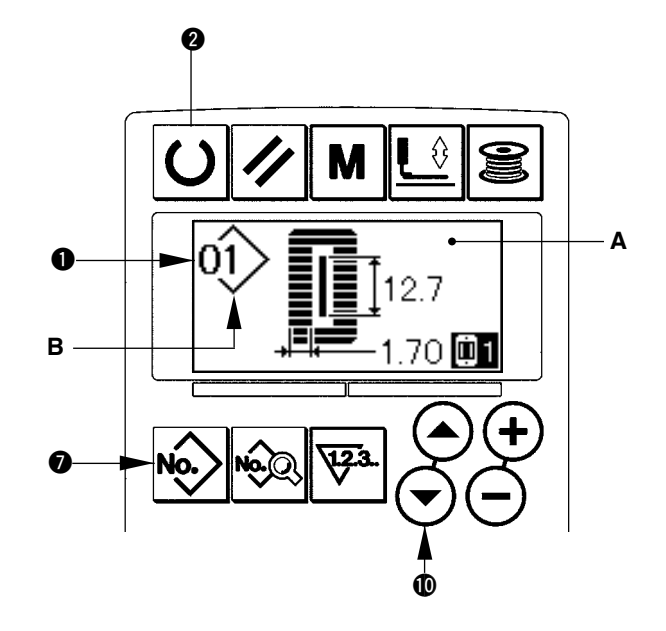

## (2) Sélection à l'aide de la touche de mémorisation

La touche de mémorisation permet de mémoriser le numéro de configuration désiré. Une fois une configuration mémorisée sur une touche, elle peut être rappelée par simple pression sur cette touche.  $\rightarrow$  Voir **15. Utilisation de la touche de mémorisation de configuration** 

## 6. Reglage de la tension du fil d'aiguille

Il est également possible de régler la tension du fil d'aiguille en effectuant une couture d'essai car les données de tension du fil d'aiguille peuvent également être spécifiées en mode de couture.

1) Afficher les données de réglage de la tension du fil à la partie des lèvres. Appuyer sur la touche THREAD TENSION AT PA-

RALLEL SECTION () . L'écran de modification des données de couture A s'affiche.

# 2) Régler la tension du fil à la partie des lèvres.

Appuyer sur la touche DATA CHANGE  $\bigoplus \bigoplus \bigoplus$ . La valeur de réglage B augmente ou diminue et la tension du fil peut être changée. La relation entre la finition de la couture et la valeur de réglage est telle qu'indiquée sur l'illustration ci-dessous. Spécifier la valeur en se reportant à l'illustration.

Afficher les données de réglage de la tension du fil à la partie des brides.
 Afficher les données de réglage de la tension du fil à la partie des brides. Appuyer sur la touche THREAD TENSION OF BAR-TACKING SECTION () L'écran de modification des données de couture C s'

affiche. 4) Changement de la tension du fil d' aiguille à la partie de la bride

Appuyer sur la touche DATA CHANGE ( ) ( )

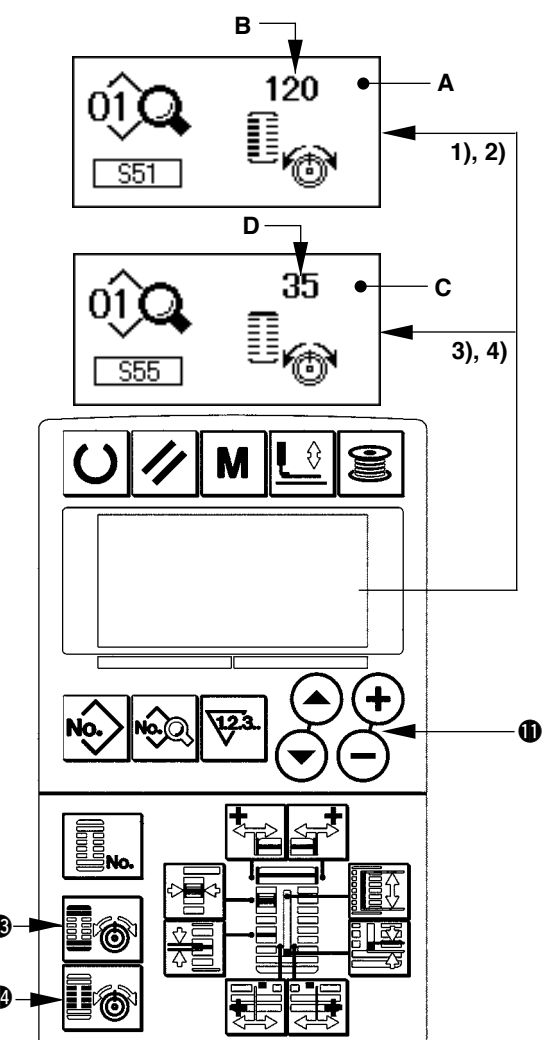

\* Pour la tension sur des parties autres que les lèvres et les brides, voir **11. Méthode de changement** des données de couture et **20. Méthode de changement des données de l'interrupteur logiciel.** 

| Valeur de rélage | e de la tension | de la partie d | es léres 🕦 et de | la partie des brides 2 |
|------------------|-----------------|----------------|------------------|------------------------|
|------------------|-----------------|----------------|------------------|------------------------|

| Valeur de réglage sur le panneau |                                                         |                            |                 |                               |
|----------------------------------|---------------------------------------------------------|----------------------------|-----------------|-------------------------------|
|                                  |                                                         | $\Theta$                   | Valeur initiale | $\oplus$                      |
| Point perlé                      | ① Tension de la partie des<br>lèvres                    | La crête est<br>abaissée.  | 120             | La crête est remon-<br>tée.   |
|                                  | <ul> <li>Tension de la partie des<br/>brides</li> </ul> | La tension du fil diminue. | 35              | La tension du fil augmente.   |
| Point roulé                      | ③ Tension de la partie des<br>lèvrest                   | La tension du fil diminue. | 60              | La tension du fil diminue.    |
|                                  | ④ Tension de la partie<br>des brides                    | La tension du fil diminue. | 60              | La tension du fil<br>diminue. |

Pour la forme de bride radiale à oeillet, spécifier tout d'abord la tension de bride à environ 120 et effectuer l' équilibrage des points.

#### Point perlé et point roulé

| Point perlé Point roulé | <b>Point perlé</b><br>Lorsqu'on augmente la tension du fil d'aiguille pour lui permettre de traverser<br>le tissu tout droit, le point perlé est formé par le fil de canette qui est tiré des<br>deux côtés vers l'axe central. |
|-------------------------|----------------------------------------------------------------------------------------------------|
|                         | <b>Point roulé</b><br>Le point roulé est formé en zigzag et seul le fil d'aiguille est apparent à l'en-<br>droit du tissu et le fil de canette à l'envers.                                                                      |
| Point roulé             |                                                                                                    |

## 7. Recommencement de la couture

Lorsqu'on appuie sur la touche d'arrêt A pendant la couture, la machine interrompt la couture et s'arrête. L'écran d'erreur B s'affiche alors pour signaler que l'on a appuyé sur la touche d'arrêt.

# Pour reprendre la couture à partir d'un point donné

#### Etat d'arrêt forcé

L'écran d'erreur B s'affiche.

#### 1) Annuler l'état d'erreur.

Appuyer sur la touche RESET () vour annuler l'état d'erreur. L'écran d'arrêt forcé C s'affiche.

# 2) Ramener le presseur sur sa position initiale.

Appuyer sur la touche BACKWARD **(b)** . Le presseur revient en arrière point par point.

Appuyer sur la touche FORWARD @ . Le presseur avance point par point.

Ramener le presseur sur la position de recommencement de la couture.

#### 3) Recommencer la couture.

Appuyer sur la pédale droite. La couture recommence.

#### Pour recommencer la couture depuis le début

#### Etat d'arrêt forcé

L'écran d'erreur B s'affiche.

#### 1) Annuler l'état d'erreur.

Appuyer sur la touche RESET () pour annuler l'état d'erreur. L'écran d'arrêt forcé C s'affiche.

# 2) Ramener le presseur sur la position de positionnement du tissu.

Appuyer à nouveau sur la touche RESET (3) // . Le presseur revient sur la position de positionnement du tissu.

3) Recommencer l'opération de couture depuis le début.

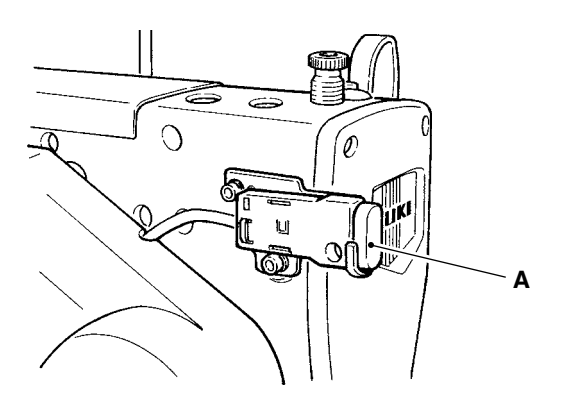

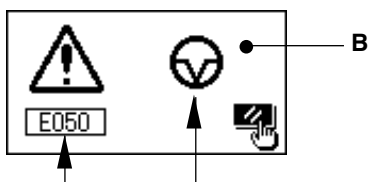

N° d'erreur Pictogramme d'erreur

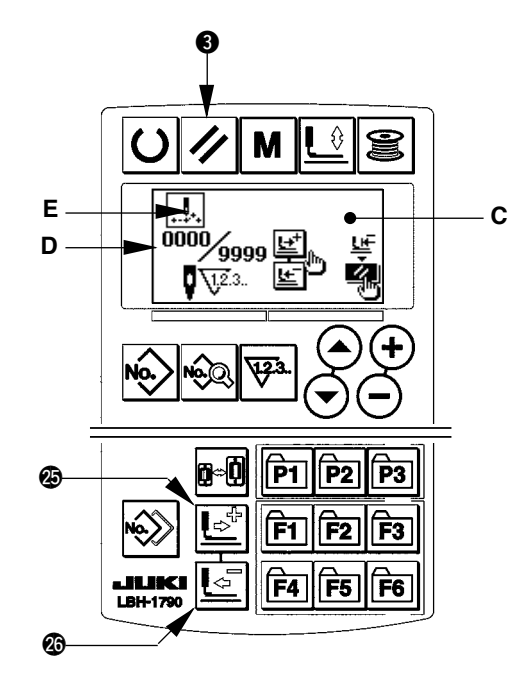

- \* Le nombre actuel de points/nombre total de points sont affichés dans la section D.
- \* La commande de couture actuelle est affichée dans la section E.

Les types de commande sont :

Commande d'avance sans couture

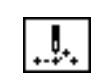

Commande

de couture

Commande de coupe-fil

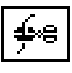

Commande du couteau

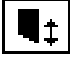

#### 8. Bobinage de la canette

#### (1) Bobinage de la canette

#### 1) Mettre la canette en place.

Placer correctement la canette sur l'axe du bobineur. Tirer le fil de la bobine et le faire passer à travers les guides dans l'ordre numérique indiqué sur la figure, puis enrouler l'extrémité du fil de plusieurs tours sur la canette. Pousser le loquet de déclenchement du bobineur ① dans le sens de la flèche.

#### 2) Passer en mode de bobinage.

Avec la machine en mode de saisie ou de couture, appuyer sur la touche WINDER **() (E)** pour passer en mode de bobinage. L'écran de bobinage C s'affiche alors.

#### 3) Commencer le bobinage.

Appuyer sur la pédale droite. La machine tourne et commence à bobiner la canette.

#### 4) Arrêter la machine.

- Appuyer sur la touche WINDER () 😹 . La machine s'arrête et revient en mode normal.
- Appuyer sur la pédale droite. La machine s'arrête sans quitter le mode de bobinage de canette. Utiliser cette méthode pour bobiner plusieurs canettes.

# (2) Réglage de la quantité du fil bobiné sur la canette

Pour régler la quantité de bobinage de la canette, desserrer la vis (2) et déplacer la plaque de réglage de bobinage (3) dans le sens A ou B. Resserrer ensuite la vis (2).

Dans le sens A : diminution Dans le sens B : augmentation

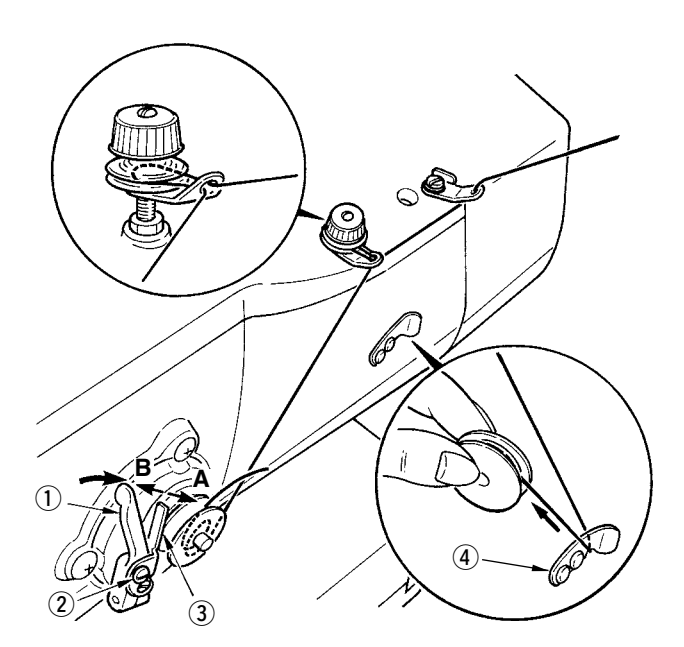

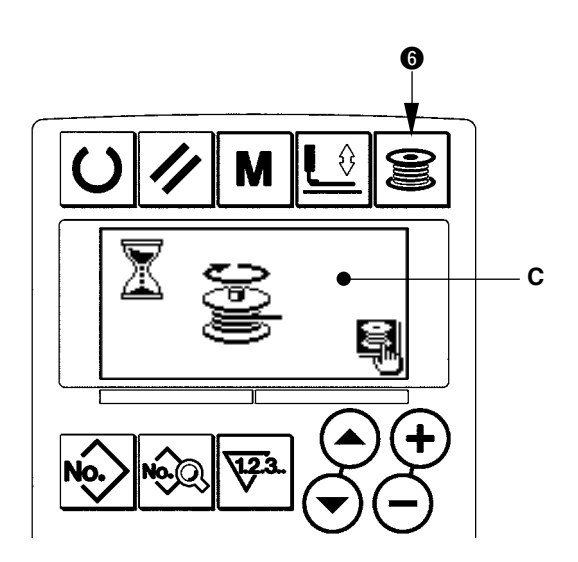

## (1) Méthode de réglage de la valeur du compteur

#### 1) Faire apparaître l'écran de réglage du compteur.

Appuyer sur la touche COUNTER () (\*) en mode de saisie. L'écran de compteur A s'affiche. Le réglage est alors possible. Le réglage de la valeur du compteur n'est possible qu'en mode de saisie (rétroéclairage bleu de l'afficheur LCD ()). Si la machine est en mode de couture (rétroéclairage vert de l'afficheur LCD (), appuyer sur la touche READY () () pour passer en mode de saisie.

## 2) Sélection du type de compteur

Appuyer sur la touche ITEM SELECTION () pour faire clignoter le pictogramme B indiquant le type de compteur. Appuyer sur la touche DATA CHANGE () pour sélectionner le compteur désiré parmi les types indiqués ci-dessous.

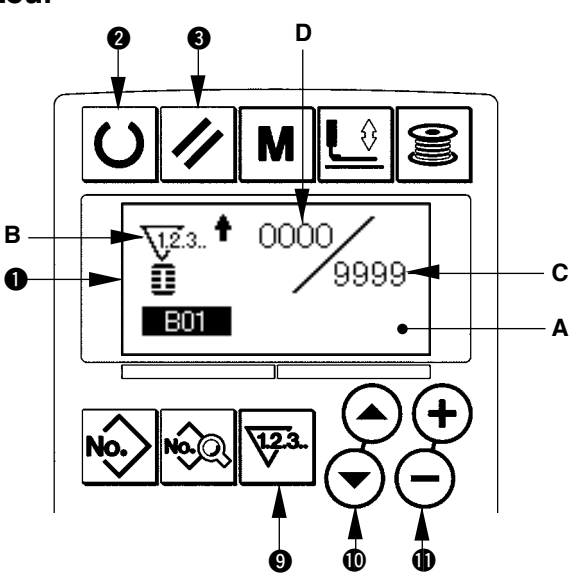

## 3) Changement de la valeur de réglage du compteur

Appuyer sur la touche ITEM SELECTION (  $\odot$   $\odot$  pour faire clignoter la valeur de réglage du compteur C. Appuyer sur la touche DATA CHANGE (  $\odot$   $\odot$  pour sélectionner la valeur de comptage désirée.

## 4) Changement de la valeur actuelle du compteur

Appuyer sur la touche ITEM SELECTION 0 0 0 pour faire clignoter la valeur actuelle du compteur D. Pour réinitialiser la valeur de comptage, appuyer sur la touche RESET 0. Il est également possible de modifier la valeur numérique à l'aide de la touche DATA CHANGE 0 + -.

## (2) Types de compteur

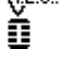

## **(1)** Compteur PROGRESSIF de couture

À chaque couture d'une forme, la valeur actuelle augmente d'une unité. Lorsque la valeur actuelle atteint la valeur de réglage, l'écran de comptage s'affiche.

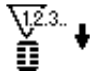

## 2 Compteur DEGRESSIF de couture

A chaque couture d'une forme, la valeur actuelle diminue d'une unité. Lorsque la valeur actuelle atteint "0", l'écran de comptage s'affiche.

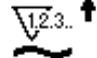

## (3) Compteur PROGRESSIF de pièces

À la fin de chaque cycle ou de chaque couture continue, la valeur actuelle augmente d'une unité. Lorsque la valeur actuelle atteint la valeur de réglage, l'écran de comptage s'affiche.

## **④** Compteur DEGRESSIF de pièces

À la fin de chaque cycle ou de chaque couture continue, la valeur actuelle diminue d'une unité. Lorsque la valeur actuelle atteint "0", l'écran de comptage s'affiche.

## **(5)** Compteur non utilisé

# (3) Procédure de réinitialisation de la valeur de comptage

Lorsque la condition de comptage est atteinte pendant la couture, tout l'écran de comptage E clignote. Appuyer sur la touche RESET () pour réinitialiser le compteur. La machine revient en mode de couture. Le comptage reprend alors.

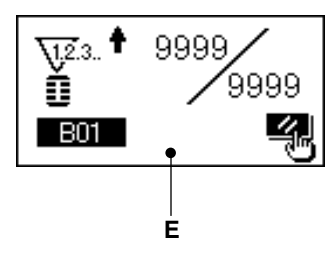

## 10. Utilisation d'une configuration par defaut

Les valeurs par défaut de cette machine permettent d'obtenir une couture optimale pour certaines formes de couture (30 formes).→ Voir XI. TABLEAU DES VALEURS PAR DEFAUT POUR CHAQUE FORME. Pour créer de nouvelles données de couture, il est pratique de copier une configuration par défaut.

#### 1) Passer en mode de saisie.

Le changement de configuration est possible en mode de saisie (rétroéclairage bleu de l'afficheur LCD ①). Si la machine est en mode de couture (rétroéclairage vert), appuyer sur la touche READY ② 〇 pour passer en mode de saisie.

#### Faire apparaître la configuration par défaut.

Appuyer sur la touche PATTERN No. écran de sélection de configuration A s'affiche. Le numéro de configuration B actuellement sélectionné clignote sur l'afficheur. Appuyer sur la touche ITEM SELECTION () (), pour

sélectionner la configuration par défaut 1

#### 3) Sélectionner la forme.

Appuyer sur la touche SHAPE **D E**. L'écran de sélection de forme C s'affiche. La forme D actuellement sélectionnée clignote sur l'afficheur. Sélectionner la forme D à coudre avec la touche

DATA CHANGE () (+) (-). A la sortie d'usine, 12 formes peuvent être sélectionnées. En augmentant le niveau de sélection des formes (K04), on pourra sélectionner jusqu'à 30 formes.

 $\rightarrow$  Voir 20. Methode de changement des donnees de l'interrupteur logiciel.

#### 4) Exécuter une couture d'essai

Appuyer sur la touche READY **2 U** pour passer en mode de couture (rétroéclairage vert de l'afficheur LCD **1**). La couture est alors possible et la forme sélectionnée peut être cousue.

\* Seules les données de tension du fil d'aiguille d' une configuration par défaut peuvent être modifiées. Elles reviennent, toutefois, aux valeurs par défaut lors d'un changement de forme ou d' un rappel de la configuration. Etre attentif à ce point.

#### 5) Copier la configuration par défaut.

Copier la configuration sélectionnée et vérifiée par la méthode ci-dessus dans la configuration normale et l'utiliser.

Procédure de copie  $\rightarrow$  voir 14. Copie d'uneconfiguration de couture.

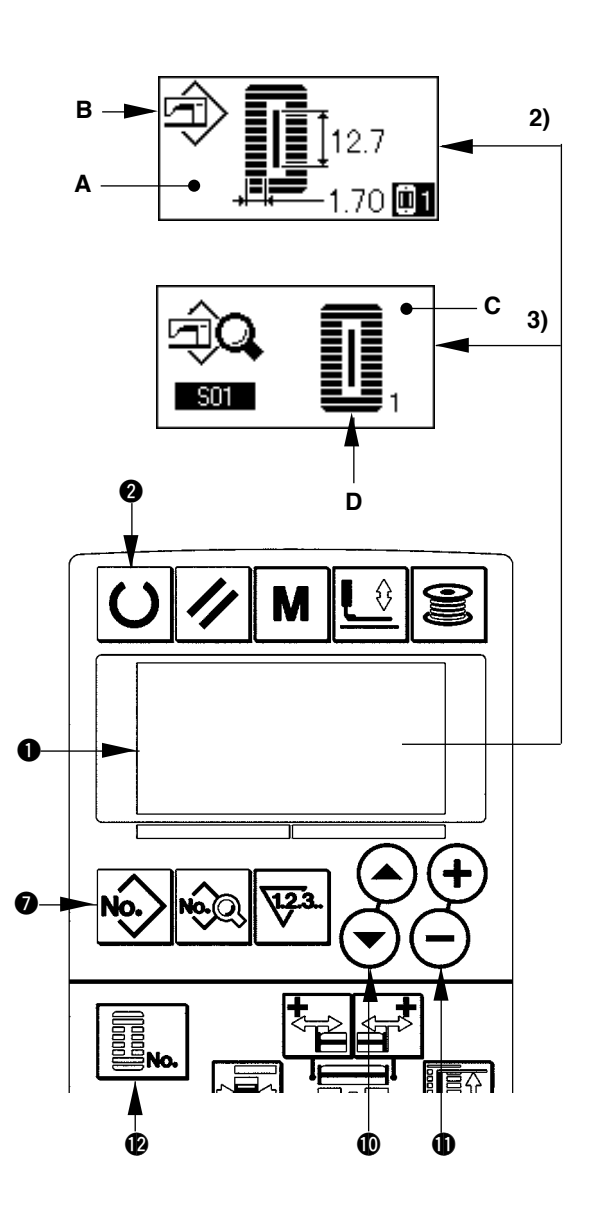

## 11. Changement des donnees de couture

#### (1) Données de couture par défaut préprogrammées en usine

Les configurations 1 à 10 ont été préprogrammées en usine. Les valeurs par défaut du type carré, pour lesquelles seule la longueur de coupe du tissu diffère, ont été spécifiées dans les données de couture. → Voir **XI. TABLEAU DES VALEURS PAR DEFAUT POUR CHAQUE FORME**.

| N° de configuration | Longueur de coupe du tissu 🔢 | S02      |
|---------------------|------------------------------|----------|
| 1                   | 6,4mm                        | (1/4")   |
| 2                   | 9,5mm                        | (3/8")   |
| 3                   | 11,1mm                       | (7/16")  |
| 4                   | 12,7mm                       | (1/2")   |
| 5                   | 14,3mm                       | (9/16")  |
| 6                   | 15,9mm                       | (5/8")   |
| 7                   | 17,5mm                       | (11/16") |
| 8                   | 19,1mm                       | (3/4")   |
| 9                   | 22,2mm                       | (7/8")   |
| 10                  | 25,4mm                       | (1")     |

#### (2) Procédure de changement des données de couture

#### 1) Passer en mode de saisie.

Le changement de mode de couture est possible en mode de saisie (rétroéclairage bleu de l' afficheur LCD ①).

Si la machine est en mode de couture (rétroéclairage vert), appuyer sur la touche READY **2 U** pour passer en mode de saisie.

# 2) Afficher l'écran de modification des données de couture.

Appuyer sur la touche DATA (3) 🖗 . L'écran de modification des données de couture A du numéro de configuration actuellement sélectionné s'affiche.

#### Sélectionner la donnée de couture à modifier.

Appuyer sur la touche ITEM SELECTION 0  $\bigcirc$  pour sélectionner l'élément de données à modifier. Les éléments de données qui ne sont pas utilisés pour la forme et ceux dont la modification a été interdite sont sautés et ne s'affichent pas. Etre attentif à ce point.  $\rightarrow$  Voir **12. Méthode d' autorisation/interdiction de modification des données de couture** 

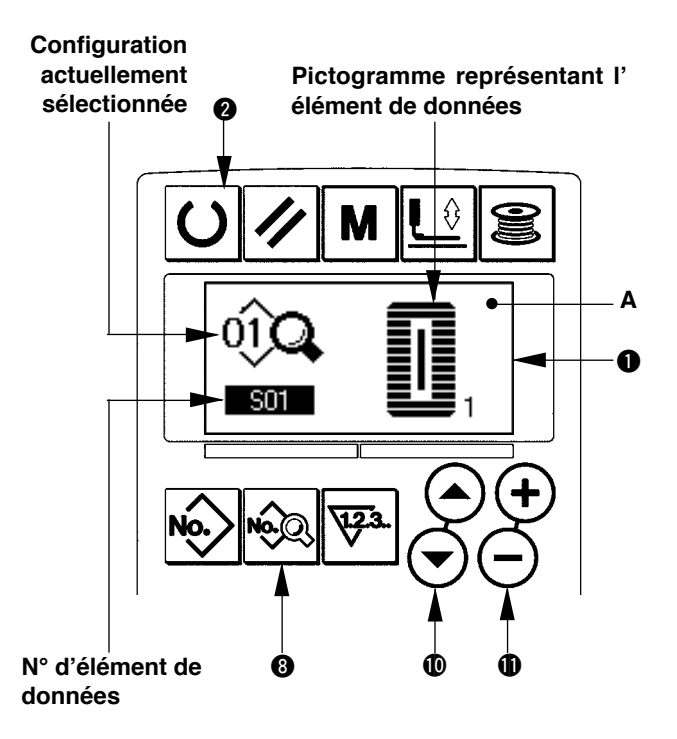

#### 4) Modifier la donnée.

Certains éléments des données de couture peuvent être modifiés par le changement d'une valeur numérique, d' autres par la sélection d'un pictogramme.

Les éléments de données modifiés par le changement d'une valeur numérique portent un numéro tel que <u>502</u>. Appuyer sur la touche DATA CHANGE (1) (-) pour augmenter ou diminuer la valeur de réglage. Les éléments de données modifiés par la sélection d'un pictogramme portent un numéro tel que **501**. Sélec-

tionner le pictogramme avec la touche DATA CHANGE (+) (-).

→ Pour plus d'informations sur les données de couture, voir **13. Tableau des donnees de couture.** 

## 12. Methode d'autorisation/interdiction de modification des donnees de couture

Cette machine a été programmée en usine pour que les éléments des données de couture rarement utilisés ne puissent pas être modifiés.

Si l'on désire paramétrer les données plus finement en fonction des articles à coudre, autoriser la modification des éléments des données de couture avant d'utiliser la machine.

Pour l'autorisation/interdiction de la modification des données de couture, lorsque la modification est interdite pour S52 tension à la partie de la lèvre droite, la couture est exécutée avec les données de S51 tension à la partie de la lèvre gauche. Lorsque la modification est interdite pour S56 tension de la deuxième bride, la couture est exécutée avec les données de S55 tension de la première bride.

Lorsque des éléments de données de couture autres que ceux ci-dessus sont à l'état modification interdite, les données utilisées sont les valeurs par défaut.

#### 1) Passer en mode de saisie.

Le paramétrage est possible en mode de saisie (rétroéclairage bleu de l'afficheur LCD ). Si la machine est en mode de couture (rétroéclairage vert), appuyer sur la touche READY () pour passer en mode de saisie.

#### Afficher l'écran d'autorisation/ interdiction de modification des données de couture.

Appuyer sur la touche DATA (3) (2) pendant trois secondes. L'écran d'autorisation/interdiction de modification des données de couture A ou B s' affiche.

#### Sélectionner la donnée de couture à modifier.

Appuyer sur la touche ITEM SELECTION ( ) opur sélectionner l'élément des données de couture C à modifier.

Seuls les éléments de données pour lesquels une modification est autorisée peuvent alors être sélectionnés.

#### Changement de l'état d'autorisation/ interdiction de modification

Appuyer sur la touche DATA CHANGE (1) (+) (-) . L'affichage de pictogramme C des données de couture passe en mode inversé/non inversé.

Affichage inversé : Modification autorisée Affichage non inversé : Modification interdite Revenir à l'étape 3). Plusieurs éléments des données de couture peuvent être modifiés.

#### 5) Enregistrer la donnée spécifiée.

Appuyer sur la touche READY **O**. La donnée dont l'état a été changé est enregistrée. Deux secondes après, l'affichage revient à l'écran précédent.

Si l'on appuie sur la touche RESET **1** , les données ne sont pas enregistrées et l'affichage revient à l' écran précédent.

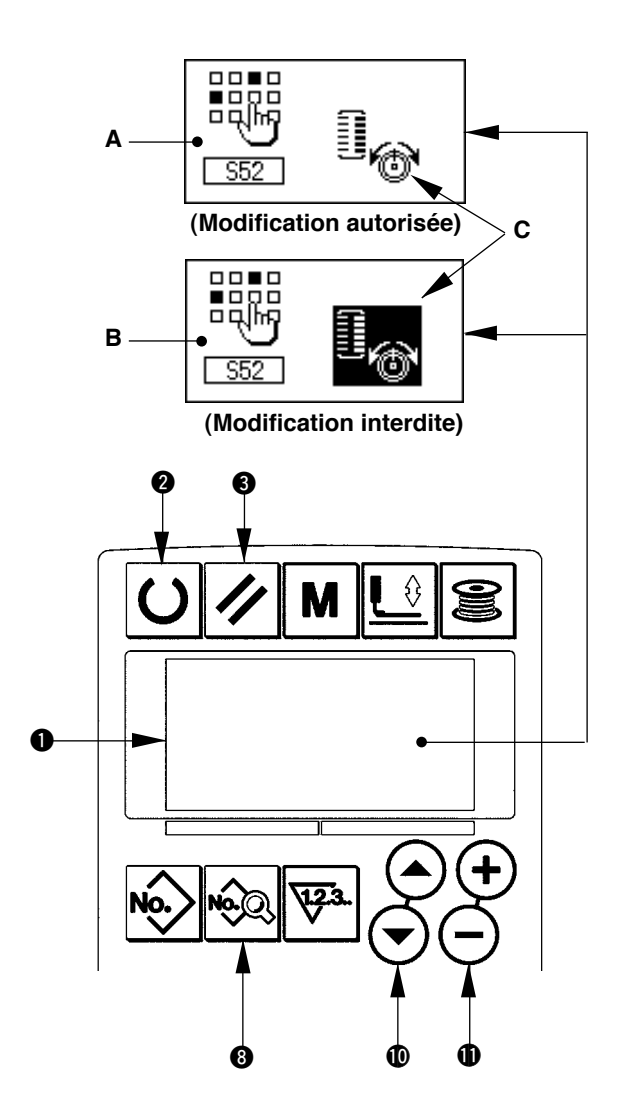

## 13. Liste des donnees de couture

☆ Les données de couture peuvent être saisies dans 99 configurations (configuration 1 à 99) et peuvent être utilisées pour chaque configuration. Cette machine a été programmée en usine pour que les données pour lesquelles il est nécessaire de spécifier une "autorisation/interdiction de modification" ne puissent pas être sélectionnées. Pour pouvoir les utiliser, il est nécessaire de les placer à l'état "Modification autorisée". → Voir 12. Méthode d'autorisation/interdiction de modification des données de couture.

| No. | Paramètre                                                                                                    | Plage de réglage | Unité de modification | Remarques |
|-----|----------------------------------------------------------------------------------------------------|------------------|-----------------------|-----------|
| S01 | Forme de couture                                                                                                    | 1 à 30           | 1                     | -         |
|     | Ce paramètre permet de sélectionner l'un des 30 types diffé-<br>rents de formes de couture de la machine.                                                                                                    |                  |                       |           |
|     | $\begin{bmatrix} I \\ I \end{bmatrix} = \begin{bmatrix} I \\ I \end{bmatrix}$ Refer to II-3. Standard sewing shape list.                                                                                                    |                  |                       |           |
|     | * A la sortie d'usine, seuls 12 types de formes de couture stan-<br>dard peuvent être sélectionnés. Pour augmenter le nombre<br>de types de formes de couture, modifier le paramètre K04 Ni-<br>veau de sélection des formes de couture de l'interrupteur<br>logiciel. → Voir 21. Liste des paramètres de l'interrupteur<br>logiciel.                                                                                                    |                  |                       |           |
| S02 | Longueur de coupe du tissu                                                                                                    | 3,0 à 119,6      | 0,1mm                 | -         |
|     | Ce paramètre permet de spécifier la longueur de tissu<br>coupée par le couteau fendeur. Noter, toutefois, que la<br>longueur de couture est prédéfinie pour les formes de<br>bride (n° 27, 28, 29 et 30 de S01).<br>Si <b>U19 Fonction des mouvements multiples du</b><br><b>couteau fendeur</b> est activée dans l'interrupteur logi-<br>ciel, l'article est coupé par des mouvements multiples<br>du couteau à la taille définie dans le paramètre <b>U18</b><br><b>Taille du couteau fendeur</b> . → Voir <b>21. Liste des</b><br><b>paramètres de l'interrupteur logiciel.</b> |                  |                       |           |
| S03 | Largeur de gorge de couteau, côté droit                                                                                                    | -2,00 à 2,00     | 0,05mm                | _         |
|     | Ce paramètre permet de spécifier l'espace entre le couteau fendeur et la partie de la lèvre droite.                                                                                                    |                  |                       |           |
| S04 | Largeur de gorge de couteau, côté gauche<br>Ce paramètre permet de spécifier l'espace entre le<br>couteau fendeur et la partie de la lèvre gauche.                                                                                                    | -2,00 à 2,00     | 0,05mm                | _         |
| S05 | Largeur de surjet, côté gauche<br>Ce paramètre permet de spécifier la largeur de surjet<br>de la partie de la lèvre gauche.                                                                                                    | 0,10 à 5,00      | 0,05mm                | _         |
| S06 | Taux des formes de côté droit et de côté gauche<br>Ce paramètre permet de spécifier le taux d'agrandis-<br>sement/réduction de la forme du côté droit avec le<br>couteau comme centre.                                                                                                    | 50 à 150         | 1%                    | _         |
| S07 | Pas de couture sur la partie des lèvres<br>Ce paramètre permet de spécifier le pas de couture<br>des parties des lèvres gauche et droite.                                                                                                    | 0,200 à 2,500    | 0,025mm               | -         |
| S08 | Pas de couture sur la partie des lèvres         Ce paramètre permet de spécifier le pas de couture         des parties des lèvres gauche et droite.         Bas de bride carrée         Bas de bride carrée         Bas de bride carrée                                                                                                    | 0,2 à 5,0        | 0,1mm                 | _         |
| S09 | Longueur de la première bride<br>Ce paramètre permet de spécifier la longueur de la<br>bride arrière.<br>Haut de<br>bride<br>carrée                                                                                                    | 0,2 à 5,0        | 0.1mm                 | _         |

\* 1 : S'affiche selon la forme.

- \* 2 : S'affiche pour l'état modification autorisée. Voir 12. Méthode d'autorisation/interdiction de modification des données de couture.
- \* 3 : S'affiche lorsque la fonction est sélectionnée.

| No. | Paramètre                                                                                                    | Plage de réglage | Unité de modification | Remarques |
|-----|----------------------------------------------------------------------------------------------------|------------------|-----------------------|-----------|
| S10 | Correction de largeur de bride, côté droit<br>Ce paramètre permet de corriger la forme extérieure du côté<br>droit de la bride en termes de surjet.<br>La première et la seconde brides sont toutes deux corrigées.<br>Haut de<br>bride<br>carrée Bas de<br>bride<br>carrée Bas de bride<br>de forme<br>droite                                                                                                    | -1,00 à 1,00     | 0,05mm                | _         |
| S11 | Correction de largeur de bride, côté gauche<br>Ce paramètre permet de corriger la forme extérieure<br>du côté gauche de la bride en termes de surjet.<br>Haut de<br>bride<br>carrée bride<br>carrée carrée carrée                                                                                                    | -1,00 à 1,00     | 0,05mm                | _         |
| S12 | Décalage de bride, côté gauche<br>Ce paramètre permet de spécifier la longueur pour<br>la formation de la partie bride de la forme de bride.                                                                                                    | 0,00 à 3,00      | 0,05mm                | *1        |
| S13 | Décalage de bride, côté droit<br>Ce paramètre permet de spécifier la longueur pour<br>la formation de la partie bride de la forme de bride.                                                                                                    | 0,00 à 3,00      | 0,05mm                | *1        |
| S14 | Longueur de forme d'oeillet<br>Ce paramètre permet de spécifier la longueur entre<br>le centre de l'oeillet de la forme d'oeillet et le haut.                                                                                                    | 1,0 à 10,0       | 0,1mm                 | *1        |
| S15 | Nombre de points de la forme d'oeillet<br>Ce paramètre permet de spécifier le nombre de<br>points dans les 90° supérieurs de la forme d'oeillet.                                                                                                    | 1à8              | 1                     | *1        |
| S16 | Largeur d'oeillet<br>Ce paramètre permet de spécifier la taille transversale d'<br>intérieur de la forme d'oeillet. Le point de pénétration réel de l'<br>aiguille est déterminé par l'addition de S04 Largeur de gorge<br>de couteau, gauche.                                                                                                    | 1,0 à 10,0       | 0,1mm                 | *1        |
| S17 | Longueur d'oeillet<br>Ce paramètre permet de spécifier la taille longitudi-<br>nale d'intérieur de la forme d'oeillet.                                                                                                    | 1,0 à 10,0       | 0,1mm                 | *1        |
| S18 | Longueur de forme de bride arrondie         Ce paramètre permet de spécifier la longueur entre         le centre de la forme de bride arrondie et le haut.         Haut de bride arrondie         arrondie         Bas de bride arrondie         Bas de bride arrondie | 1,0 à 5,0        | 0,1mm                 | *1        |
| S19 | Nombre de points de la forme radiale<br>Ce paramètre permet de spécifier le nombre de<br>points dans les 90° supérieurs de la forme radiale.                                                                                                    | 1à8              | 1                     | *1        |
| S20 | Renfort de la forme radiale<br>Ce paramètre permet de sélectionner le mode avec/sans pi-<br>quage de renfort de la forme radiale.<br>: Avec :: Sans                                                                                                    | _                | _                     | *1, *2    |
| S21 | Pas de couture sur la partie des brides         Ce paramètre permet de spécifier le pas de couture         des parties des brides.       Image: Specifier le pas de couture         Haut de bride carrée       Haut de bride de demi-lune       Bas de bride de forme droite         Bas de bride carrée       Bas de bride bride de forme droite       Bas de bride de forme droite         Bas de bride carrée       Bas de bride bride de forme droite       Bas de bride de forme droite         Bas de bride carrée       Bas de bride bride de forme droite       Bas de bride de forme droite                                                                                                    | 0,200 à 2,500    | 0,025mm               | _         |

| No, | Paramètre                                                                                                    | Plage de réglage | Unité de modification | Remarques |
|-----|----------------------------------------------------------------------------------------------------|------------------|-----------------------|-----------|
| S22 | Première marge<br>Ce paramètre permet de spécifier l'espace entre la<br>première bride et la gorge du couteau. Ce paramètre<br>s'applique à toutes les formes.                                                                                                    | 0,0 à 4,0        | 0,1mm                 | -         |
| S23 | Seconde marge<br>Ce paramètre permet de spécifier l'espace entre la<br>seconde bride et la gorge du couteau. Ce paramètre<br>s'applique à toutes les formes.                                                                                                    | 0,0 à 4,0        | 0,1mm                 | _         |
| S31 | Piquage simple/piquage double<br>Ce paramètre permet de sélectionner le piquage simple ou le<br>piquage double.<br>I : Piquage<br>simple I : Piquage<br>double                                                                                                    | _                | _                     | _         |
| S32 | Sélection de double piquage/point croisé<br>Ce paramètre permet de sélectionner le piquage chevauchant<br>ou le piquage croisé au point de pénétration de l'aiguille sur les<br>lèvres lors du paramétrage du piquage double.<br>: Piquage<br>chevauchant                                                                                                    | _                | _                     | *3        |
| S33 | Correction de largeur de piquage double<br>Ce paramètre permet de spécifier une largeur de surjet étroite<br>du premier cycle lors du paramétrage du double piquage                                                                                                    | 0,0 à 2,0        | 0,1mm                 | *3        |
| S34 | Nombre de fois de bâtissage         Ce paramètre permet de spécifier le nombre de fois de bâtissage.         Image: Serie permet de spécifier le nombre de fois de bâtissage.         Image: Serie permet de spécifier le nombre de fois de bâtissage. | 0 à 9            | 1 fois                | -         |
| S35 | Pas de couture de bâtissage<br>Ce paramètre permet de spécifier le pas de couture<br>lors du bâtissage.                                                                                                    | 1,0 à 5,0        | 0,1mm                 | *3        |
| S36 | Longueur d'insertion du fil de bâtissage<br>Ce paramètre permet de spécifier la longueur d'in-<br>sertion du fil d'aiguille lors du bâtissage.                                                                                                    | 2,0 à 20,0       | 0,1mm                 | *3        |
| S37 | Pas d'insertion du fil de bâtissage         Ce paramètre permet de spécifier le pas d'insertion         du fil d'aiguille lors du bâtissage.                                                                                                    | 0,2 à 5,0        | 0,1mm                 | *3        |
| S38 | Largeur d'insertion du fil de bâtissage<br>Ce paramètre permet de spécifier la largeur d'inser-<br>tion du fil d'aiguille lors du bâtissage.                                                                                                    | 0,0 à 4,0        | 0,1mm                 | *3        |
| S39 | Correction longitudinale de la pénétration<br>d'aiguille au bâtissage<br>Ce paramètre permet de spécifier la distance de<br>déplacement de la position d'entrée de l'aiguille vers<br>l'avant ou l'arrière lorsqu'un bâtissage est effectué<br>sur plus de deux cycles.                                                                                                    | 0,0 à 2,5        | 0,1mm                 | *2, *3    |
| S40 | Correction transversale de la pénétration<br>d'aiguille au bâtissage<br>Ce paramètre permet de spécifier la position droite<br>et gauche de pénétration de l'aiguille lors d'un bâtis-<br>sage de plus de deux cycles.                                                                                                    | 0,0 à 1,0        | 0,1mm                 | *3        |
| S41 | Correction de position gauche de bâtissage<br>Ce paramètre permet de spécifier la distance de déplace-<br>ment de la position de référence de la couture du bâtissage<br>à droite ou à gauche depuis le centre du surjet gauche.                                                                                                    | -2,0 à 2,0       | 0,1mm                 | *2, *3    |
| S42 | Correction de position droite de bâtissage<br>Ce paramètre permet de spécifier la distance de dé-<br>placement de la position de référence de la couture<br>du bâtissage à droite ou à gauche depuis le centre<br>du surjet droit.                                                                                                    | -2,0 à 2,0       | 0,1mm                 | *2, *3    |

| No. | Paramètre                                                                                                    |                               | Plage de réglage | Unité de modification | Remarques |
|-----|----------------------------------------------------------------------------------------------------|-------------------------------|------------------|-----------------------|-----------|
| S44 | Vitesse de bâtissage<br>Ce paramètre permet de spécifier la vitesse de<br>bâtissage.                                                                                                    | 0°<br>0                       | 400 à 4200       | 100 sti/min           | *3        |
| S51 | <b>Tension à la partie de la lèvre gauche</b><br>Ce paramètre permet de spécifier la tension du fil<br>d'aiguille à la partie de la lèvre gauche.                                                                              | 0                             | 0 à 200          | 1                     | _         |
| S52 | <b>Tension à la partie de la lèvre droite</b><br>Ce paramètre permet de spécifier la tension du fil<br>d'aiguille à la partie de la lèvre droite.                                                                              | 1.                            | 0 à 200          | 1                     | *2        |
| S53 | Tension à la partie de la lèvre gauche (pre-<br>mier cycle de piquage double)<br>Ce paramètre permet de spécifier la tension du fil<br>d'aiguille à la partie de la lèvre gauche du premier<br>cycle lors d'un piquage double. | 00                            | 0 à 200          | 1                     | *2, *3    |
| S54 | Tension à la partie de la lèvre droite (pre-<br>mier cycle de piquage double)<br>Ce paramètre permet de spécifier la tension du fil<br>d'aiguille à la partie de la lèvre droite du premier<br>cycle lors d'un piquage double. | 10                            | 0 à 200          | 1                     | *2, *3    |
| S55 | <b>Tension à la partie de la première bride</b><br>Ce paramètre permet de spécifier la tension du fil<br>d'aiguille à la partie de la première bride.                                                                          | 1.                            | 0 à 200          | 1                     | -         |
| S56 | <b>Tension à la partie de la seconde bride</b><br>Ce paramètre permet de spécifier la tension du fil<br>d'aiguille à la partie de la seconde bride.                                                                            | 1.                            | 0 à 200          | 1                     | *2        |
| S57 | Réglage de la tension du fil d'aiguille au<br>début de la couture<br>Ce paramètre permet de spécifier la tension du fil<br>d'aiguille des points d'attache au début de la couture.                                             | 1                             | 0 à 200          | 1                     | -         |
| S58 | Réglage de la tension du fil d'aiguille de<br>bâtissage<br>Ce paramètre permet de spécifier la tension du fil<br>d'aiguille de bâtissage.                                                                                      | 0,                            | 0 à 200          | 1                     | *3        |
| S59 | Réglage de la synchronisation ACT au début de la première bride<br>Ce paramètre permet de spécifier la phase du début du signal de sortie de tension de fil d'aiguille à la partie de la première bride.                       | 10                            | -5à5             | 1 point               | *2        |
| S60 | Réglage de la synchronisation ACT au<br>début du surjet du côté droit<br>Ce paramètre permet de spécifier la phase du<br>début du signal de sortie de tension de fil d'aiguille<br>à la partie de surjet du côté droit.        | 10                            | -5 à 5           | 1 point               | *2        |
| S61 | Réglage de la synchronisation ACT au<br>début de la seconde bride<br>Ce paramètre permet de spécifier la phase du<br>début du signal de sortie de tension de fil d'aiguille<br>à la partie de la seconde bride.                | 10                            | -5 à 5           | 1 point               | *2        |
| S62 | Nombre de points d'attache au début de la couture<br>Ce paramètre permet de spécifier le nombre de points d'attache au début de la couture.                                                                                    | <b>₹</b> ∎ <b>₽</b><br>\12.3. | 0 à 8            | 1 point               | -         |
| S63 | Pas de couture des points d'attache au début de la couture<br>Ce paramètre permet de spécifier le pas de couture<br>des points d'attache au début de la couture.                                                               |                               | 0,00 à 0,70      | 0,05mm                | *2        |
| S64 | Largeur de points d'attache au début de la couture<br>Ce paramètre permet de spécifier la largeur de points d'attache au début de la couture.                                                                                  |                               | 0,0 à 3,0        | 0,1mm                 | -         |

| No. | Paramètre                                                                                                    | Plage de réglage | Unité de modification | Remarques |
|-----|----------------------------------------------------------------------------------------------------|------------------|-----------------------|-----------|
| S65 | Correction longitudinale des points d'atta-<br>che au début de la couture<br>Ce paramètre permet de spécifier la position<br>longitudinale de départ de l'exécution de points<br>d'attache au début de la couture.                                                                                                    | 0,0 à 5,0        | 0,1mm                 | *2        |
| S66 | Correction transversale des points d'atta-<br>che au début de la couture<br>Ce paramètre permet de spécifier la position trans-<br>versale de départ de l'exécution de points d'attache<br>au début de la couture.                                                                                                    | 0,0 à 2,0        | 0,1mm                 | *2        |
| S67 | Largeur de points d'attache à la fin de la couture<br>Ce paramètre permet de spécifier la largeur de points d'attache à la fin de la couture.                                                                                                    | 0,1 à 1,5        | 0,1mm                 | _         |
| S68 | Nombre de points d'attache à la fin de la couture<br>Ce paramètre permet de spécifier le nombre de points d'attache à la fin de la couture.                                                                                                    | 0 à 8            | 1                     | _         |
| S69 | Correction longitudinale des points d'atta-<br>che à la fin de la couture<br>Ce paramètre permet de spécifier la position<br>longitudinale de départ de l'exécution de points<br>d'attache à la fin de la couture.                                                                                                    | 0,0 à 5,0        | 0,1mm                 | *2        |
| S70 | Correction transversale des points d'atta-<br>che à la fin de la couture<br>Ce paramètre permet de spécifier la position trans-<br>versale de départ de l'exécution de points d'attache<br>à la fin de la couture.                                                                                                    | 0,0 à 2,0        | 0,1mm                 | *2        |
| S81 | Mouvement du couteau<br>Ce paramètre permet de sélectionner le mode "Avec/sans mou-<br>vement" du couteau fendeur normal.<br>Service de la couteau fendeur normal.<br>Service de la couteau fendeur normal.                                                                                                    | _                | _                     | _         |
| S83 | Mouvement du couteau au premier cycle de piquage double         Ce paramètre permet de sélectionner le mode "Avec/sans mouve-         ment" du couteau fendeur au premier cycle lors d'un piquage double.         Image: State of the selection of the motion of the motion of th | -                | -                     | *2, *3    |
| S84 | Limite de vitesse maximale<br>Ce paramètre permet de spécifier la limite de vitesse<br>maximale de la machine.<br>La valeur maximale de modification des données est<br>égale au nombre de tours de K07 Limite de vitesse<br>maximale des paramètres de l'interrupteur logiciel.<br>→ Voir 21. Liste des paramètres de l'interrupteur logiciel.                                                                                                    | 400 à 4200       | 100 sti/min           | -         |
| S86 | Pas de couture dans le sens de l'aller<br>Ce paramètre permet de spécifier le pas de couture<br>dans le sens de l'aller de la forme de bride (formes<br>n° 27, 28, 29 et 30 de S01).                                                                                                    | 0,200 à 2,500    | 0,025mm               | _         |
| S87 | Largeur dans le sens de l'aller<br>Ce paramètre permet de spécifier la largeur dans le<br>sens de l'aller de la forme de bride (formes n° 27,<br>28, 29 et 30 de S01).                                                                                                    | 0,1 à 10,0       | 0,05mm                | _         |
| S88 | Pas de couture dans le sens du retour<br>Ce paramètre permet de spécifier le pas de couture<br>dans le sens du retour de la forme de bride (formes<br>n° 27, 28, 29 et 30 de S01).                                                                                                    | 0,200 à 2,500    | 0,025mm               | _         |
| S89 | Largeur dans le sens du retour<br>Ce paramètre permet de spécifier la largeur dans le<br>sens du retour de la forme de bride (formes n° 27,<br>28, 29 et 30 de S01).                                                                                                    | 0,1 à 10,0       | 0,05mm                | _         |

## 14. Copie d'une configuration de couture

Il est possible de copier un numéro de configuration déjà mémorisé sur un numéro de configuration libre. La copie par écrasement de la configuration est interdite. Pour écraser une configuration, l'effacer avant la copie.

#### 1) Passer en mode de saisie.

La copie est possible en mode de saisie (rétroéclairage bleu de l'afficheur LCD ). Si la machine est en mode de couture (rétroéclairage vert), appuyer sur la touche READY pour passer en mode de saisie.

#### 2) Sélectionner le numéro de configuration de la source de copie. Sélectionner le numéro de configuration de la source de copie depuis l'écran de sélection de configuration.→ Voir 5. Execution de la selection de configuration

Pour créer de nouvelles données de configuration, il est pratique de copier une configuration par défaut. → Voir **10. Utilisation d'une configuration par defaut** 

#### 3) Faire apparaître l'écran de copie.

Appuyer sur la touche COPY **(2)** . L'écran de copie A s'affiche.

# 4) Sélectionner le numéro de configuration de la destination de copie.

Un numéro de configuration B actuellement inutilisé clignote sur l'afficheur. Appuyer sur la

touche DATA CHANGE () + - pour sélec-

tionner le numéro à copier.

Si l'on désire effacer la configuration, sélectionner la poubelle []]]].

#### 5) Commencer la copie.

Appuyer sur la touche READY **2 O** pour commencer la copie. Deux secondes après, le numéro de configuration créé par la copie apparaît sélectionné sur l'écran de saisie.

Si l'on appuie sur la touche RESET () /, la copie ne s'effectue pas et l'affichage revient à l' écran précédent.

\* Les données de cycle et les données de couture continue peuvent être copiées de la même manière.

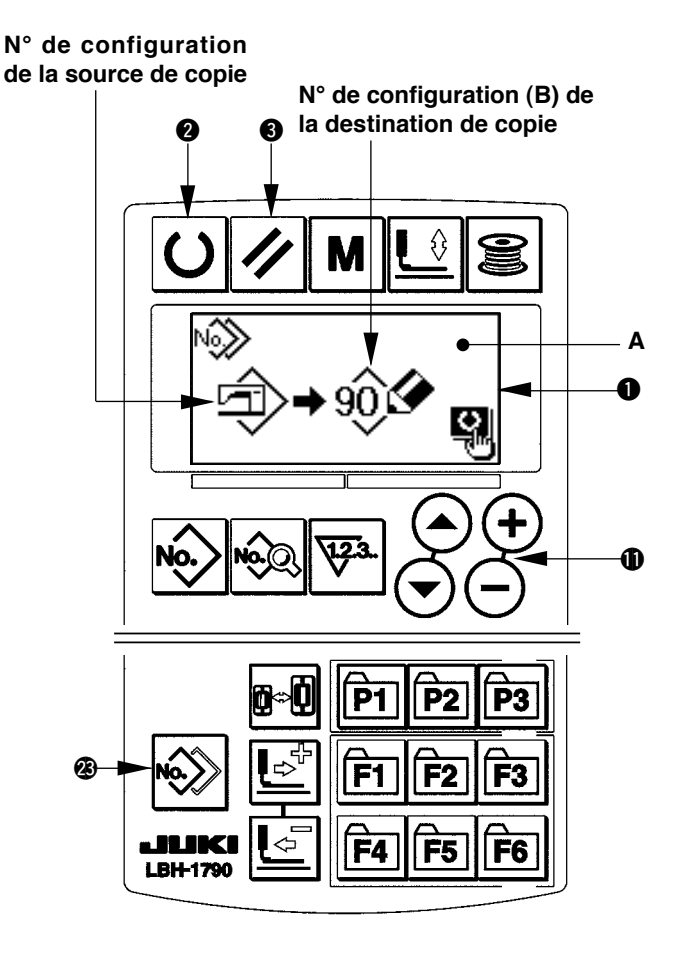

## 15. Utilisation de la touche de memorisation de configuration

Mémoriser les numéros de configuration fréquemment utilisés à l'aide de la touche de mémorisation de configuration avant de les utiliser. Les configurations mémorisées peuvent être sélectionnées par simple pression sur la touche de mémorisation de configuration en mode de saisie.

#### (1) Méthode de mémorisation

#### 1) Passer en mode de saisie.

La mémorisation de configuration est possible en mode de saisie (rétroéclairage bleu de l'afficheur LCD •).

Si la machine est en mode de couture (rétroéclairage vert), appuyer sur la touche READY **2 ()** pour passer en mode de saisie.

#### Afficher l'écran de mémorisation de configuration.

Appuyer sur la touche (P1 à P3) **P**[**P**] à **P** sur laquelle on désire mémoriser le numéro de configuration pendant 3 secondes. L'écran de mémorisation de configuration A s'affiche.

#### 3) Sélectionner le numéro de configuration.

Un numéro de configuration B pouvant être utilisé clignote sur l'afficheur. Appuyer sur la touche ITEM SELECTION **(**) ( ) pour sélectionner le numéro à mémoriser.

La mémorisation peut être annulée en sélectionnant la corbeille IIII .

#### 4) Exécuter la mémorisation.

Appuyer sur la touche READY **2 U** pour exécuter la mémorisation. Après deux secondes, l' affichage revient à l'écran de saisie.

Si l'on appuie sur la touche RESET (), la mémorisation ne s'effectue pas et l'affichage revient à l'écran précédent.

## (2) Etat de mémorisation à la sortie d'usine

| Touche de mémorisation | N° de configuration mémorisé |
|------------------------|------------------------------|
| P1                     | N° de configuration 1        |
| P2                     | N° de configuration 2        |
| P3                     | N° de configuration 3        |

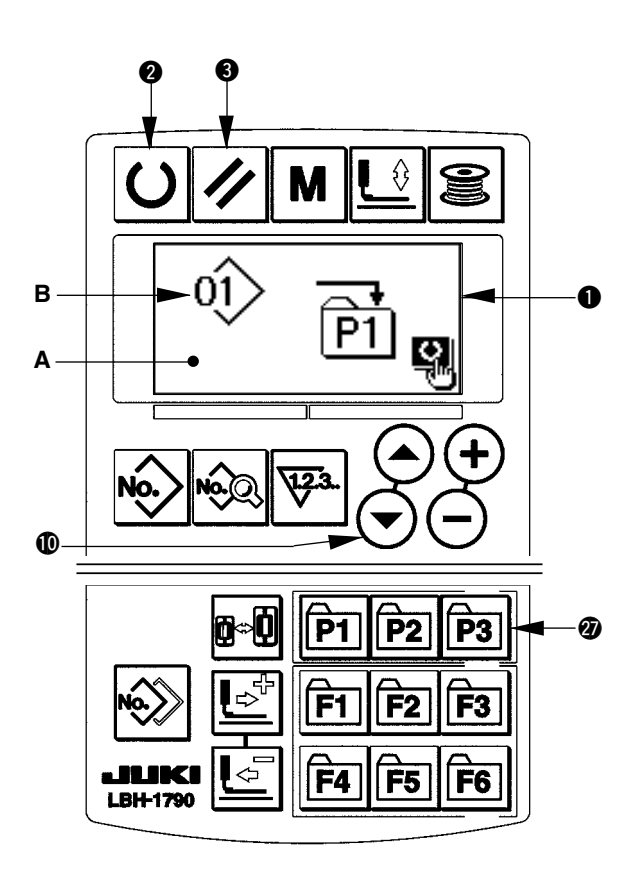

## 16. Utilisation de la touche de memorisation de parametre

Mémoriser les paramètres fréquemment utilisés à l'aide de la touche de mémorisation de paramètre avant de les utiliser. Les paramètres mémorisés peuvent être sélectionnés par simple pression sur la touche de mémorisation de paramètre en mode de saisie. Le mode d'utilisation de cette touche est similaire à celui indiqué sous 15. Utilisation de la touche de mémorisation de configuration et permet de mémoriser non seulement des paramètres, mais également des numéros de configuration.

B

Α

#### (1) Méthode de mémorisation

#### 1) Passer en mode de saisie.

La mémorisation des paramètres est possible en mode de saisie (rétroéclairage bleu de l'afficheur LCD (). Si la machine est en mode de couture (rétroéclairage vert), appuyer sur la touche READY 2 O pour passer en mode de saisie.

#### 2) Afficher l'écran de mémorisation de paramètre.

Appuyer sur la touche (F1 à F6) 🚳 F1 à F6

sur laquelle on désire mémoriser le paramètre pendant 3 secondes. L'écran de mémorisation de paramètre A s'affiche.

#### Sélectionner le paramètre.

L'élément B pouvant être mémorisé avec la touche clignote. Appuver sur la touche ITEM SELECTION ( > pour sélectionner l'élément à mémoriser. Les éléments pouvant être mémorisés sont les données de couture. les paramètres (niveau 1) de l' interrupteur logiciel et les numéros de configuration. La mémorisation peut être annulée en sélectionnant la corbeille IIII.

## Ø Ð **P3** F2 **F**3 28 F5 **F6** LBH-1790

#### 4) Exécuter la mémorisation.

Appuyer sur la touche READY **2 U** pour exécuter la mémorisation. Après deux secondes, l'affichage revient à l'écran de saisie. Si l'on appuie sur la touche RESET (3) 🕢 , la mémorisation ne s'effectue pas et l'affichage revient à l'écran précédent.

#### (2) Etat de mémorisation à la sortie d'usine

| Touche de mémorisation | Paramètre mémorisé                                                                 |                                                                                 |
|------------------------|------------------------------------------------------------------------------------|---------------------------------------------------------------------------------|
| F1                     | Passage entre piquage simple/pi-<br>quage double                                   | X1<br>S31                                                                       |
| F2                     | Bâtissage (désactivé/nombre de fois)                                               | ©<br>[]<br>\$34                                                                 |
| F3                     | Réglage de la tension du fil d'aiguille<br>de bâtissage                            | 0<br>()<br>()<br>()<br>()<br>()<br>()<br>()<br>()<br>()<br>()<br>()<br>()<br>() |
| F4                     | Désactivation/activation de la fonction de mouvements multiples du couteau fendeur | Q <sub>}∕∕4</sub><br>U19                                                        |
| F5                     | Taille du couteau fendeur                                                          | <b>↓</b><br>∪18                                                                 |
| F6                     | Réglage de la tension du fil d'aiguille<br>au début de la couture                  | 557                                                                             |

## 17. Execution d'une couture continue

Cette machine permet d'effectuer une couture continue au cours de laquelle plusieurs configurations de couture peuvent être exécutées d'un trait sans relevage du presseur. Il est possible de coudre automatiquement jusqu'à 6 formes par cycle.

La mémorisation de 20 données est en outre possible. Copier et utiliser les données selon les besoins.

→ Voir 14. Copie de configurations de couture

\* Il est nécessaire de changer les pièces d'origine en fonction des conditions de paramétrage.

#### (1) Sélection des données de couture continue

#### 1) Passer en mode de saisie.

La sélection des données de couture continue est possible en mode de saisie (rétroéclairage bleu de l'afficheur LCD ①). Si la machine est en mode de couture (rétroéclairage vert), appuyer sur la touche READY ② ① pour passer en mode de saisie.

#### 2) Afficher l'écran de sélection de configuration.

Appuyer sur la touche PATTERN No. 
No. 
No. 
No. 
No. 
No. 
No. 
No. 
No. 
No. 
No. 
No. 
No. 
No. 
No. 
No. 
No. 
No. 
No. 
No. 
No. 
No. 
No. 
No. 
No. 
No. 
No. 
No. 
No. 
No. 
No. 
No. 
No. 
No. 
No. 
No. 
No. 
No. 
No. 
No. 
No. 
No. 
No. 
No. 
No. 
No. 
No. 
No. 
No. 
No. 
No. 
No. 
No. 
No. 
No. 
No. 
No. 
No. 
No. 
No. 
No. 
No. 
No. 
No. 
No. 
No. 
No. 
No. 
No. 
No. 
No. 
No. 
No. 
No. 
No. 
No. 
No. 
No. 
No. 
No. 
No. 
No. 
No. 
No. 
No. 
No. 
No. 
No. 
No. 
No. 
No. 
No. 
No. 
No. 
No. 
No. 
No. 
No. 
No. 
No. 
No. 
No. 
No. 
No. 
No. 
No. 
No. 
No. 
No. 
No. 
No. 
No. 
No. 
No. 
No. 
No. 
No. 
No. 
No. 
No. 
No. 
No. 
No. 
No. 
No. 
No. 
No. 
No. 
No. 
No. 
No. 
No. 
No. 
No. 
No. 
No. 
No. 
No. 
No. 
No. 
No. 
No. 
No. 
No. 
No. 
No. 
No. 
No. 
No. 
No. 
No. 
No. 
No. 
No. 
No. 
No. 
No. 
No. 
No. 
No. 
No. 
No. 
No. 
No. 
No. 
No. 
No. 
No. 
No.

#### 3) Sélectionner la couture continue.

Appuyer sur la touche ITEM SELECTION **(**) • Les configurations mémorisées changent et s'affichent dans l'ordre. Le numéro de donnée de couture par cycle et le numéro de donnée de couture continue ayant été mémorisés après le dernier numéro de configuration mémorisé sont affichés. Sélectionner ici le numéro de couture continue que l'on désire exécuter.

## 4) Exécuter la couture.

Appuyer sur la touche READY **O** alors que la donnée de couture continue est sélectionnée. Le rétroéclairage de l'affichage LCD **1** passe alors au vert et la couture est possible. Seule la donnée de couture continue n° 1 a été mémorisée en usine. Toutefois, la machine ne peut pas passer en mode de couture car la configuration de couture n'a pas été saisie. Saisir la configuration de couture comme il est indiqué sous **2**) Méthode de modification des données de couture carte.

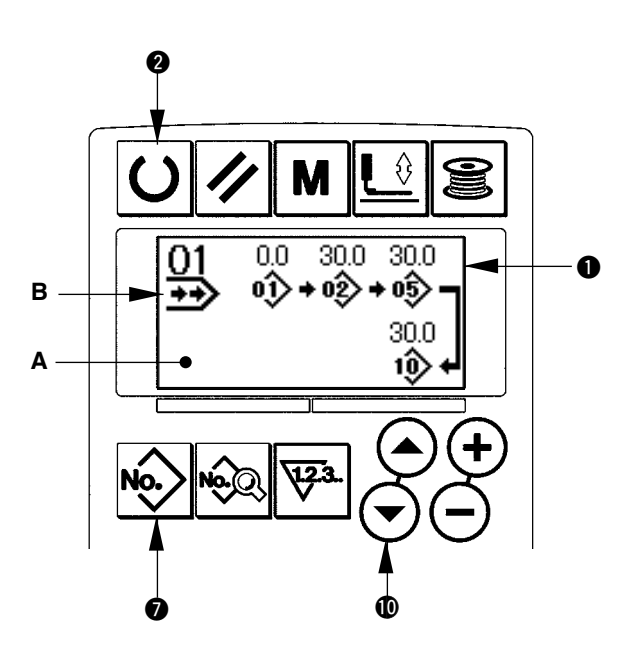

## (2) Méthode de modification des données de couture continue

### 1) Passer en mode de saisie.

La sélection des données de couture continue est possible en mode de saisie (rétroéclairage bleu de l'afficheur LCD ①). Si la machine est en mode de couture (rétroéclairage vert), appuyer sur la touche READY ② ① pour passer en mode de saisie.

# 2) Afficher le numéro de donnée de couture continue à modifier.

Appuyer sur la touche PATTERN No. ● pour afficher l'écran de sélection. Le numéro de configuration B actuellement sélectionné clignote.

Appuyer sur la touche ITEM SELECTION (

• Les configurations mémorisées changent

et s'affichent dans l'ordre. Le numéro de donnée de couture par cycle et le numéro de donnée de couture continue ayant été mémorisés après le dernier numéro de configuration mémorisé sont affichés. Sélectionner ici le numéro de couture continue que l'on désire exécuter.

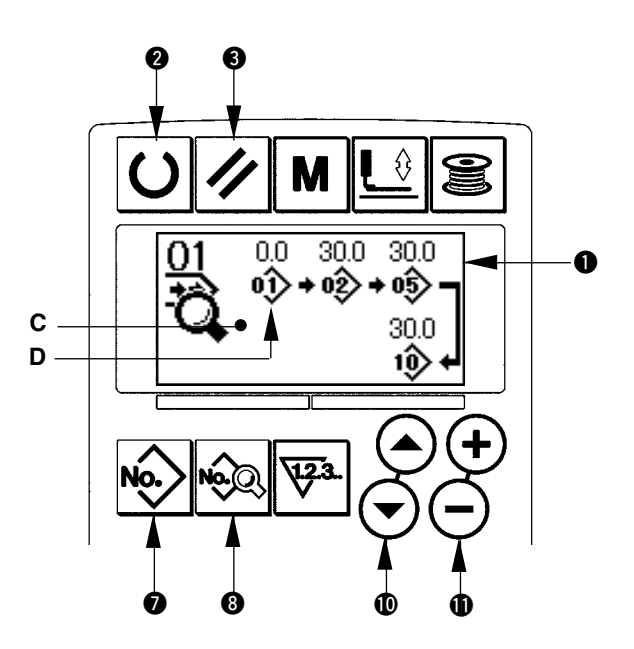

## 3) Placer les données de couture continue en mode de modification.

Appuyer sur la touche DATA (3) (2). L'affichage de modification des données de couture continue C apparaît. Le numéro de configuration D exécuté en premier clignote. Les données peuvent alors être modifiées.

## 4) Sélectionner le point de modification.

Appuyer sur la touche ITEM SELECTION 0 O. Le point de modification se déplace dans l'ordre de "numéro de configuration  $\rightarrow$  valeur d'avance sans couture  $\rightarrow$  n° de configuration  $\rightarrow$  valeur d'avance sans couture", puis clignote. Lorsqu'on déplace le point de modification jusqu'à la dernière donnée, le pictogramme de suite des données s'affiche.

## 5) Modifier les données du point de modification sélectionné.

Appuyer sur la touche DATA CHANGE (1) (-). Les données du point de modification peuvent être modifiées. Lorsque le point de modification se trouve sur le numéro de configuration :

Le numéro de configuration ayant été mémorisé est affiché et peut être sélectionné.

Lorsque le point de modification se trouve sur la valeur d'avance sans couture :

Il est également possible de modifier la valeur numérique dans une plage de ±120 mm.

Pour effacer les données de configuration du point de modification, appuyer sur la touche RESET 3 🥢 . Pour modifier les données, répéter les opérations des étapes 4) et 5).

- \* La saisie est réalisée par les opérations ci-dessus. Toutefois, pour la couture continue, saisir toutes les données dans les limites de taille du presseur. Si les données dépassent les limites, un message d'erreur s'affiche. Saisir la taille de presseur avec précision.
  - $\rightarrow$  Voir 4. Selection du type de presseur

## 18. Execution d'une couture par cycle

Cette machine permet d'exécuter la couture de plusieurs configurations de couture au cours d'un cycle dans l'ordre des données. Utiliser cette méthode pour confectionner plusieurs boutonnières différents sur l'article de couture. Quinze types de configurations différentes peuvent être saisies.

La mémorisation de 20 cycles de couture est en outre possible. Copier et utiliser les données selon les besoins. → Voir **14. Copie de configurations de couture** 

## (1) Sélection des données de cycle

#### 1) Passer en mode de saisie.

La sélection des données de couture par cycle est possible en mode de saisie (rétroéclairage bleu de l'afficheur LCD ①). Si la machine est en mode de couture (rétroéclairage vert), appuyer sur la touche READY ② ① pour passer en mode de saisie.

#### 2) Afficher l'écran de sélection de configuration.

Appuyer sur la touche PATTERN No. 
No. 
In transmission de sélection de configuration A s'affiche.
Le numéro de configuration B actuellement sélectionné clignote.

3) Sélectionner les données de couture par cycle.

Appuyer sur la touche ITEM SELECTION **(**) **(**). Les configurations mémorisées changent et s'affichent dans l'ordre. Le numéro de donnée de couture par cycle et le numéro de donnée de couture continue ayant été mémorisés après le dernier numéro de configuration mémorisé sont affichés. Sélectionner ici le numéro de donnée de couture par cycle que l'on désire exécuter.

## 4) Exécuter la couture.

Appuyer sur la touche READY **2 ()** alors que la donnée de couture par cycle est sélectionnée. Le rétroéclairage de l'affichage LCD **1** passe alors au vert et la couture est possible.

Seule les données de couture par cycle n° 1 ont été mémorisées en usine. Toutefois, la machine ne peut pas passer en mode de couture car la configuration de couture n'a pas été saisie. Saisir la configuration de couture comme il est indiqué sous 2) Méthode de modification des données de couture par cycle à la page suivante.

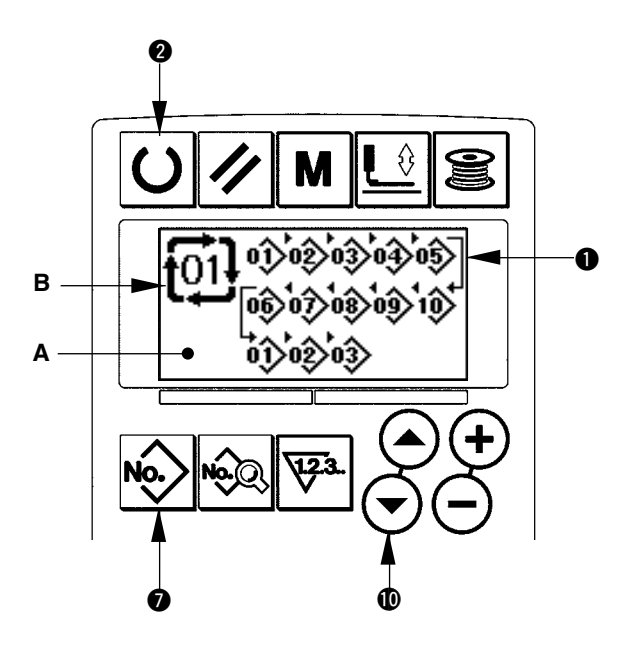

## (2) Méthode de modification des données de couture par cycle

### 1) Passer en mode de saisie.

La saisie des données de couture par cycle est possible en mode de saisie (rétroéclairage bleu de l'afficheur LCD ①). Si la machine est en mode de couture (rétroéclairage vert), appuyer sur la touche READY ② ① pour passer en mode de saisie.

# 2) Afficher le numéro de donnée de couture par cycle à modifier.

Appuyer sur la touche PATTERN No. pour afficher l'écran de sélection de configuration. Le numéro de configuration B actuellement sélectionné clignote. Appuyer sur la touche ITEM SELECTION C. Les configurations mémorisées changent et s'affichent dans l'ordre. Le numéro de donnée de couture par cycle et le numéro de donnée de couture continue ayant été mémorisés après le dernier numéro de configuration mémorisé sont affichés. Sélectionner ici le numéro de donnée de couture par cycle que l'on désire exécuter.

# 3) Placer les données de couture par cycle en mode de modification.

Appuyer sur la touche DATA (3) 🖗 L'affichage de

modification des données de couture par cycle C apparaît. Le numéro de configuration D exécuté en premier clignote. Les données peuvent alors être modifiées.

## 4) Sélectionner le point de modification.

Appuyer sur la touche ITEM SELECTION ( ) . Le point de modification se déplace dans l'ordre et clignote. Lorsqu'on déplace le point de modification jusqu'à la dernière donnée, le pictogramme de suite des données h : s'affiche.

# 5) Modifier les données du point de modification sélectionné.

Appuyer sur la touche DATA CHANGE  $\oplus$   $\oplus$   $\bigcirc$  . Les

données du point de modification peuvent être modifiées. Le numéro de configuration ayant été mémorisé est affiché et peut être sélectionné.

Appuyer sur la touche RESET (3) 🥢 Les données

de configuration du point de modification peuvent être effacées.

Pour modifier les données, répéter les opérations des étapes 4) et 5).

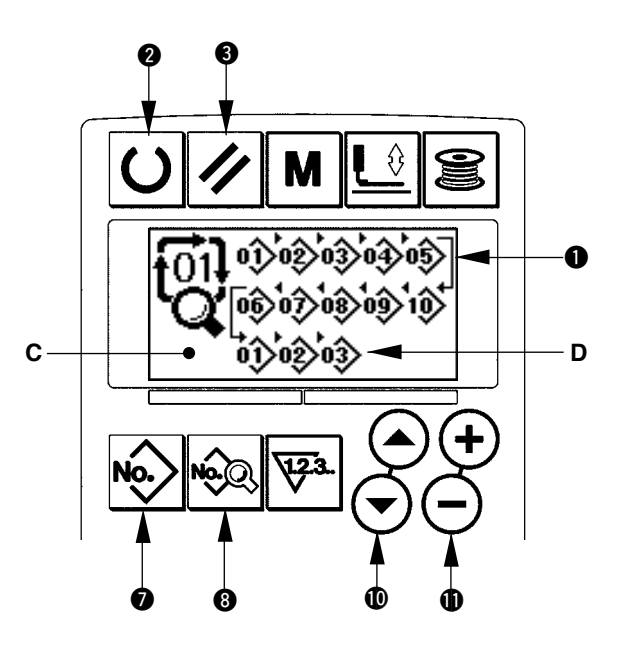

## 19. Explication des mouvements multiples du couteau

Cette machine peut actionner le couteau plusieurs fois automatiquement lorsque la taille des boutonnières est supérieure à celle du couteau. On spécifie la taille du couteau utilisé sur le panneau de commande. Paramétrer et utiliser cette fonction pour exécuter diverses formes de couture sans remplacer le couteau.

#### (1) Paramétrage de la fonction de mouvements multiples du couteau

#### 1) Passer en mode de saisie.

La modification des données de l'interrupteur logiciel est possible en mode de saisie (rétroéclairage bleu de l'afficheur LCD ①). Si la machine est en mode de couture (rétroéclairage vert), appuyer sur la touche READY ② ① pour passer en mode de saisie.

#### 2) Saisir la taille du couteau fendeur

Appuyer sur la touche MODE ( ) pour afficher l'écran de modification des données (niveau 1) de l'interrupteur logiciel A. Appuyer sur la touche ITEM SELECTION ( ) ( ) pour afficher U18 Taille du couteau fendeur B. Sélectionner ensuite la taille C du couteau utilisé avec la touche DATA CHANGE ( ) ( ) ( ) .  $\rightarrow$  Pour plus d'informations, voir 21. Liste des donnees de l'interrupteur logiciel.

#### 3) Activer la fonction de mouvements multiples du couteau fendeur.

Appuyer à nouveau sur la touche ITEM SELECTION () () () pour afficher () () Fonction des mouvements multiples du couteau fendeur D. Activer ensuite la fonction mouvements multiples du couteau fendeur avec la touche DATA CHANGE () (+ () . Pour plus d' informations, voir 21. Liste des donnees de l'interrupteur logiciel.

#### 4) Exécuter la couture.

Appuyer sur la touche READY **2 U** . Le rétroéclairage

de l'affichage LCD devient vert. La couture est alors possible. Si l'on spécifie une valeur de S02 Longueur de coupe du tissu supérieure à celle de U18 Taille du couteau fendeur spécifiée ci-dessus, le couteau exécute automatiquement des mouvements multiples pendant la couture.

 L'erreur 489 s'affiche si l'on essaie de confectionner une boutonnière dont la taille est inférieure à celle du couteau utilisé.

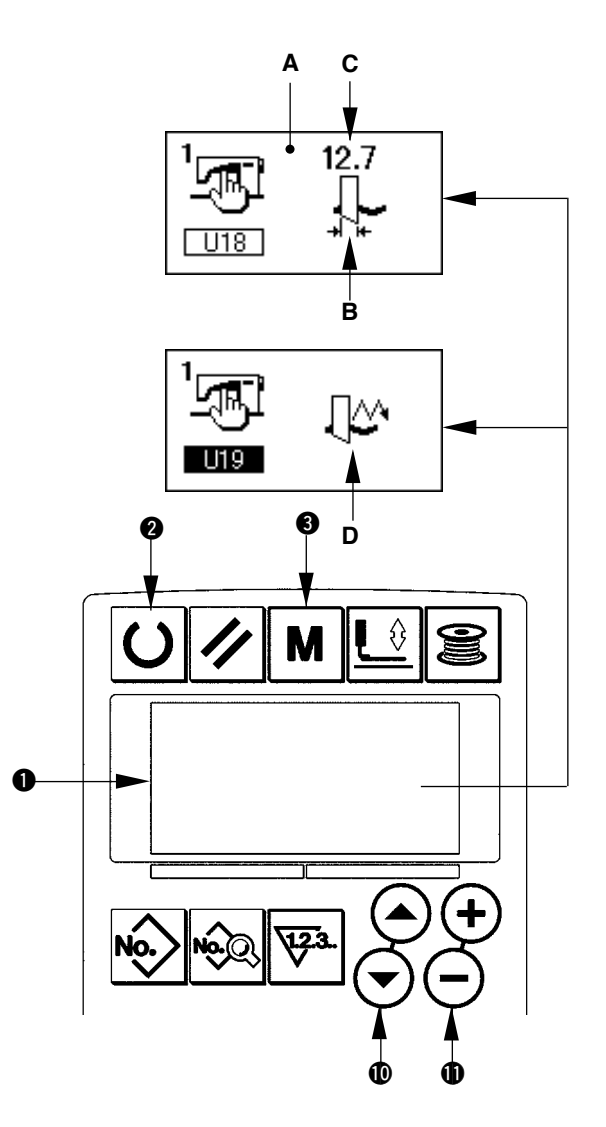

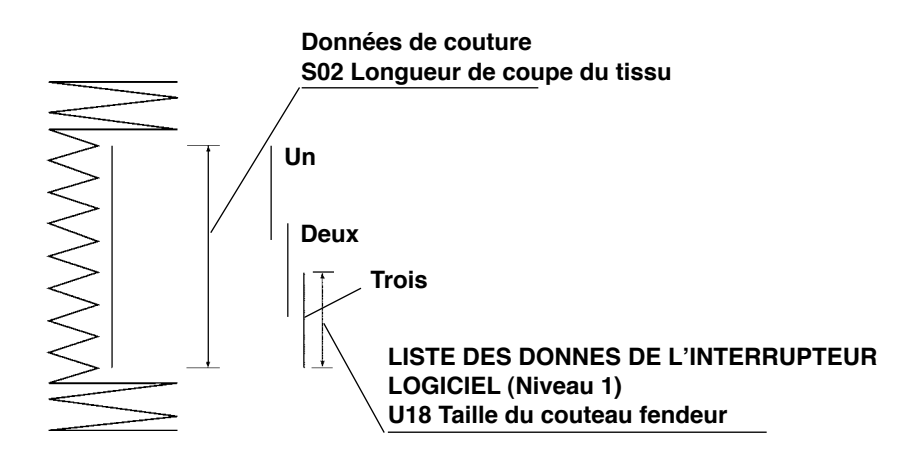

## 20. Methode de changement des donnees de l'interrupteur logiciel

#### 1) Passer en mode de saisie.

La modification des données de l'interrupteur logiciel est possible en mode de saisie (rétroéclairage bleu de l'afficheur LCD ①). Si la machine est en mode de couture (rétroéclairage vert), appuyer sur la touche READY ② ① pour passer en mode de saisie.

# 2) Afficher l'écran de modification des données de l'interrupteur logiciel.

Appuyer sur la touche MODE ( M pour afficher l'écran de modification des données (niveau 1) de l'interrupteur logiciel A. Maintenir la pression sur la touche pendant 3 secondes. Les données (niveau 2) de l'interrupteur logiciel s'affichent.

#### 3) Sélectionner la donnée de l' interrupteur logiciel à modifier.

Appuyer sur la touche ITEM SELECTION 🛈 🔿

pour sélectionner l'élément de données à modifier.

### 4) Modifier la donnée.

Certains éléments de données peuvent être modifiés par le changement d'une valeur numérique, d'autres par la sélection d'un pictogramme. Les éléments de données modifiés par le changement d'une valeur numérique portent un numéro tel que UO1 et leur valeur de réglage peut être augmentée ou diminuée avec la touche DATA CHANGE **① (+) (-)**.

Les éléments de données modifiés par la sélection d'un pictogramme portent un numéro tel que **KO1** et le pictogramme peut être sélectionné avec la touche DATA CHANGE  $( \Phi )$  (-).

→ Pour plus d'informations sur les données de l'interrupteur logiciel, voir 21. Liste des donnees de l'interrupteur logiciel.

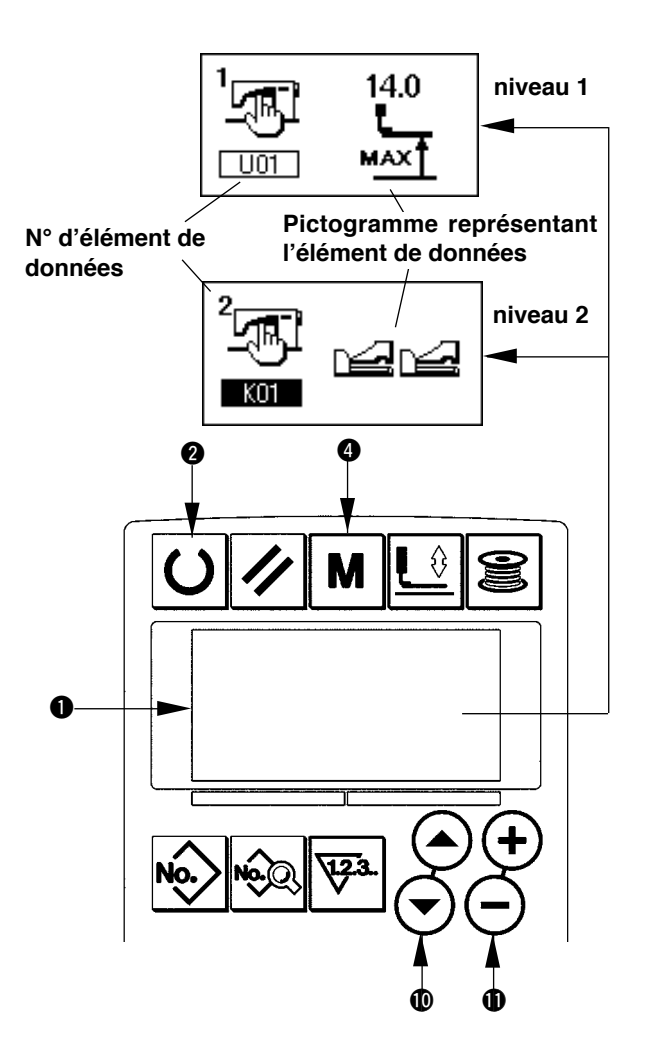

## 21. Liste des donnes de l'interrupteur logiciel

## (1) Niveau 1

 ☆ Les données de l'interrupteur logiciel (niveau 1) sont des données de mouvement communes de la machine et des données utilisées en commun pour toutes les configurations.

| No. | Paramètre                                                                     | Plage de réglage | Unité de modification | Valeur par défaut |
|-----|-------------------------------------------------------------------------------|------------------|-----------------------|-------------------|
| U01 | Position maximum du relève-presseur                                           | 0 à 17,0         | 0,1mm                 | 14.0mm            |
|     | Permet de spécifier la hauteur de la position maximum                         |                  |                       |                   |
|     | de la pédale.                                                                 |                  |                       |                   |
| U02 | Position intermédiaire du relève-presseur                                     | 0 à 14,0         | 0,1mm                 | 6.0mm             |
|     | Permet de spécifier la hauteur de la position intermé                         |                  |                       |                   |
|     | diaire de la pédale.                                                          |                  |                       |                   |
| U03 | Position de positionnement du tissu du relè-                                  | 0 à 14,0         | 0,1mm                 | 0.0mm             |
|     | ve-presseur                                                                   |                  |                       |                   |
|     | Permet de spécifier la hauteur de la position de posi-                        |                  |                       |                   |
|     | tionnement du tissu de la pédale.                                             |                  |                       |                   |
| U04 | Position d'enfoncement en avant du mode 2                                     | 5 à 95           | 1%                    | 80%               |
|     | pédales (%)                                                                   |                  |                       |                   |
|     | Permet de régler la dureté du mode 2 pédales. Voir le                         |                  |                       |                   |
|     | paramètre ci-dessous.                                                         |                  |                       |                   |
| U05 | Position de relevage du presseur du mode 2                                    | 5 à 95           | 1%                    | 50%               |
|     | pédales (%)                                                                   |                  |                       |                   |
|     | Permet de régler la dureté du mode 2 pédales.                                 |                  |                       |                   |
|     | Degré d'enfoncement Hauteur de relevage                                       |                  |                       |                   |
|     | en avant de la pédale du presseur                                             |                  |                       |                   |
|     | U01 Position maximum                                                          |                  |                       |                   |
|     | U04 Position d'                                                               |                  |                       |                   |
|     | enfoncement en avant + presseur du mode 2 pédales (%)                         |                  |                       |                   |
|     | pédales (%)                                                                   |                  |                       |                   |
| U06 | Réglage de la tension du fil d'aiguille à la fin <b>EIE</b>                   | 0 à 200          | 1                     | 35                |
|     | de la couture                                                                 |                  |                       |                   |
| U07 | Béglage de la tension du fil d'aiguille lors de <b>ELE</b>                    | 0 à 200          | 1                     | 35                |
|     |                                                                               |                  |                       |                   |
| U08 | Réglage de la tension du fil d'aiguille pour le 🏾 🗮 🔊                         | 0 à 200          | 1                     | 60                |
|     | bâtissage d'assemblage                                                        |                  |                       |                   |
| U09 | Réglage de la vitesse du premier point de la 🖪 🖸                              | 400 à 4200       | 100 sti/min           | 800 sti/min       |
|     | fonction de départ en douceur                                                 |                  |                       |                   |
| U10 | Réglage de la vitesse du second point de la 👖 🕤                               | 400 à 4200       | 100 sti/min           | 800 sti/min       |
|     | fonction de départ en douceur                                                 |                  |                       |                   |
| U11 | Réglage de la vitesse du troisième point de 🛛 🖪 🕤                             | 400 à 4200       | 100 sti/min           | 2000 sti/min      |
|     | la fonction de départ en douceur                                              |                  |                       |                   |
| U12 | Réglage de la vitesse du quatrième point de 🛛 👖 🖸                             | 400 à 4200       | 100 sti/min           | 3000 sti/min      |
|     | la fonction de départ en douceur                                              |                  |                       |                   |
| U13 | Réglage de la vitesse du cinquième point de 🖪 🖸                               | 400 à 4200       | 100 sti/min           | 4000 sti/min      |
|     | la fonction de départ en douceur 51 🗂                                         |                  |                       |                   |
| U14 | Type de presseur                                                              | -                | -                     | Type 1            |
|     | Spécifier le type de presseur. $\rightarrow$ 4. Selection du type de presseur |                  |                       | (1790S · 1792K)   |
|     |                                                                               |                  |                       | Type 5            |
|     | ŪJ1 ŪJ2 ŪJ3 ŪJ5                                                               |                  |                       | (1795S)           |
|     | 4×25mn 5×35mn 5×41mn -                                                        |                  |                       |                   |
| U15 | Largeur de presseur                                                           | 3,0 à 10,0       | 0,1mm                 | 3.0mm             |
|     | Lorsque le type 5 de U14 Type de presseur est spéci-                          |                  |                       | (1790S • 1792K)   |
|     | fié, saisir la largeur du presseur.                                           |                  |                       | 5.0mm (1795S)     |
| U16 | Longueur de presseur                                                          | 10,0 à 120,0     | 0,5mm                 | 10.0mm            |
|     | Lorsque le type 5 de U14 Type de presseur est spéci-                          |                  |                       | (1790S • 1792K)   |
|     | fié, saisir la longueur du presseur.                                          |                  |                       | 120.0mm (1795S)   |
| U17 | Position de départ de la couture (sens d'entraînement)                        | 2,5 à 110,0      | 0,1mm                 | 2.5mm             |
|     | Permet de spécifier la position de départ de la couture                       |                  |                       |                   |
|     | pour le presseur. Définir ce paramètre lorsqu'on désire                       |                  |                       |                   |
|     | déplacer la position de départ sur les parties où les                         |                  |                       |                   |
|     | tissus se chevauchent.                                                        |                  |                       |                   |
| L   |                                                                               | 1                | l                     |                   |

| No. | Paramètre                                                                                                    | Plage de réglage | Unité de modification | Valeur par défaut        |
|-----|----------------------------------------------------------------------------------------------------|------------------|-----------------------|--------------------------|
| U18 | Taille du couteau fendeur         Permet de saisir la taille du couteau utilisé.                                                                                                    | 3,0 à 32,0       | 0,1mm                 | 32,0mm                   |
| U19 | Désactivation/activation de la fonction de mouve-<br>ments multiples du couteau fendeur<br>QM Désactivée Activée                                                                                                    | _                | _                     | Désactivée               |
| U20 | Désactivation/activation de la fonction de détection<br>de cassure du fil<br>                                                                                                    | _                | _                     | Activée                  |
| U21 | Sélection de la position du presseur lors de l'activa-<br>tion de la touche READY (relevé/abaissé).         Permet de spécifier la position du presseur lorsqu'on appuie sur<br>la touche READY.         Image: Selection de la touche READY.         Image: Selection de la touche READY. | _                | _                     | Presseur relevé          |
| U22 | Sélection de la position du presseur à la fin de la cou-<br>ture (relevé/abaissé)         Ce paramètre permet de spécifier la position du pied presseur à<br>la fin de la couture. (Utilisable seulement en mode 1 pédale)         Image: Construction of the specifier la position du pied presseur à<br>la fin de la couture. (Utilisable seulement en mode 1 pédale)         Image: Construction of the specifier la position du pied presseur à<br>la fin de la couture. (Utilisable seulement en mode 1 pédale)         Image: Construction of the specifier la position du pied presseur à<br>la fin de la couture. (Utilisable seulement en mode 1 pédale)         Image: Construction of the specifier la position du pied presseur à<br>la fin de la couture. (Utilisable seulement en mode 1 pédale)                                                                                                    | _                | _                     | Presseur relevé          |
| U23 | Distance de départ du mouvement de coupe du fil d'<br>aiguille<br>Permet de saisir la distance entre le début de la<br>couture et le début du mouvement de libération du<br>coupe-fil d'aiguille.                                                                                                    | 0 à 15,0         | 0,1mm                 | 1,0mm                    |
| U24 | Distance de départ du mouvement de coupe du fil de canette<br>Permet de saisir la distance entre le début de la cou-<br>ture et le début du mouvement de libération du coupe-                                                                                                    | 0 à 15,0         | 0,1mm                 | 1,5mm                    |
| U25 | Unité d'actualisation du compteur<br>Permet de spécifier l'unité d'actualisation du compteur.                                                                                                    | 1 à 30           | 1                     | 1                        |
| U26 | Désactivation/activation de l'affichage du nombre<br>total de points<br>$v_{1,2,3}$ Affichage<br>désactivé $v_{2,3}$ Affichage<br>activé                                                                                                    | -                | -                     | Affichage désac-<br>tivé |

## (2) Niveau 2

 $\precsim$  Appuyer sur la touche MODE pendant trois secondes pour passer en mode de modification.

| No. | Paramètre                                                                                                    | Plage de réglage | Unité de modification | Valeur par défaut      |
|-----|----------------------------------------------------------------------------------------------------|------------------|-----------------------|------------------------|
| K01 | Sélection de pédale         Permet de sélectionner le mode de fonctionnement de la pédale.         → 3. Comment utiliser la pédale            2pédales         1 pédale         (sans position intermédiaire)         (avec position intermédiaire)                                          | _                | _                     | 2 pédales              |
| K02 | Autorisation/interdiction de modification des paramè-<br>tres<br>Permet d'interdire la modification des données de couture et des<br>données de l'interrupteur logiciel.<br>Modification<br>autorisée Modification<br>interdite                                                              | _                | _                     | Changement<br>autorisé |
| K03 | Autorisation/interdiction de la fonction de sélection<br>du type de presseur<br>Permet d'interdire la modification de U14 Type de presseur.<br>Modification<br>autorisée<br>Modification<br>interdite                                                                                        | _                | _                     | Changement<br>autorisé |
| K04 | Niveau de sélection des formes de couture<br>Permet d'augmenter le nombre de formes de couture pouvant<br>être exécutées. (30 formes maxi)<br><b>D</b> <sub>No.</sub> 12 <sup>12</sup> forme <b>D</b> <sub>No.</sub> 20 <sup>20</sup> formes <b>D</b> <sub>No.</sub> 30 <sup>30</sup> formes | _                | _                     | 12 formes              |
| K05 | Puissance du couteau fendeur         Permet de spécifier la force du couteau fendeur.         0 : Force mini → 3 : Force maxi                                                                                                    | 0 à 3            | 1                     | 1                      |
| K06 | Sélection du type de machine<br>Permet de sélectionner le type de tête de la machine<br>à coudre.<br>0 : Type standard 1 : Type tête sèche                                                                                                    | 0 à 1            | 1                     | 0<br>(type standard)   |
| K07 | Définition de la limite de vitesse maximale<br>Permet de limiter la vitesse maximale de la machine.<br>Lorsque K06 Sélection du type de machine est sur<br>type tête sèche, la vitesse maximale est automatique-<br>ment limitée à 3.300 sti/min.                                            | 400 à 4200       | 100 sti/min           | 3600 sti/min           |
| K08 | <b>Correction de l'instabilité de tension du fil d'aiguille</b><br>La valeur de sortie de tension du fil d'aiguille est<br>entièrement compensée et corrigée.                                                                                                    | -30 à 30         | 1                     | 0                      |
| K09 | Durée de sortie de la valeur de tension du fil d'aiguille<br>modifiée<br>Lorsque les données de tension du fil d'aiguille sont modifiées,<br>la valeur modifiée est émise pendant la durée spécifiée.<br>Pas de sortie<br>Pas de sortie<br>Sortie pendant la<br>durée spécifiée              | 0 à 20           | 1s                    | Os                     |
| K10 | Fonction de repérage de l'origine à chaque fois<br>Un retour à l'origine est exécuté à la fin de la couture ou du cycle<br>de couture.<br>A la fin de la<br>couture A la fin du<br>cycle                                                                                                    | -                | -                     | Sans                   |

| No.  | Paramètre                                                    | Plage de réglage | Unité de modification | Valeur par défaut |
|------|--------------------------------------------------------------|------------------|-----------------------|-------------------|
| K11  | Autorisé/Interdit du relevage de l'aiguille par rotation     | _                | -                     | Autorisé          |
|      | arrière                                                      |                  |                       |                   |
|      | Lorsque U01 Position maximum du relève-presseur est sur 14,0 |                  |                       |                   |
|      | arrière est automatiquement exécuté et la machine s'arrête   |                  |                       |                   |
|      | Permet d'interdire le mouvement.                             |                  |                       |                   |
|      | Relevage de l'aiguille par rotation arrière interdit         |                  |                       |                   |
| K10  |                                                              | 05 à 100         | Emo                   | 05                |
| KI2  | solénoïde de couteau                                         | 25 8 100         | SITIS                 | 35                |
| K13  | Réglage de la durée de relevage du solé-<br>noïde de couteau | 5 à 100          | 5ms                   | 15                |
| K14  | Durée d'abaissement du cylindre de cou-                      | 5 à 300          | 5ms                   | 50                |
|      | teau (optionnel)                                             |                  |                       |                   |
| K15  | Correction d'origine du moteur d'avance Y                    | -120 à 400       | 1 impulsion           | 0                 |
|      |                                                              |                  | (0,025 mm)            |                   |
| K16  | Correction d'origine du moteur d'oscilla-                    | -10 à 10         | 1 impulsion           | 0                 |
|      | tion d'aiguille                                              |                  | (0,025 mm)            |                   |
| 1/17 |                                                              | 100 2 10         | 4 (1999) 10 (1999)    |                   |
| K17  | presseur                                                     | -100 a 10        | (0,025 mm)            | U                 |
| K18  | Désactivation/activation de la fonction de sélection         | _                | -                     | Désactivée        |
|      | de configuration en mode de couture                          |                  |                       |                   |
|      | Désactivée 🕐 🎘 Activée                                       |                  |                       |                   |
| K19  | Autorisation/interdiction de la coupe du fil lors d'une      | -                | _                     | Autorisé          |
|      | couture continue                                             |                  |                       |                   |
|      |                                                              |                  |                       |                   |
| K20  | Puissance de retour du couteau fendeur                       | 0 à 3            | 1                     | 0                 |
|      | Ce paramètre permet de spécifier la puissance lors           |                  |                       |                   |
|      |                                                              |                  |                       |                   |
| K21  | Distance de libération du coupe-fil de ca-                   | 0 à 15           | 1 impulsion           | 8                 |
|      | nette au début de la couture                                 |                  |                       |                   |
|      | Ce paramètre permet de spécifier la distance de              |                  |                       |                   |
|      | couture.                                                     |                  |                       |                   |
| K22  | Vitesse du relève-presseur                                   | 1 à 3            | -                     | 2                 |
|      | Ce paramètre permet de spécifier la vitesse de               |                  |                       |                   |
|      | relevage du presseur.                                        |                  |                       |                   |
| K51  | Départ du mouvement de réglage de coupe                      |                  | _                     | _                 |
|      | du fil d'aiguille                                            |                  |                       |                   |
|      | Le mouvement de réglage de coupe du fil d'aiguille 🔆 🍟 🔮     |                  |                       |                   |
| K52  | commence lorsque la touche READY est activée.                | _                |                       |                   |
|      | du fil de canette                                            |                  |                       |                   |
|      | Le mouvement de réglage de coupe du fil de canette 🕏 🕈 🔛     |                  |                       |                   |
|      | commence lorsque la touche READY est activée.                |                  |                       |                   |
| K53  | Depart de la vérification du capteur                         | _                | _                     | -                 |
|      | touche READY est activée.                                    |                  |                       |                   |
| 1    |                                                              |                  |                       |                   |

## **VI. ENTRETIEN**

### 1. Reglage de la relation entre l'aiguille et le crochet

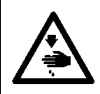

#### **AVERTISSEMENT :**

Pour ne pas risquer des blessures causées par une brusque mise en marche de la machine, toujours la mettre hors tension et s'assurer que le moteur est au repos avant d'effectuer les opérations suivantes.

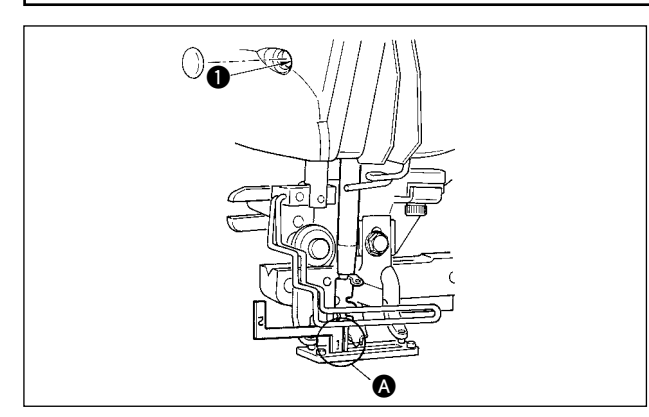

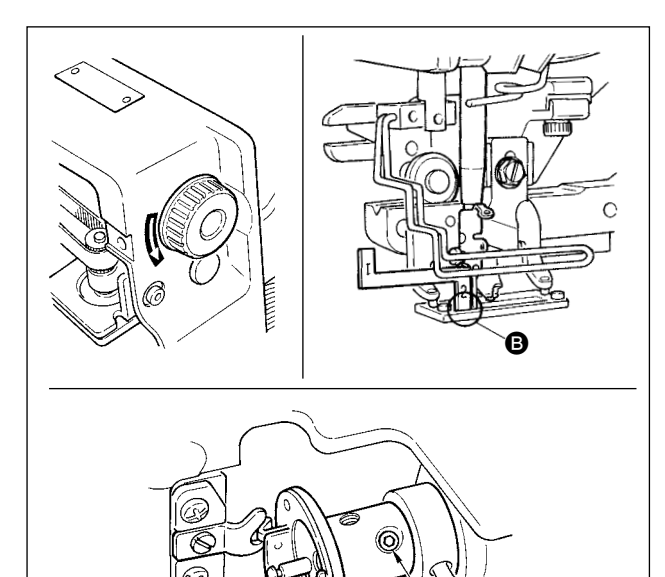

ο<sub>ε</sub> Θ

Régler la relation entre l'aiguille et le crochet lorsque l'aiguille pénètre au centre de l'orifice de la plaque à aiguille.

#### (1) Hauteur de la barre à aiguille

- 1) Abaisser la barre à aiguille au maximum.
- 2) Introduire la partie [1] (2) du gabarit de calage dans l'espace entre le bas de la barre à aiguille et la plaque à aiguille de manière que le bas de la barre à aiguille touche le dessus de la partie [1]
  (2) du gabarit de calage.
- (2) Pour régler la relation entre l'aiguille et le crochet :
- Tourner le volant dans le sens normal jusqu'à ce que l'aiguille commence à remonter depuis son point le plus bas.
- 2) Introduire la partie [2] <sup>(2)</sup> du gabarit de calage dans l'espace entre le bas de la barre à aiguille et la plaque à aiguille de manière que le bas de la barre à aiguille touche le dessus de la partie [2]
  <sup>(2)</sup> du gabarit de calage.
- 3) Desserrer la vis de fixation du manchon de crochet et aligner la pointe de la lame du crochet sur le centre de l'orifice d'aiguille. Effectuer ce réglage de manière que le jeu entre l'aiguille et la pointe de la lame du crochet soit d'environ 0,05 mm.

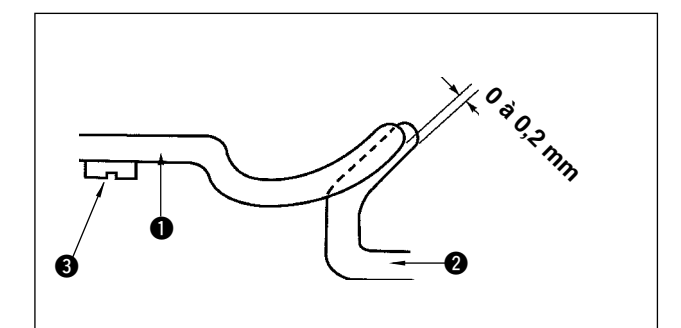

0.05 mm

# (3) Réglage de la butée de positionnement de boîte à canette

Effectuer le réglage avec la vis 3 de façon que le jeu entre l'extrémité supérieure de la butée de positionnement de boîte à canette 1 et l'extrémité du crochet intérieur 2 soit de 0 à 0,2 mm.

## 2. Reglage du coupe-fil d'aiguille

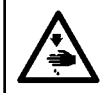

#### **AVERTISSEMENT :**

Pour ne pas risquer des blessures causées par une brusque mise en marche de la machine, toujours la mettre hors tension et s'assurer que le moteur est au repos avant d'effectuer les opérations suivantes.

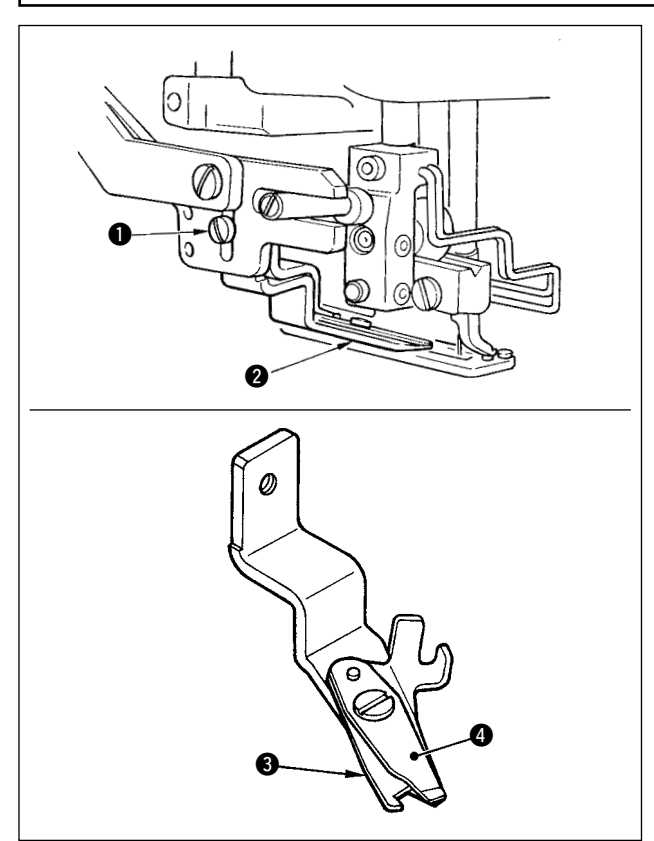

# (1) Réglage de la force de serrage du fil par le coupe-fil d'aiguille

Si la force de serrage du fil par le coupe-fil d'aiguille n'est pas régulière, le fil d'aiguille risque de s'échapper au début de la couture.

- Si la force de serrage du fil d'aiguille n'est plus suffisante, desserrer les vis de fixation ① et retirer le coupe-fil d'aiguille ②.
- 2) Plier légèrement le dessus du ressort du presseur de fil (3) de manière qu'il touche la lame du couteau supérieur (4) sans jeu sur toute la longueur afin que le coupe-fil tienne solidement le fil quel que soit l'endroit de la lame où il est coupé.

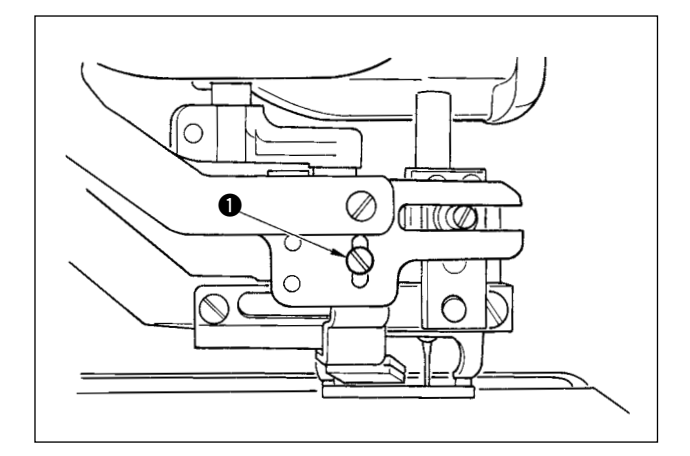

(2) Réglage de la hauteur du coupe-fil d'aiguille Pour régler la hauteur du coupe-fil d'aiguille, desserrer la vis de fixation ①. Régler la hauteur au minimum sans toutefois que le coupe-fil ne touche le presse-tissu afin de réduire la longueur de fil restant sur l'aiguille après la coupe du fil au minimum. Noter que presse-tissu bascule lors de la couture de plusieurs épaisseurs de tissus. Poser le coupe-fil d'aiguille sur une position légèrement supérieure.

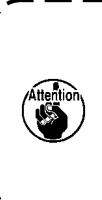

Lors du remplacement du coupe-fil d'aiguille, s'assurer que le coupe-fil fonctionne normalement en mode de réglage de coupe-fil d'aiguille (niveau 2 de l'interrupteur logiciel : K51).

## 3. Reglage de la pression de la barre de presseur

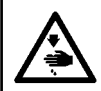

#### **AVERTISSEMENT :**

Pour ne pas risquer des blessures causées par une brusque mise en marche de la machine, toujours la mettre hors tension et s'assurer que le moteur est au repos avant d'effectuer les opérations suivantes.

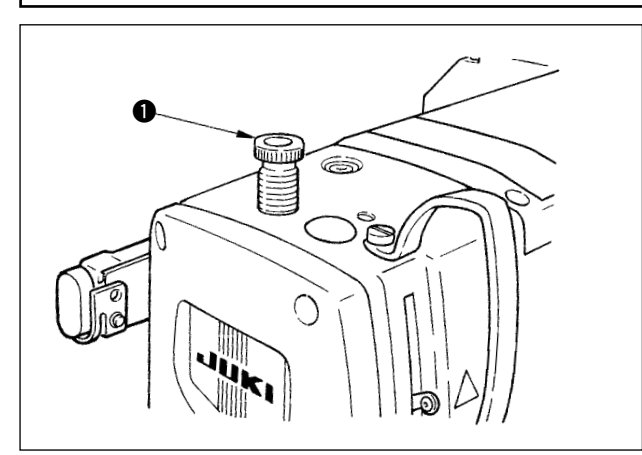

Pour régler la pression exercée par la barre de presseur sur le tissu, tourner le bouton de réglage du ressort de presseur ①. Si la pression est insuffisante pour empêcher le plissement du tissu, tourner le bouton de réglage ① à droite.

## 4. Reglage du presseur de canette

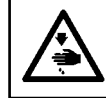

#### **AVERTISSEMENT** :

Pour ne pas risquer des blessures causées par une brusque mise en marche de la machine, toujours la mettre hors tension et s'assurer que le moteur est au repos avant d'effectuer les opérations suivantes.

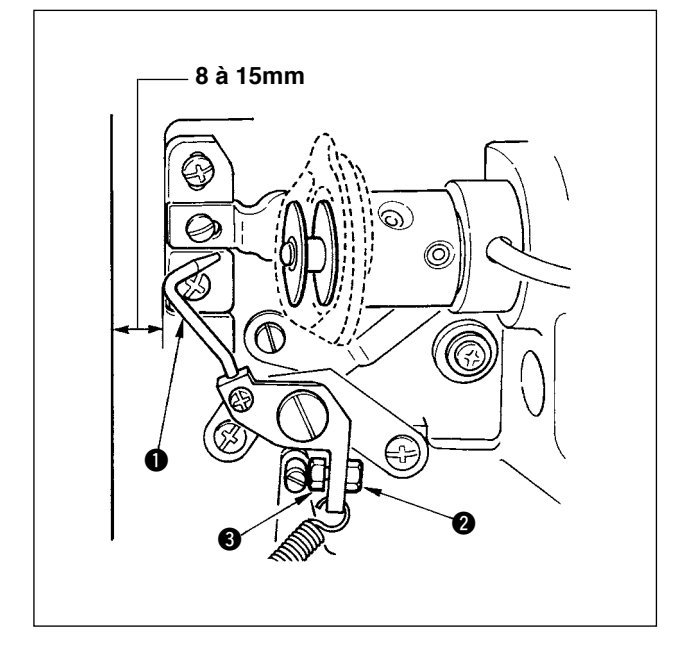

Desserrer l'écrou 2 et régler la position avec le ressort de butée 3 de façon que la distance entre l'extrémité avant du plateau de la machine et le presseur de canette 1 soit de 8 à 15 mm lorsque la machine s'arrête. Resserrer ensuite l'écrou 2.

## 5. Tension du fil

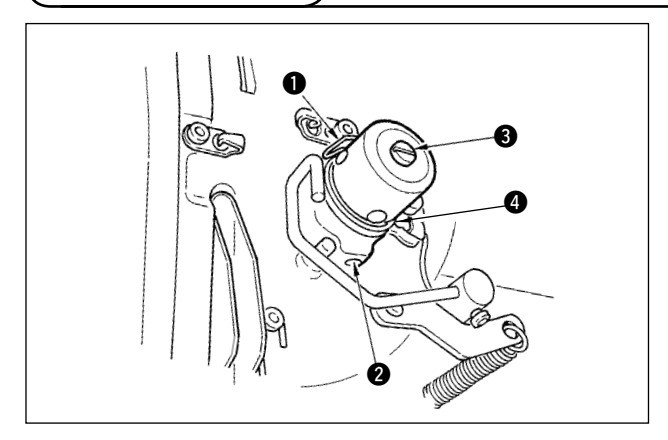

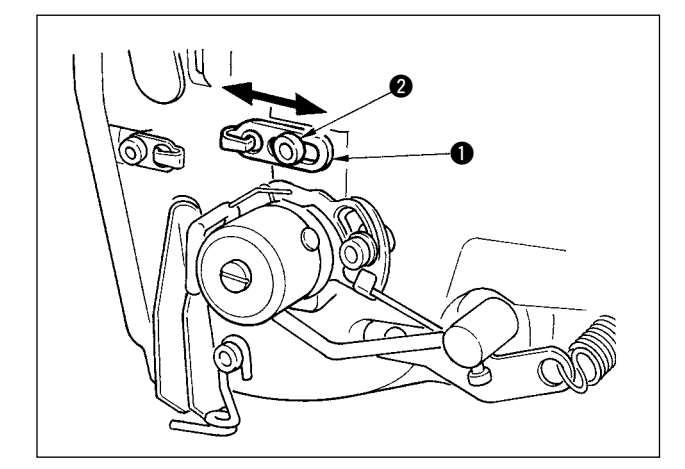

#### (1) Ressort de relevage du fil (point perlé)

- La longueur de fil relevée par le ressort de relevage du fil ① est de 8 à 10 mm et la pression appropriée au départ est d'environ 0,06 à 0,1N {6 à 10 g}.
- Pour changer la course du ressort de relevage du fil, desserrer la vis 2, introduire un tournevis fin dans la fente de la tige de tension du fil 3 et le tourner.
- Pour changer la pression du ressort de relevage du fil, introduire un tournevis fin dans la fente de la tige de tension du fil (3) alors que la vis (2) est serrée et le tourner.

Lorsqu'on tourne la vis à droite, la pression du ressort de relevage du fil augmente. Lorsqu'on la tourne à gauche, la pression diminue.

(2) Réglage de la longueur de fil relevée par le levier de relevage du fil

La longueur de fil relevée par le levier de relevage du fil doit être réglée en fonction de l'épaisseur du tissu afin que les points soient bien tendus.

- a. Pour les tissus épais, desserrer la vis ② du guide-fil ① et déplacer le guide-fil vers la gauche. La longueur de fil relevée par le levier de relevage du fil augmente.
- b. Pour les tissus fins, déplacer le guide-fil ① vers la droite. La longueur de fil relevée par le levier de relevage du fil diminue.

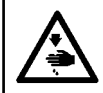

#### **AVERTISSEMENT :**

Pour ne pas risquer des blessures causées par une brusque mise en marche de la machine, toujours la mettre hors tension et s'assurer que le moteur est au repos avant d'effectuer les opérations suivantes.

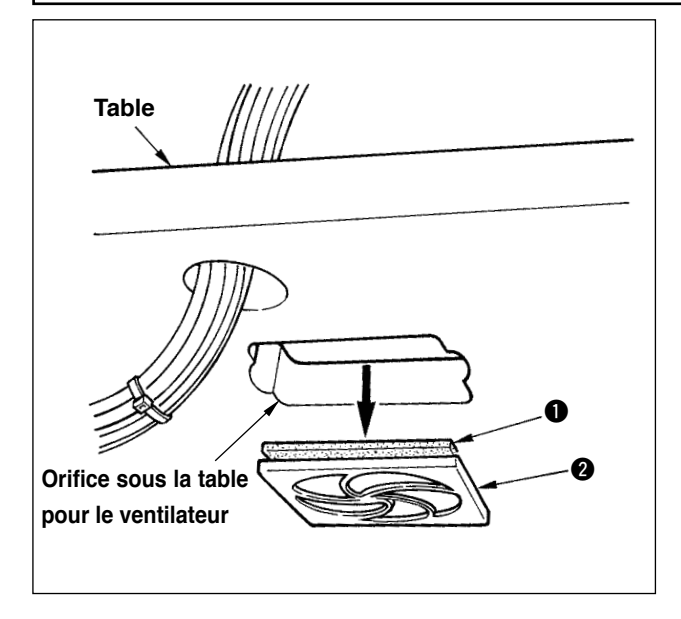

Nettoyer le filtre 2 du ventilateur situé sur la face inférieure de la table de la machine (socle de plateau) une fois par semaine.

- 2) Laver le filtre 2 sous l'eau courante.
- Remonter le filtre 2 et remettre le cadre de maintien 1 en place.

## (7. Remplacement d'un fusible

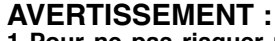

1. Pour ne pas risquer une électrocution, mettre la machine hors tension et attendre environ cinq minutes avant d'ouvrir le couvercle de la boîte de commande.

2. Toujours couper l'alimentation avant d'ouvrir le couvercle de la boîte de commande. Utiliser un fusible de rechange ayant la capacité spécifiée.

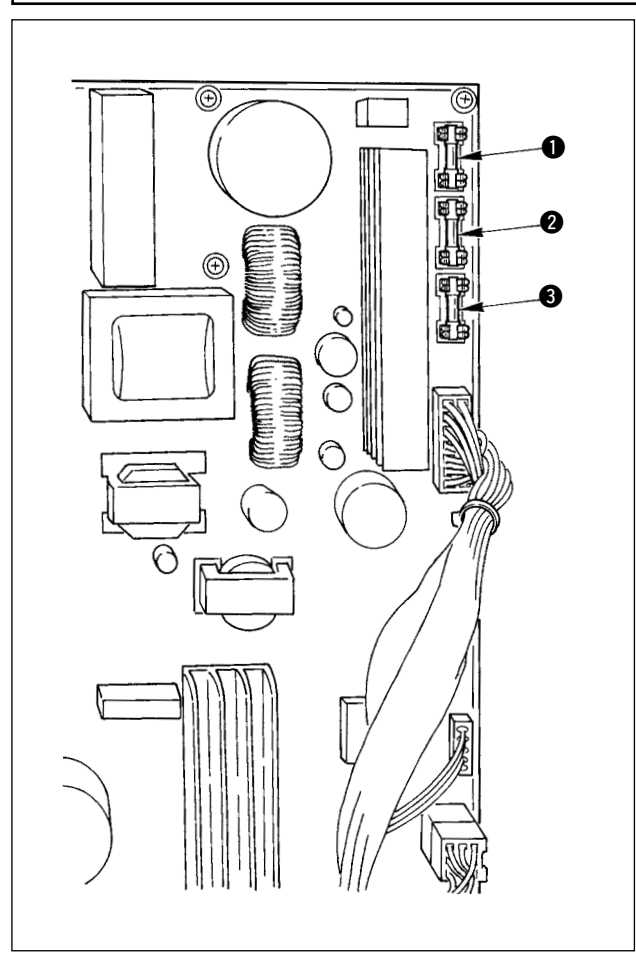

La machine utilise les trois fusibles suivants :

- Pour la protection de l'alimentation du moteur à impulsions
   5A (fusible temporisé)
- Pour la protection des solénoïdes et de l' alimentation du moteur à impulsions
   3,15A (fusible temporisé)
- Pour la protection de l'alimentation de commande

2A (fusible à action rapide)

## **WI. PIECES INTERCHANGEABLES**

1. Couteau fendeur

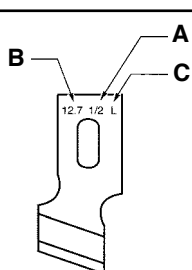

| A Taille de couteau (pouce) | B Taille de couteau (mm) | C Marque | D Nº de pièce |
|-----------------------------|--------------------------|----------|---------------|
| 1/4                         | 6,4                      | F        | B2702047F00   |
| 3/8                         | 9,5                      | К        | B2702047K00A  |
| 7/16                        | 11,1                     | I        | B2702047100   |
| 1/2                         | 12,7                     | L        | B2702047L00A  |
| 9/16                        | 14,3                     | V        | B2702047V00   |
| 5/8                         | 15,9                     | М        | B2702047M00A  |
| 11/16                       | 17,5                     | A        | B2702047A00   |
| 3/4                         | 19,1                     | Ν        | B2702047N00   |
| 7/8                         | 22,2                     | Р        | B2702047P00   |
| 1                           | 25,4                     | Q        | B2702047Q00A  |
| 1-1/4                       | 31,8                     | S        | B2702047S00A  |

## 2. Plaque à aiguille

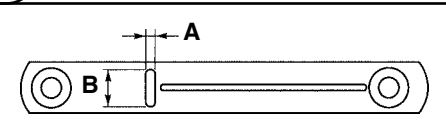

| Largeur des points Type | 5mm (Marquage • AxB)    | 6mm (Marquage ∙ AxB)    |
|-------------------------|-------------------------|-------------------------|
| Standard (S)            | 40004350 (S5 • 1.4x6,2) | 40004351 (S6 • 1.4x7,4) |
| Pour tissus maillés (K) | 40004352 (K5 • 1.2x6,2) | 40004353 (K6 • 1.2x7,4) |

## 3. Presseur

#### Largeur des points 5 mm

| Taille (AxB)<br>Type    | 1 (4x25)     | 2 (5x35)    | 3 (5x41)    | 5(5x120,5x70)                     |
|-------------------------|--------------|-------------|-------------|-----------------------------------|
| Standard (S)            | B1552781000A | B1552782000 | B1552783000 | 40008658(5x120)<br>14523708(5x70) |
| Pour tissus maillés (K) | D1508771K00A | D1508772K00 | D1508773K00 | -                                 |

#### Largeur des points 6 mm

| Taille (AxB)<br>Type | 3 (6x41) |
|----------------------|----------|
| Standard (S)         | 14524409 |

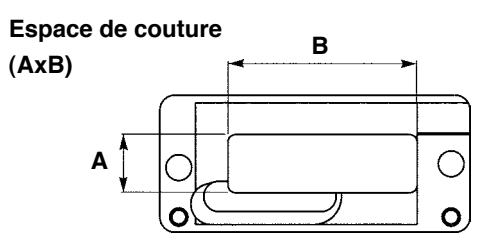

## **WI. LISTE DES CODES D'ERREUR**

| Code d'erreur |                    | Description                                                         | Annulation de l'état d'erreur | Où annuler l'état d'erreur |
|---------------|--------------------|---------------------------------------------------------------------|-------------------------------|----------------------------|
| E001          |                    | Contact d'initialisation de l'EEP-ROM ou de la carte                | Mettre la machine hors        |                            |
|               | ~                  | MAIN CONTROL                                                        | tension.                      |                            |
|               | <                  | S'il n'y a pas de données dans l'EEP-ROM ou si les données          |                               |                            |
|               | ~                  | sont corrompues, l'initialisation des données est automatique-      |                               |                            |
|               |                    | ment signalée.                                                      |                               |                            |
| E007          |                    | Blocage du moteur d'arbre principal                                 | Mettre la machine hors        |                            |
|               | <b>O</b>           | Se produit en cas de forte résistance de l'article cousu.           | tension.                      |                            |
|               |                    |                                                                     |                               |                            |
| E018          | ТҮРЕ               | Type d'EEP-ROM incorrect                                            | Mettre la machine hors        |                            |
|               |                    | Se produit en cas de type d'EEP-ROM incorrect.                      | tension.                      |                            |
| E022          |                    | Détection du dénhagen du motour de relevers de                      | Bodémorror oprès avoir        | Earon atondard             |
| E023          |                    | Detection du depnasage du moteur de relevage de                     | appuvé sur la touche          | Eciali Stanuaru            |
|               | L                  | Se produit en cas de détection d'un déphasage du moteur au          | de réinitialisation.          |                            |
|               | <u></u> <u>∓</u> ≪ | moment où le moteur de relevage de presseur passe par le            |                               |                            |
|               |                    | capteur d'origine ou commence l'opération.                          |                               |                            |
| E024          |                    | Dépassement de taille des données de configuration                  | Redémarrer après avoir        | Ecran standard             |
|               | 1.2.3.             | Se produit lorsque la couture est impossible car la taille totale   | appuyé sur la touche          |                            |
|               | V v                | des données de couture continue ou des données téléchargées         | de réinitialisation.          |                            |
|               |                    | est excessive.                                                      |                               |                            |
| E025          |                    | Détection du déphasage du moteur de coupe-fil d'                    | Redémarrer après avoir        | Ecran standard             |
|               | 1.                 | aiguille                                                            | appuyé sur la touche          |                            |
|               | ×≪                 | Se produit en cas de détection d'un déphasage du moteur au          | de réinitialisation.          |                            |
|               |                    | moment ou le moteur de coupe-fil d'alguille passe par le capteur d' |                               |                            |
| E026          |                    | Détection du déphasage du motour de course-fil de                   | Bedémarrer après avoir        | Ecran standard             |
| 2020          |                    | canette                                                             | appuvé sur la touche          |                            |
|               | 34                 | Se produit en cas de détection d'un déphasage du moteur au          | de réinitialisation.          |                            |
|               | × ~                | moment où le moteur de coupe-fil de canette passe par le cap-       |                               |                            |
|               |                    | teur d'origine ou commence l'opération.                             |                               |                            |
| E030          |                    | Erreur de position supérieure de la barre à aiguille                | Redémarrer après avoir        | Ecran standard             |
|               | Ä 4                | Se produit lorsque l'aiguille ne s'arrête pas en position HAUTE     | appuyé sur la touche          |                            |
|               | ¥.                 | même si elle a été amenée en position HAUTE au démarrage de         | de réinitialisation.          |                            |
|               |                    | la machine.                                                         |                               |                            |
| E050          | $\cap$             | Interrupteur d'arrêt                                                | Redémarrer après avoir        | Ecran d'étape              |
|               | $\nabla$           | Se produit lorsqu'on appule sur l'interrupteur d'arret pendant le   | appuye sur la toucne          |                            |
| E052          |                    | Freur de détection de cassure du fil                                | Bedémarrer après avoir        | Ecran d'étane              |
| 2032          |                    | Se produit en cas de cassure du fil pendant le fonctionnement de    | appuvé sur la touche          | Loran a clapo              |
|               | <b>Y</b>           | la machine.                                                         | de réinitialisation.          |                            |
| E061          |                    | Erreur de données de l'interrupteur logiciel                        | Mettre la machine hors        |                            |
|               |                    | Se produit lorsque les données de l'interrupteur logiciel sont      | tension.                      |                            |
|               |                    | corrompues ou la révision est ancienne.                             |                               |                            |
| E062          | . ^~               | Erreur de données de couture                                        | Mettre la machine hors        |                            |
|               | No.Q               | Se produit lorsque les données de couture sont corrompues ou        | tension.                      |                            |
|               | •                  | la révision est ancienne.                                           |                               |                            |
| E099          |                    | Interterence de la commande de descente du cou-                     | nedemarrer apres avoir        | Ecran standard             |
|               |                    | Se produit lorsque la position d'insertion de la commande du        | de réinitialisation           |                            |
|               | <u>_</u> ++≫       | couteau est incorrecte et que cette commande gêne le mouve-         | de remitalisation.            |                            |
|               |                    | ment de coupe du fil guand le mouvement est commandé par un         |                               |                            |
|               |                    | périphérique de saisie externe.                                     |                               |                            |
| E302          | <b>^</b>           | Vérification du basculement de la tête de la machine                | Redémarrer après avoir        | Ecran standard             |
|               | (cial M            | Se produit lorsque le capteur de basculement de la tête de la       | appuyé sur la touche          |                            |
|               |                    | machine est désactivé.                                              | de réinitialisation.          |                            |
| E303          | Ð                  | Erreur du capteur de phase Z du moteur d'arbre principal            | Mettre la machine hors        |                            |
|               |                    | Le capteur de phase Z du codeur du moteur de la machine est         | tension.                      |                            |
|               |                    | anormal.                                                            | Mottro la mashi u huu         |                            |
| E304          | <b>⊿</b> ⊓⊥        | Erreur de capteur de couteau tendeur                                | tension                       |                            |
|               | ≪ ( <b>F</b>       | abaissé                                                             |                               |                            |
| E486          |                    | Erreur de longueur de couteau d'oeillet                             | Recommencer la saisie         | Ecran de modification des  |
|               | <u>الاي</u>        | Se produit lorsque la taille du couteau d'oeillet est insuffisante  | après avoir appuvé sur la     | données de couture         |
|               | 1                  | pour l'exécution de la forme d'oeillet.                             | touche de réinitialisation.   | [S17] Longueur de cou-     |
|               |                    |                                                                     |                               | teau d'oeillet             |

| Code d'erreur |                     | Description                                                          | Annulation de l'état d'erreur | Où annuler l'état d'erreur         |
|---------------|---------------------|----------------------------------------------------------------------|-------------------------------|------------------------------------|
| E487          |                     | Erreur de longueur de forme d'oeillet                                | Recommencer la saisie         | Ecran de modification des          |
|               | 2°2*                | Se produit lorsque la longueur de la forme est insuffisante pour l'  | après avoir appuyé sur la     | données de couture                 |
|               | ΞΞ                  | exécution de la forme d'oeillet.                                     | touche de réinitialisation.   | [S14] Longueur de forme d'oeillet  |
| E488          | = =                 | Erreur de correction de bride                                        | Recommencer la saisie         | Ecran de modification des données  |
|               | T                   | Se produit lorsque la longueur de bride est insuffisante pour l'     | après avoir appuyé sur la     | de couture                         |
|               | 0                   | exécution de la forme de bride.                                      | touche de réinitialisation.   | [S08] Longueur de la seconde bride |
| E489          |                     | Erreur de taille de couteau (en cas de mouvements                    | Recommencer la saisie         | Ecran de modification des          |
|               | ĨĨĨ <sup>®</sup> ŧ⊾ | multiples du couteau)                                                | après avoir appuyé sur la     | données de couture                 |
|               | ▝▝▋▔▖▖▝▝▀           | Se produit lorsque la taille de couteau est supérieure à la taille   | touche de réinitialisation.   | [S02] Longueur de coupe du tissu   |
|               |                     | du couteau fendeur.                                                  |                               | -                                  |
| E492          |                     | Dépassement de taille de presseur pour le bâtissage                  | Recommencer la saisie         | Ecran de modification des          |
|               | _+¦+   ∔mît         | Se produit lorsque les données de couture de batissage depas-        | apres avoir appuye sur la     | donnees de couture                 |
|               | C_J ¥⊯              | sent la talle du presseul.                                           | louche de reinitialisation.   | d'aiquille de bâtissage            |
| E493          |                     | Dénassement de taille de presseur pour l'exécution                   | Recommencer la saisie         | Ecran de modification des          |
| 2100          | ===!~~              | des points d'attache à la fin de la couture                          | après avoir appuvé sur la     | données de couture                 |
|               |                     | Se produit lorsque les données de couture pour l'exécution de points | touche de réinitialisation.   | [S67] Largeur de points d'         |
|               | -+1+-               | d'attache à la fin de la couture dépassent la taille du presseur.    |                               | attache à la fin de la couture     |
| E494          |                     | Dépassement de taille de presseur pour l'exécution                   | Recommencer la saisie         | Ecran de modification des          |
|               | finite E            | des points d'attache au début de la couture                          | après avoir appuyé sur la     | données de couture                 |
|               | ≥=`\# <u>+</u>      | Se produit lorsque les données de couture pour l'exécution de points | touche de réinitialisation.   | [S64] Largeur de points d'         |
|               |                     | d'attache au début de la couture dépassent la taille du presseur.    |                               | attache au début de la couture     |
| E495          |                     | Erreur de taille de presseur (sens de la largeur : côté              | Recommencer la saisie         | Ecran de modification des          |
|               | ക                   | droit seulement)                                                     | après avoir appuyé sur la     | données de couture                 |
|               | ( <b>₩</b> )*       | Se produit lorsque les données de couture dépassent la taille du     | touche de réinitialisation.   | [S03] Largeur de gorge de          |
|               | -++++-              | côté droit seulement dans le sens de la largeur du presseur.         |                               | couteau, droite ou [S06] Rapport   |
|               |                     |                                                                      |                               | des formes droite et gauche        |
| E496          |                     | Erreur de taille de presseur (sens de la largeur : côté              | Recommencer la saisie         | Ecran de modification des          |
|               | !m                  | gauche seulement)                                                    | apres avoir appuye sur la     | donnees de couture                 |
|               | 城                   | se produit lorsque les données de coulure depassent la taille du     | louche de reinitialisation.   | [504] Largeur de gorge de cou-     |
|               |                     | cole gauche sediement dans le sens de la largeur du presseur.        |                               | des formes droite et gauche        |
| E497          |                     | Erreur de taille de presseur (sens de la longueur :                  | Recommencer la saisie         | Ecran standard                     |
|               | INT                 | côté avant)                                                          | après avoir appuyé sur la     |                                    |
|               |                     | Se produit lorsque les données de couture dépassent la taille du     | touche de réinitialisation.   |                                    |
|               | •                   | côté avant dans le sens de la longueur du presseur.                  |                               |                                    |
| E498          |                     | Erreur de taille de presseur (sens de la largeur :                   | Recommencer la saisie         | Ecran de modification des          |
|               | l imi               | côtés droit et gauche)                                               | après avoir appuyé sur la     | données de couture                 |
|               | . THE               | Se produit lorsque les données de couture dépassent la taille        | touche de réinitialisation.   | [S05] Largeur de surjet, gauche    |
|               |                     | des côtés droit et gauche dans le sens de la largeur du presseur.    |                               |                                    |
| E499          |                     | Erreur de taille de presseur (sens de la longueur :                  | Recommencer la saisie         | Ecran de modification des don-     |
|               | <u> </u>            | côté arrière)                                                        | après avoir appuyé sur la     | nées de couture                    |
|               | ti di               | Se produit lorsque les donnees de couture depassent la taille du     | touche de reinitialisation.   | [S02] Longueur de coupe du tissu   |
| <b>F</b> 702  |                     | cote arriere dans le sens de la longueur du presseur.                | Mattra la maghina hara        |                                    |
| E703          | турс                | Panneau incorrect connecte à la machine (Erreur de                   | tension                       |                                    |
|               |                     | Se produit lorsque le code de type de machine du système est         |                               |                                    |
|               |                     | incorrect lors de la communication initiale.                         |                               |                                    |
| E704          |                     | Discordance de version système                                       | Mettre la machine hors        |                                    |
|               | Version             | Se produit lorsque la version du logiciel système est incorrecte     | tension.                      |                                    |
|               |                     | lors de la communication initiale.                                   |                               |                                    |
| E730          |                     | Défaillance ou déphasage du codeur de moteur d'arbre                 | Mettre la machine hors        |                                    |
|               | Q                   | principal                                                            | tension.                      |                                    |
|               |                     | Se produit lorsque le codeur du moteur de la machine est anormal.    |                               |                                    |
| E731          |                     | Défaillance du capteur d'orifice du moteur principal                 | Mettre la machine hors        |                                    |
|               | 0                   | ou du capteur de position                                            | tension.                      |                                    |
|               | -                   | Se produit lorsque le capteur d'orifice ou le capteur de position    |                               |                                    |
| <b>F</b> 700  |                     | du moteur de la machine est detectueux.                              | Mottro la machine les         |                                    |
| E733          |                     | Rotation renversee du moteur d'arbre principal                       | Mettre la machine nors        |                                    |
|               |                     | se produit lorsque le moteur de la machine tourne dans le sense      | tension.                      |                                    |
| F801          |                     | Manque de phase de l'alimentation                                    | Mettre la machine hore        |                                    |
|               |                     | Se produit en cas de manque de phase de l'alimentation               | tension.                      |                                    |
|               |                     |                                                                      |                               |                                    |
| E802          |                     | Détection de coupure instantanée de l'alimentation                   | Mettre la machine hors        |                                    |
|               |                     | Se produit lorsque l'alimentation d'entrée est instantanément        | tension.                      |                                    |
|               |                     | coupée.                                                              |                               |                                    |

| Code d'erreur |                 | Description                                                                                                    | Annulation de l'état d'erreur                                | Où annuler l'état d'erreur |
|---------------|-----------------|----------------------------------------------------------------------------------------------------|--------------------------------------------------------------|----------------------------|
| E811          | Ō               | Surtension<br>Se produit lorsque la tension d'entrée est de 280 V ou plus.                                                                                                    | Mettre la machine hors tension.                              |                            |
| E813          | Ō               | <b>Tension insuffisante</b><br>Se produit lorsque la tension d'entrée est de 150 V ou moins.                                                                                                    | Mettre la machine hors tension.                              |                            |
| E901          | Ō               | Anomalie de l'IPM du moteur d'arbre principal<br>Se produit lorsque l'IPM de la carte de servocommande est<br>anormal.                                                                                                    | Mettre la machine hors tension.                              |                            |
| E902          | Ō               | Surintensité du moteur d'arbre principal<br>Se produit en cas de courant excessif dans le moteur de la machine.                                                                                                    | Mettre la machine hors tension.                              |                            |
| E903          | Ō               | Alimentation de moteur pas à pas anormale<br>Se produit lorsque l'alimentation de moteur pas à pas de la carte<br>de servocommande fluctue de ±15 % ou plus.                                                                                                    | Mettre la machine hors tension.                              |                            |
| E904          | Ō               | Anomalie d'alimentation de solénoïde<br>Se produit lorsque l'alimentation de solénoïde de la carte de<br>servocommande fluctue de ±15 % ou plus.                                                                                                    | Mettre la machine hors tension.                              |                            |
| E905          | 1               | Anomalie de température du dissipateur thermique<br>de la carte de servocommande.<br>Se produit lorsque la température du dissipateur thermique de la<br>carte de servocommande fluctue de 85 °C ou plus.                                                                                                    | Mettre la machine hors<br>tension.<br>Mettre la machine hors |                            |
| E907          | い申              | Erreur de repérage de l'origine du moteur de largeur<br>des points<br>Se produit lorsque le signal du capteur d'origine n'est pas reçu<br>lors du mouvement de repérage de l'origine.                                                                                                    | tension.                                                     |                            |
| E908          | <u>ا</u> ً‡‡    | Erreur de repérage de l'origine du moteur d'avance Y<br>Se produit lorsque le signal du capteur d'origine n'est pas reçu<br>lors du mouvement de repérage de l'origine.                                                                                                    | Mettre la machine hors tension.                              |                            |
| E909          | ⅀╈              | Erreur de repérage de l'origine du moteur de coupe-<br>fil d'aiguille<br>Se produit lorsque le signal du capteur d'origine n'est pas reçu<br>lors du mouvement de repérage de l'origine.                                                                                                    | Mettre la machine hors tension.                              |                            |
| E910          | ▙_₿             | Erreur de repérage de l'origine du moteur de presseur<br>Se produit lorsque le signal du capteur d'origine n'est pas reçu<br>lors du mouvement de repérage de l'origine.                                                                                                    | Mettre la machine hors tension.                              |                            |
| E911          | \$ <del>4</del> | Erreur de repérage de l'origine du moteur de coupe-<br>fil de canette<br>Se produit lorsque le signal du capteur d'origine n'est pas reçu<br>lors du mouvement de repérage de l'origine.                                                                                                    | Mettre la machine hors tension.                              |                            |
| E915          | ((00))          | Anomalie de communication entre le panneau de<br>commande et le processeur principal<br>Se produit en cas d'anomalie de communication.                                                                                                    | Mettre la machine hors tension.                              |                            |
| E916          | (00))           | Anomalie de communication entre le processeur<br>principal et le processeur d'arbre principal<br>Se produit en cas d'anomalie de communication.                                                                                                    | Mettre la machine hors tension.                              |                            |
| E918          | 2 📰 🌡           | Anomalie de température du dissipateur thermique<br>de la carte de commande principale<br>Se produit lorsque la température du dissipateur thermique de la<br>carte de commande principale fluctue de 85°C ou plus.                                                                                             | Mettre la machine hors tension.                              |                            |
| E943          | <b>€</b> 7      | EEP-ROM de la carte de commande principale défec-<br>tueuse<br>Se produit lorsque l'écriture des données dans l'EEP-ROM ne s'<br>effectue pas.                                                                                                    | Mettre la machine hors tension.                              |                            |
| E946          | <b>€</b> 7      | Erreur d'écriture dans l'EEP-ROM de la carte de<br>relais de la tête<br>Se produit lorsque l'écriture des données dans l'EEP-ROM ne s'<br>effectue pas.                                                                                                    | Mettre la machine hors tension.                              |                            |
| E999          | ₽₹              | <ul> <li>Absence de retour du couteau fendeur sur la position de repos</li> <li>Se produit lorsque le couteau fendeur ne retourne pas sur sa position de repos après une durée prédéterminée.</li> <li>Lorsque le capteur n'est pas activé alors que le couteau fendeur remonte (période d'attente).</li> </ul> | Mettre la machine hors tension.                              |                            |

## **IX. PROBLEMES ET REMEDES**

| Problèmes                                                                                             | Causes                                                                                                    | Remèdes                                                                                                    | Page                 |
|----------------------------------------------------------------------------------------------------|----------------------------------------------------------------------------------------------------|----------------------------------------------------------------------------------------------------|----------------------|
| 1. Cassure du fil                                                                                     | 1. La tension du fil de la partie des lèvres est                                                                                                    | • Diminuer la tension du fil sur la partie des                                                                                                    | P.22                 |
| d'aiguille                                                                                            | excessive.<br>2. La pression ou la course du ressort de rele-                                                                                                    | lèvres.<br>O Diminuer la tension ou la course du res-                                                                                                    | P.50                 |
|                                                                                                    | 3. Il y a des aspérités ou une éraflure sur la                                                                                                    | <ul> <li>Polir la pointe de la lame du crochet ou</li> </ul>                                                                                                    | _                    |
|                                                                                                    | pointe de la lame du crochet.<br>4. La phase du crochet est incorrecte.                                                                                                    | remplacer le crochet.<br><ul> <li>Régler à nouveau la phase du crochet à</li> </ul>                                                                                                    | P.47                 |
|                                                                                                    | 5. Il y a une éraflure sur le trajet du fil.                                                                                                    | l'aide du gabarit de calage.<br>O Polir le trajet du fil avec du papier abrasif                                                                                                    | _                    |
|                                                                                                    | 6. L'aiguille est mal posée.                                                                                                    | et le poncer.<br><ul> <li>Régler à nouveau la direction, la hauteur,</li> </ul>                                                                                                    | P.12                 |
|                                                                                                    | <ol> <li>7. L'aiguille est trop fine.</li> <li>8. La pointe de l'aiguille est endommagée.</li> </ol>                                                                                   | etc.<br><ul> <li>Remplacer l'aiguille par une plus grosse.</li> <li>Remplacer l'aiguille.</li> </ul>                                                                                                    |                      |
| 2. Fil d'aiguille s'échappant                                                                         | <ol> <li>Le coupe-fil d'aiguille s'ouvre trop tôt.</li> <li>Les points roulés ne sont pas formés au début de la couture. (La tension au début de la couture est excessive.)</li> </ol> | <ul> <li>Retarder l'ouverture du coupe-fil d'aiguille.</li> <li>Diminuer la tension au début de la cou-<br/>ture.</li> </ul>                                                                             | P.48<br>P.32         |
|                                                                                                    | <ol> <li>Le fil d'aiguille est mal enfilé.</li> <li>La vitesse au début de la couture est excessive.</li> </ol>                                                                        | <ul> <li>Positionner correctement le fil.</li> <li>Régler la fonction de départ en douceur.</li> </ul>                                                                                                   | P.13<br>P.43         |
| 3. Oscillation sur la par-<br>tie des lèvres                                                          | <ol> <li>La tension du fil sur la partie des lèvres est<br/>insuffisante.</li> </ol>                                                                                                   | <ul> <li>Augmenter la tension de la partie des<br/>lèvres.</li> </ul>                                                                                                    | P.22                 |
|                                                                                                    | 2. La tension du fil de canette est excessive.                                                                                                    | <ul> <li>Diminuer la tension du fil de canette.</li> <li>( Point perlé : 0,05 à 0,1N )</li> </ul>                                                                                                    | P.14                 |
|                                                                                                    | 3. La pré-tension est insuffisante                                                                                                    | <ul> <li>Augmenter la pré-tension.</li> </ul>                                                                                                    | -                    |
| 4. Oscillation au début<br>de la couture                                                              | <ol> <li>La tension du fil sur la partie des lèvres est<br/>insuffisante.</li> </ol>                                                                                                   | <ul> <li>Augmenter la tension de la partie des<br/>lèvres.</li> </ul>                                                                                                    | P.22                 |
|                                                                                                    | 2. La position du coupe-fil d'aiguille est trop haute.                                                                                                    | <ul> <li>Abaisser le coupe-fil d'aiguille sans toute-<br/>fois qu'il vienne en contact avec le presseur.</li> </ul>                                                                                      | P.48                 |
|                                                                                                    | <ol> <li>La course du ressort de relevage du fil est<br/>excessive.</li> </ol>                                                                                                    | <ul> <li>Diminuer la course du ressort de relevage<br/>du fil.</li> </ul>                                                                                                    | P.50                 |
| 5. Le fil d'aiguille forme<br>une boule de fil à<br>l'envers du tissu sur la                          | <ol> <li>La tension du fil des brides est insuffisante.</li> <li>La tension du fil de canette est excessive.</li> </ol>                                                                | <ul> <li>Augmenter la tension du fil des brides.</li> <li>Diminuer la tension du fil de canette<br/>( 0,05 à 0,1N ).</li> </ul>                                                                          | P.22<br>P.14         |
| partie des brides.                                                                                    | 3. Le nombre de points de la forme radiale est excessif                                                                                                    | <ul> <li>Diminuer le nombre de points.</li> </ul>                                                                                                    | P.30                 |
|                                                                                                    | 4. La tension au fin dela counture est insuffisante.                                                                                                    | • Augmenter la tension au fin dela counture                                                                                                    | P.43                 |
| 6. Flottement des points                                                                              | <ol> <li>La tension du fil de canette est insuffisante.</li> <li>Le fil de canette s'échappe de la boîte à canette.</li> </ol>                                                         | <ul> <li>Augmenter la tension du fil de canette.</li> <li>Enfiler correctement la boîte à canette.</li> <li>Veiller à ce que la quantité de bobinage<br/>de la canette ne soit pas excessive.</li> </ul> | P.14<br>P.13<br>P.24 |
| 7. Saut de points                                                                                     | <ol> <li>La boutonnière est trop petite pour le presseur.</li> <li>Le tissu flotte car il est léger.</li> </ol>                                                                        | <ul> <li>Remplacer le presseur par un plus petit.</li> <li>Retarder la phase du mouvement du<br/>crochet par rapport à l'aiguille.</li> </ul>                                                            | –<br>P.47            |
|                                                                                                    | 3. L'aiguille utilisée est incorrecte.                                                                                                    | <ul> <li>(Abaisser la barre à aiguille de 0,5 mm.)</li> <li>Régler à nouveau la direction, la hauteur,<br/>etc.</li> </ul>                                                                               | P.12                 |
|                                                                                                    | <ol> <li>L'aiguille est tordue.</li> <li>Il y a des aspérités ou une éraflure sur la</li> </ol>                                                                                        | <ul> <li>Remplacer l'aiguille.</li> <li>Polir la pointe de la lame du crochet ou</li> </ul>                                                                                                    | -                    |
|                                                                                                    | pointe de la lame du crochet.                                                                                                    | remplacer le crochet.                                                                                                    |                      |
| 8. Effilochage du fil                                                                                 | <ol> <li>Le nombre de points d'arrêt de la couture est<br/>insuffisant.</li> </ol>                                                                                                    | <ul> <li>Augmenter le nombre de points d'attache<br/>à la fin de la couture.</li> </ul>                                                                                                    | P.33                 |
|                                                                                                    | 2. La largeur de points d'arrêt est excessive.                                                                                                    | <ul> <li>Diminuer la largeur des points d'attache à<br/>la fin de la couture.</li> </ul>                                                                                                    | P.33                 |
| 9. La longueur de fil                                                                                 | 1. La largeur de points d'arrêt est insuffisante.                                                                                                    | • Augmenter la largeur des points d'attache                                                                                                    | P.33                 |
| l'aiguille à la fin de la<br>couture est excessive                                                    | 2. La tension des points d'arrêt est insuffisante.                                                                                                    | <ul> <li>Augmenter la tension à la fin de la couture.</li> </ul>                                                                                                    | P.43                 |
| 10. Le fil d'aiguille se<br>casse au début de la<br>couture ou l'envers de<br>la couture est souillé. | <ol> <li>La tension au début de la couture est insuffi-<br/>sante.</li> </ol>                                                                                                    | <ul> <li>Augmenter la tension au début de la cou-<br/>ture</li> </ul>                                                                                                    | P.32                 |

| Problèmes                                                                   | Causes                                                                                                    | Remèdes                                                                                                    | Page                      |
|-----------------------------------------------------------------------------|----------------------------------------------------------------------------------------------------|----------------------------------------------------------------------------------------------------|---------------------------|
| 11. Le couteau est ac-<br>tionné bien que le fil<br>d'aiguilles soit coupé. | <ol> <li>Vérifier si la plaque de détection de cassure<br/>du fil est correctement réglée.</li> </ol>                                                                                                    | <ul> <li>Régler la plaque de détection.</li> <li>(Consulter le Manuel du technicien.)</li> </ul>                                                                                                    | _                         |
| 12. L'aiguille se casse.                                                    | <ol> <li>Vérifier si l'aiguille n'est pas tordue.</li> <li>Vérifier si l'aiguille ne vient pas en contact<br/>avec la pointe de la lame du crochet.</li> <li>Vérifier si le coupe-fil d'aiguille ne vient pas<br/>en contact avec l'aiguille lorsqu'il s'ouvre.</li> <li>Vérifier si l'aiguille pénètre au centre de l'ori-<br/>fice de la plaque à aiguille.</li> <li>La position d'arrêt de l'aiguille est trop basse<br/>et l'aiguille vient en contact avec le coupe-fil<br/>d'aiguille lorsque celui-ci se ferme.</li> </ol> | <ul> <li>Remplacer l'aiguille.</li> <li>Régler la synchronisation de l'aiguille et<br/>du crochet.</li> <li>Régler la position d'installation du coupe-<br/>fil d'aiguille.</li> <li>Régler à nouveau la position d'installation<br/>de l'embase de la plaque à aiguille.</li> </ul> | P.13<br>P.47<br>P.48<br>- |
| 13. Le couteau est actionné<br>plusieurs fois.                              | <ol> <li>Vérifier si le couteau fendeur n'est pas réglé<br/>pour être actionné plusieurs fois.</li> </ol>                                                                                                    | <ul> <li>Modifier le paramétrage pour que le couteau<br/>ne soit pas actionné plusieurs fois.</li> </ul>                                                                                                    | P.41                      |

## X. SCHEMA DE LA TABLE

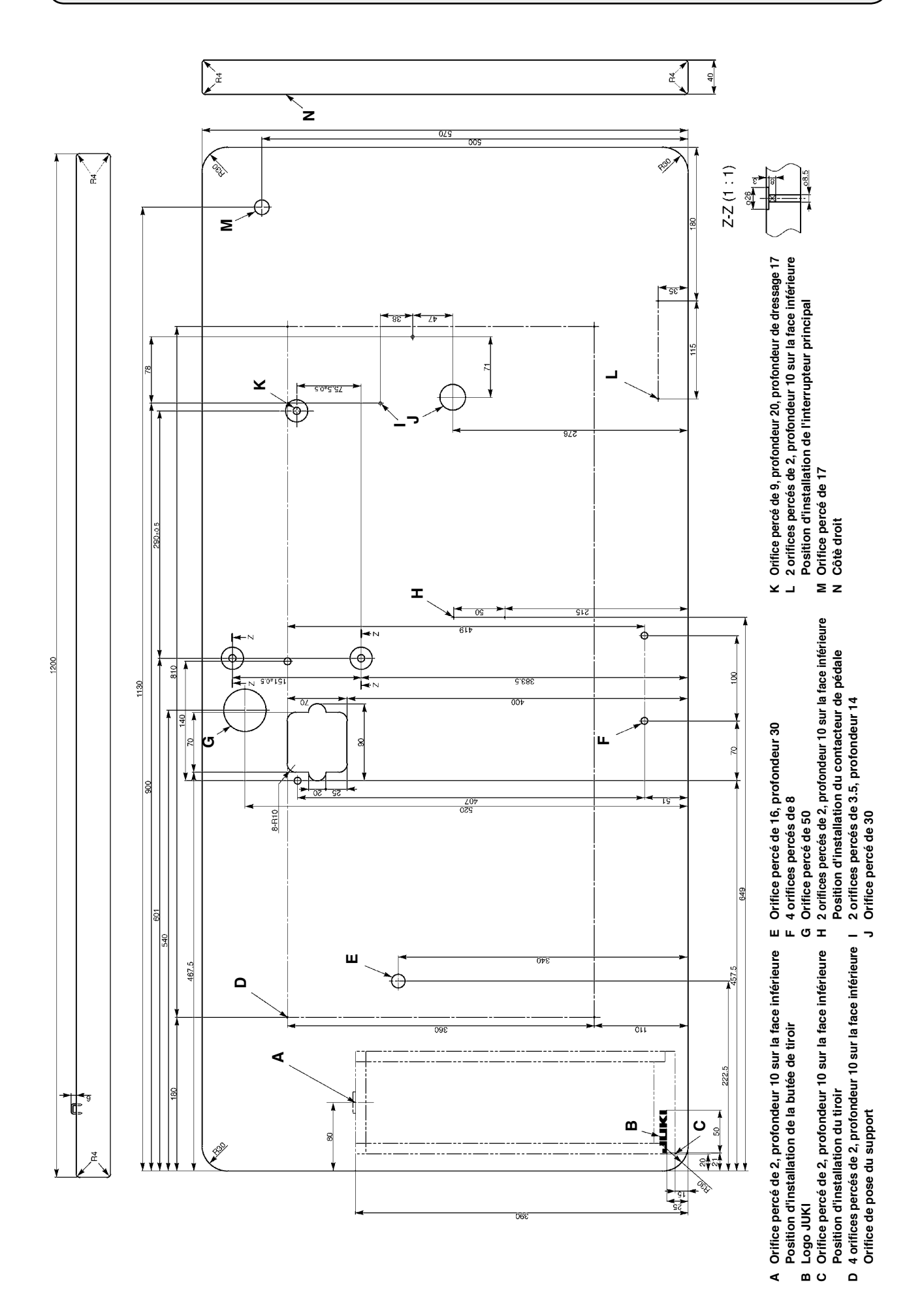

## XI. TABLEAU DES VALEURS PAR DEFAUT POUR CHAQUE FORME

| No   | Paramètro                                                                | Linitó  |                                              |         |        |               |        |         |        |        |        | Niveau de sélection des formes 2 (20 formes) |              |      |         |               |                        |             |             |             |             |                 |        |        | nes)          |                             |             |                        |      |          |      |          |
|------|--------------------------------------------------------------------------|---------|----------------------------------------------|---------|--------|---------------|--------|---------|--------|--------|--------|----------------------------------------------|--------------|------|---------|---------------|------------------------|-------------|-------------|-------------|-------------|-----------------|--------|--------|---------------|-----------------------------|-------------|------------------------|------|----------|------|----------|
| INO, | Faidifiette                                                              | Unite   | Niveau de sélection des formes 1 (12 formes) |         |        |               |        |         |        |        | 185)   |                                              |              |      |         |               |                        |             |             |             |             |                 |        |        |               |                             |             |                        |      |          |      |          |
| S01  | Forme de couture                                                         |         |                                              |         | ۶<br>۱ | ₩<br>₩<br>% 4 |        | Ů.      | Ű,     | ۲      |        | Ű.                                           | <b>D</b>     |      |         |               | <b>D</b> <sub>15</sub> | <b>Ü</b> 16 | <b>Ü</b> 17 | <b>N</b> 18 | <b>D</b> 19 | U <sub>20</sub> |        |        | JU<br>U<br>23 | <b>)</b><br>U <sub>24</sub> | <b>"</b> 25 | <b>D</b> <sub>26</sub> | 27   | <b>1</b> | 3    | <b>.</b> |
| S02  | Longueur de coupe du tissu                                               | mm      | 12,7                                         | 12,7    | 12,7   | 12,7          | 12,7   | 12,7    | 12,7   | 12,7   | 12,7   | 12,7                                         | 12,7         | 12,7 | 12,7    | 12,7          | 12,7                   | 12,7        | 12,7        | 12,7        | 12,7        | 12,7            | 12,7   | 12,7   | 12,7          | 12,7                        | 12,7        | 12,7                   | 13,0 | 19,1     | 19,1 | 19,1     |
| S03  | Largeur de gorge de couteau, droite                                      | mm      | 0,10                                         | 0,10    | 0,10   | 0,10          | 0,10   | 0,10    | 0,10   | 0,10   | 0,10   | 0,10                                         | 0,10         | 0,10 | 0,10    | 0,10          | 0,10                   | 0,10        | 0,10        | 0,10        | 0,10        | 0,10            | 0,10   | 0,10   | 0,10          | 0,10                        | 0,10        | 0,10                   | -    | -        | 0,10 | 0,10     |
| S04  | Largeur de gorge de couteau, gauche                                      | mm      | 0,10                                         | 0,10    | 0,10   | 0,10          | 0,10   | 0,10    | 0,10   | 0,10   | 0,10   | 0,10                                         | 0,10         | 0,10 | 0,10    | 0,10          | 0,10                   | 0,10        | 0,10        | 0,10        | 0,10        | 0,10            | 0,10   | 0,10   | 0,10          | 0,10                        | 0,10        | 0,10                   | -    | 0,10     | -    | 0,10     |
| S05  | Largeur de surjet, gauche                                                | mm      | 1,70                                         | 1,70    | 1,70   | 1,70          | 1,70   | 1,70    | 1,4    | 1,4    | 1,4    | 1,4                                          | 1,70         | 1,70 | 1,70    | 1,70          | 1,70                   | 1,4         | 1,4         | 1,70        | 1,70        | 1,70            | 1,70   | 1,70   | 1,70          | 1,70                        | 1,70        | 1,70                   | -    | -        | -    | -        |
| S06  | Rapport de forme gauche/droit (côté droit par rapport au côté gauche)    | %       | 100                                          | 100     | 100    | 100           | 100    | 100     | 100    | 100    | 100    | 100                                          | 100          | 100  | 100     | 100           | 100                    | 100         | 100         | 100         | 100         | 100             | 100    | 100    | 100           | 100                         | 100         | 100                    | -    | -        | -    | -        |
| S07  | Pas de couture à la partie des lèvres                                    | mm      | 0,35                                         | 0,35    | 0,35   | 0,35          | 0,35   | 0,35    | 0,35   | 0,35   | 0,35   | 0,35                                         | 0,35         | 0,35 | 0,35    | 0,35          | 0,35                   | 0,35        | 0,35        | 0,35        | 0,35        | 0,35            | 0,35   | 0,35   | 0,35          | 0,35                        | 0,35        | 0,35                   | -    | -        | -    | -        |
| S08  | Longueur de la seconde bride                                             | mm      | 1,0                                          | -       | 1,0    | -             | 1,5    | 3,0     | 1,0    | -      | 1,5    | 3,0                                          | -            | 1,0  | 1,0     | 1,5           | 3,0                    | -           | -           | -           | -           | -               | 1,5    | 3,0    | -             | -                           | -           | -                      | -    | -        |      |          |
| S09  | Longueur de la première bride                                            | mm      | 1,0                                          | -       | -      | -             | -      | -       | -      | -      | -      | -                                            | -            | -    | -       | -             | -                      | -           | -           | 1,0         | 1,0         | 1,0             | 1,0    | 1,0    | -             | -                           | -           | -                      | -    | -        |      |          |
| S10  | Largeur de bride, correction droite                                      | mm      | 0,0                                          | -       | 0,0    | -             | 0,0    | -       | 0,0    | -      | 0,0    | -                                            | -            | 0,0  | 0,0     | 0,0           | -                      | -           | -           | 0,0         | 0,0         | 0,0             | 0,0    | 0,0    | -             | -                           | -           | -                      | -    | -        | -    | -        |
| S11  | Décalaça de bride gaucha                                                 | mm      | 0,0                                          | -       | 0,0    | -             | 0,0    | -       | 0,0    | -      | 0,0    | -                                            | -            | 0,0  | 0,0     | 0,0           | -                      | -           | -           | 0,0         | 0,0         | 0,0             | 0,0    | 0,0    | -             | -                           | -           | -                      | -    | -        | -    | -        |
| S12  | Décalage de bride gaderie                                                | mm      |                                              | -       | _      | -             | -      | 0,85    | -      | _      | -      | 0,85                                         | -            | -    | _       | -             | 0,85                   | -           | -           | _           | _           | -               | _      | 0,65   | _             | -                           |             | _                      | -    | -        |      | -        |
| S14  | Longueur de forme d'oeillet                                              | mm      |                                              | _       | _      | -             | _      | -       | 2.0    | 2.0    | 2.0    | 2.0                                          | _            | _    | _       | _             | -                      | 2.0         | 2.0         | _           | _           | _               | _      | -      | _             | _                           | _           | _                      | _    | _        | -    | _        |
| S15  | Nombre de points de la forme d'oeillet                                   | Point   | -                                            | -       | -      | -             | -      | -       | 3      | 3      | 3      | 3                                            | -            | -    | -       | -             | -                      | 3           | 3           | -           | _           | -               | -      | -      | -             | -                           | -           | -                      | -    | -        | -    | -        |
| S16  | Largeur d'oeillet                                                        | mm      | -                                            | -       | -      | -             | -      | -       | 1,0    | 1,0    | 1,0    | 1,0                                          | -            | -    | -       | -             | -                      | 1,0         | 1,0         | -           | -           | -               | -      | -      | -             | -                           | -           | -                      | -    | -        | -    | -        |
| S17  | Longueur d'oeillet                                                       | mm      | -                                            | -       | -      | -             | -      | -       | 3,0    | 3,0    | 3,0    | 3,0                                          | -            | -    | -       | -             | -                      | 3,0         | 3,0         | -           | -           | -               | -      | -      | -             | -                           | -           | -                      | -    | -        | -    | -        |
| S18  | Longueur de forme de bride arrondie                                      | mm      | -                                            | 2,0     | 2,0    | 2,0           | 2,0    | 2,0     | -      | 2,0    | -      | -                                            | 2,0          | 2,0  | 2,0     | 2,0           | 2,0                    | 2,0         | 2,0         | 2,0         | 2,0         | 2,0             | -      | -      | 2,0           | 2,0                         | 2,0         | 2,0                    | -    | -        | -    | -        |
| S19  | Nombre de points de la forme radiale                                     | Point   | -                                            | -       | 3      | 3             | 3      | 3       | -      | 3      | -      | -                                            | -            | -    | -       | -             | -                      | -           | -           | 3           | -           | -               | -      | -      | 3             | 3                           | 3           | -                      | -    | -        |      |          |
| S20  | Renfort de forme radiale (avec/sans)                                     |         | -                                            | -       | Sans   | Sans          | Sans   | Sans    | -      | Sans   | -      | -                                            | -            | -    | -       | -             | -                      | -           | -           | Sans        | -           | -               | -      | -      | Sans          | Sans                        | Sans        | -                      | -    | -        |      | -        |
| S21  | Pas de couture à la partie des brides                                    | mm      | 0,30                                         | 0,30    | 0,30   | -             | 0,30   | 0,30    | 0,30   | -      | 0,30   | 0,30                                         | 0,25         | 0,30 | 0,25    | 0,25          | 0,25                   | 0,25        | 0,30        | 0,30        | 0,25        | 0,30            | 0,30   | 0,30   | 0,25          | 0,30                        | 0,25        | 0,25                   | -    | -        | -    | -        |
| S22  | Premiere marge                                                           | mm      | 1,5                                          | 1,5     | 1,5    | 1,5           | 1,5    | 1,5     | 1,5    | 1,5    | 1,5    | 1,5                                          | 1,5          | 1,5  | 1,5     | 1,5           | 1,5                    | 1,5         | 1,5,        | 1,5         | 1,5         | 1,5             | 1,5    | 1,5    | 1,5           | 1,5                         | 1,5         | 1,5                    | -    | 2,0      | 2,0  | 2,0      |
| S23  | Piquage 1/2                                                              | mm      | 1,3                                          | 1,3     | 1,3    | 1,3           | 1,3    | 1,3     | 1,3    | 1,3    | 1,3    | 1,3                                          | 1,3          | 1,3  | 1,3     | 1,3<br>Uniquo | 1,3                    | 1,3         | 1,3         | 1,3         | 1,3         | 1,3             | 1,3    | 1,3    | 1,3           | 1,3                         | 1,3         | 1,3                    | -    | 2,0      | 2,0  | 2,0      |
| S32  | Sélection de piquage double/piquage croisé                               |         | Cilique                                      | Chilque | onique | Cilique       | onique | Cliique | onique | Unique | Unique | onique                                       | Unique       |      | Cliique | Unique        | Cuidne                 | onique      | Chique      | Cliique     | onique      | onique          | Unique | Chique |               | onique                      | Chique      | Unique                 | -    | -        |      | Cliique  |
| S33  | Correction de largeur de double piquage                                  | mm      | 0.0                                          | 0.0     | 0.0    | 0.0           | 0.0    | 0.0     | 0.0    | 0.0    | 0.0    | 0.0                                          | 0.0          | 0.0  | 0.0     | 0.0           | 0.0                    | 0.0         | 0.0         | 0.0         | 0.0         | 0.0             | 0.0    | 0.0    | 0.0           | 0.0                         | 0.0         | 0.0                    | -    | -        | -    | <u> </u> |
| S34  | Nombre de fois de bâtissage                                              | Temps   | 0                                            | 0       | 0      | 0             | 0      | 0       | 0      | 0      | 0      | 0                                            | 0            | 0    | 0       | 0             | 0                      | 0           | 0           | 0           | 0           | 0               | 0      | 0      | 0             | 0                           | 0           | 0                      | 3    | 2        | 2    | -        |
| S35  | Pas de couture de bâtissage                                              | mm      | 4,0                                          | 4,0     | 4,0    | 4,0           | 4,0    | 4,0     | 4,0    | 4,0    | 4,0    | 4,0                                          | 4,0          | 4,0  | 4,0     | 4,0           | 4,0                    | 4,0         | 4,0         | 4,0         | 4,0         | 4,0             | 4,0    | 4,0    | 4,0           | 4,0                         | 4,0         | 4,0                    | 4,0  | 4,0      | 4,0  | -        |
| S36  | Longueur d'insertion du fil de bâtissage                                 | mm      | 8,0                                          | 8,0     | 8,0    | 8,0           | 8,0    | 8,0     | 8,0    | 8,0    | 8,0    | 8,0                                          | 8,0          | 8,0  | 8,0     | 8,0           | 8,0                    | 8,0         | 8,0         | 8,0         | 8,0         | 8,0             | 8,0    | 8,0    | 8,0           | 8,0                         | 8,0         | 8,0                    | 8,0  | 8,0      | 8,0  | -        |
| S37  | Pas de couture d'insertion du fil de bâtissage                           | mm      | 0,8                                          | 0,8     | 0,8    | 0,8           | 0,8    | 0,8     | 0,8    | 0,8    | 0,8    | 0,8                                          | 0,8          | 0,8  | 0,8     | 0,8           | 0,8                    | 0,8         | 0,8         | 0,8         | 0,8         | 0,8             | 0,8    | 0,8    | 0,8           | 0,8                         | 0,8         | 0,8                    | 0,8  | 0,8      | 0,8  | -        |
| S38  | Largeur d'insertion du fil de bâtissage                                  | mm      | 1,5                                          | 1,5     | 1,5    | 1,5           | 1,5    | 1,5     | 1,5    | 1,5    | 1,5    | 1,5                                          | 1,5          | 1,5  | 1,5     | 1,5           | 1,5                    | 1,5         | 1,5         | 1,5         | 1,5         | 1,5             | 1,5    | 1,5    | 1,5           | 1,5                         | 1,5         | 1,5                    | 1,5  | 1,5      | 1,5  |          |
| S39  | Correction avant/après la pénétration d'aiguille de bâtissage            | mm      | 1,5                                          | 1,5     | 1,5    | 1,5           | 1,5    | 1,5     | 1,5    | 1,5    | 1,5    | 1,5                                          | 1,5          | 1,5  | 1,5     | 1,5           | 1,5                    | 1,5         | 1,5         | 1,5         | 1,5         | 1,5             | 1,5    | 1,5    | 1,5           | 1,5                         | 1,5         | 1,5                    | 1,5  | 1,5      | 1,5  |          |
| S40  | Correction gauche/droite de pénétration d'aiguille de bâtissage          | mm      | 0,0                                          | 0,0     | 0,0    | 0,0           | 0,0    | 0,0     | 0,0    | 0,0    | 0,0    | 0,0                                          | 0,0          | 0,0  | 0,0     | 0,0           | 0,0                    | 0,0         | 0,0         | 0,0         | 0,0         | 0,0             | 0,0    | 0,0    | 0,0           | 0,0                         | 0,0         | 0,0                    | 0,0  | 0,0      | 0,0  | -        |
| S41  | Correction de position gauche de batissage                               | mm      | 0,0                                          | 0,0     | 0,0    | 0,0           | 0,0    | 0,0     | 0,0    | 0,0    | 0,0    | 0,0                                          | 0,0          | 0,0  | 0,0     | 0,0           | 0,0                    | 0,0         | 0,0         | 0,0         | 0,0         | 0,0             | 0,0    | 0,0    | 0,0           | 0,0                         | 0,0         | 0,0                    | 0,0  | 0,0      | 0,0  | -        |
| S42  | Vitesse de bâtissage                                                     | sti/min | 2000                                         | 2000    | 2000   | 2000          | 2000   | 2000    | 2000   | 2000   | 2000   | 2000                                         | 2000         | 2000 | 2000    | 2000          | 2000                   | 2000        | 2000        | 2000        | 2000        | 2000            | 2000   | 2000   | 2000          | 2000                        | 2000        | 2000                   | 2000 | 2000     | 2000 | -        |
| S51  | Tension à la partie de la lèvre gauche                                   | Guinni  | 120                                          | 60      | 120    | 120           | 120    | 120     | 60     | 60     | 60     | 60                                           | 60           | 60   | 60      | 60            | 60                     | 60          | 60          | 120         | 60          | 60              | 60     | 60     | 60            | 60                          | 60          | 60                     | 60   | 60       | 60   | 60       |
| S52  | Tension à la partie de la lèvre droite                                   |         | 120                                          | 60      | 120    | 120           | 120    | 120     | 60     | 60     | 60     | 60                                           | 60           | 60   | 60      | 60            | 60                     | 60          | 60          | 120         | 60          | 60              | 60     | 60     | 60            | 60                          | 60          | 60                     | 60   | 60       | 60   | 60       |
| S53  | Tension à la partie de la lèvre gauche (premier cycle de piquage double) |         | 60                                           | 60      | 60     | 60            | 60     | 60      | 60     | 60     | 60     | 60                                           | 60           | 60   | 60      | 60            | 60                     | 60          | 60          | 60          | 60          | 60              | 60     | 60     | 60            | 60                          | 60          | 60                     | -    | -        | -    | -        |
| S54  | Tension à la partie de la lèvre droite (premier cycle de piquage double) |         | 60                                           | 60      | 60     | 60            | 60     | 60      | 60     | 60     | 60     | 60                                           | 60           | 60   | 60      | 60            | 60                     | 60          | 60          | 60          | 60          | 60              | 60     | 60     | 60            | 60                          | 60          | 60                     | -    | -        | -    | -        |
| S55  | Tension à la partie de la première bride                                 |         | 35                                           | 60      | 120    | 35            | 35     | 35      | 60     | 60     | 60     | 60                                           | 60           | 60   | 60      | 60            | 60                     | 60          | 60          | 30          | 60          | 60              | 60     | 60     | 60            | 60                          | 60          | 60                     | -    | -        |      |          |
| S56  | Tension à la partie de la seconde bride                                  |         | 35                                           | 60      | 35     | 35            | 35     | 35      | 60     | 60     | 60     | 60                                           | 60           | 60   | 60      | 60            | 60                     | 60          | 60          | 120         | 60          | 60              | 60     | 60     | 60            | 60                          | 60          | 60                     | -    | -        |      |          |
| S57  | Réglage de la tension du fil d'aiguille au début de la couture           |         | 25                                           | 25      | 25     | 25            | 25     | 25      | 25     | 25     | 25     | 25                                           | 25           | 25   | 25      | 25            | 25                     | 25          | 25          | 25          | 25          | 25              | 25     | 25     | 25            | 25                          | 25          | 25                     | 25   | 25       | 25   | 25       |
| \$58 | Hegiage de la tension du fil d'alguille de bâtissage                     | Delina  | 80                                           | 80      | 80     | 80            | 80     | 80      | 80     | 80     | 80     | 80                                           | 80           | 80   | 80      | 80            | 80                     | 80          | 80          | 80          | 80          | 80              | 80     | 80     | 80            | 80                          | 80          | 80                     | 80   | 80       | 80   |          |
| 559  | Réglage de la synchronisation ACT au début du suriet du côté droit       | Point   | 0                                            | 0       | 0      | 0             | 0      | 0       | 0      | 0      | 0      | 0                                            | 0            | 0    | 0       | 0             | 0                      | 0           | 0           | 0           | 0           | 0               | 0      | 0      | 0             | 0                           | 0           | 0                      | -    | -        |      | -        |
| S61  | Réglage de la synchronisation ACT au début de la seconde bride           | Point   | 0                                            | 0       | 0      | 0             | 0      | 0       | 0      | 0      | 0      | 0                                            | 0            | 0    | 0       | 0             | 0                      | 0           | 0           | 0           | 0           | 0               | 0      | 0      | 0             | 0                           | 0           | 0                      | -    | -        |      |          |
| S62  | Nombre de points d'attache au début de la couture                        | Point   | 3                                            | 3       | 3      | 3             | 3      | 3       | 3      | 3      | 3      | 3                                            | 3            | 3    | 3       | 3             | 3                      | 3           | 3           | 3           | 3           | 3               | 3      | 3      | 3             | 3                           | 3           | 3                      | 3    | 3        | 3    | 3        |
| S63  | Pas de couture des points d'attache au début de la couture               |         | 0,00                                         | 0,00    | 0,00   | 0,00          | 0,00   | 0,00    | 0,00   | 0,00   | 0,00   | 0,00                                         | 0,00         | 0,00 | 0,00    | 0,00          | 0,00                   | 0,00        | 0,00        | 0,00        | 0,00        | 0,00            | 0,00   | 0,00   | 0,00          | 0,00                        | 0,00        | 0,00                   | 0,00 | 0,00     | 0,00 | 0,00     |
| S64  | Largeur de points d'attache au début de la couture                       | mm      | 0,6                                          | 0,6     | 0,6    | 0,6           | 0,6    | 0,6     | 0,6    | 0,6    | 0,6    | 0,6                                          | 0,6          | 0,6  | 0,6     | 0,6           | 0,6                    | 0,6         | 0,6         | 0,6         | 0,6         | 0,6             | 0,6    | 0,6    | 0,6           | 0,6                         | 0,6         | 0,6                    | 0,6  | 0,6      | 0,6  | 0,6      |
| S65  | Correction longitudinale des points d'attache au début de la couture     | mm      | 0,0                                          | 1,5     | 0,0    | 1,5           | 0,0    | 0,0     | 0,0    | 1,5    | 0,0    | 0,0                                          | 1,5          | 0,0  | 0,0     | 0,0           | 0,0                    | 1,5         | 1,5         | 1,5         | 1,5         | 1,5             | 0,0    | 0,0    | 1,5           | 1,5                         | 1,5         | 1,5                    | 0,0  | 0,0      | 0,0  | 0,0      |
| S66  | Correction transversale des points d'attache au début de la couture      | mm      | 0,0                                          | 0,0     | 0,0    | 0,0           | 0,0    | 0,7     | 0,0    | 0,0    | 0,0    | 0,7                                          | 0,0          | 0,0  | 0,0     | 0,0           | 0,7                    | 0,0         | 0,0         | 0,0         | 0,0         | 0,0             | 0,0    | 0,7    | 0,0           | 0,0                         | 0,0         | 0,0                    | 0,0  | 0,0      | 0,0  | 0,0      |
| S67  | Largeur de points d'attache à la fin de la couture                       | mm      | 0,6                                          | 0,6     | 0,6    | 0,6           | 0,6    | 0,6     | 0,6    | 0,6    | 0,6    | 0,6                                          | 0,6          | 0,6  | 0,6     | 0,6           | 0,6                    | 0,6         | 0,6         | 0,6         | 0,6         | 0,6             | 0,6    | 0,6    | 0,6           | 0,6                         | 0,6         | 0,6                    | 0,6  | 0,6      | 0,6  | 0,6      |
| S68  | Nombre de points d'attache à la fin de la couture                        | Point   | 3                                            | 3       | 3      | 3             | 3      | 3       | 3      | 3      | 3      | 3                                            | 3            | 3    | 3       | 3             | 3                      | 3           | 3           | 3           | 3           | 3               | 3      | 3      | 3             | 3                           | 3           | 3                      | 3    | 3        | 3    | 3        |
| S69  | Correction longitudinale des points d'attache à la fin de la couture     | mm      | 0,0                                          | 0,0     | 0,0    | 0,0           | 0,0    | 0,0     | 0,0    | 0,0    | 0,0    | 0,0                                          | 0,0          | 0,0  | 0,0     | 0,0           | 0,0                    | 0,0         | 0,0         | 0,0         | 0,0         | 0,0             | 0,0    | 0,0    | 0,0           | 0,0                         | 0,0         | 0,0                    | 0,0  | 0,0      | 0,0  | 0,0      |
| S70  | Correction transversale des points d'attache à la fin de la couture      | mm      | 0,9                                          | 0,9     | 0,9    | 0,9           | 0,0    | 0,7     | 0,9    | 0,9    | 0,0    | 0,7                                          | 0,9          | 0,9  | 0,9     | 0,0           | 0,7                    | 0,9         | 0,9         | 0,9         | 0,9         | 0,9             | 0,0    | 0,7    | 0,9           | 0,9                         | 0,9         | 0,9                    | 0,0  | 0,0      | 0,0  | 0,0      |
| 583  | Couteau au premier cycle de piguage double (avec/sans)                   |         | AVEC                                         | Avec    | Sane   | Sane          | Sane   | Sane    | Sane   | Sane   | Sane   | Sane                                         | Avec<br>Sanc | Avec | Sane    | Sane          | AVEC                   | Sane        | Sane        | Sane        | Sans        | Sane            | Sane   | Avec   | Sane          | Sane                        | Sane        | Sane                   | -    | Avec     | Avec | Avec     |
| S84  | Limite de vitesse maximale                                               | sti/min | 3600                                         | 3600    | 3600   | 3600          | 3600   | 3600    | 3600   | 3600   | 3600   | 3600                                         | 3600         | 3600 | 3600    | 3600          | 3600                   | 3600        | 3600        | 3600        | 3600        | 3600            | 3600   | 3600   | 3600          | 3600                        | 3600        | 3600                   | 3600 | 3600     | 3600 | 3600     |
| S86  | Pas de couture d'avance                                                  | mm      | -                                            | -       | -      | -             | -      | -       | -      | -      | -      | -                                            | -            | -    | -       | -             | -                      | -           | -           | -           | -           | -               | -      | -      | -             | -                           | -           | -                      | 0.80 | 0.80     | 0.80 | 0,80     |
| S87  | Largeur d'avance                                                         | mm      | -                                            | -       | -      | -             | -      | -       | -      | -      | -      | -                                            | -            | -    | -       | -             | -                      | -           | -           | -           | -           | -               | -      | -      | -             | -                           | -           | -                      | 1,7  | 1,7      | 1,7  | 1,7      |
| S88  | Pas de couture de retour                                                 | mm      | -                                            | -       | -      | -             | -      | -       | -      | -      | -      | -                                            | -            | -    | -       | -             | -                      | -           | -           | -           | -           | -               | -      | -      | -             | -                           | -           | -                      | 0,80 | 0,80     | 0,80 | 0,80     |
| S89  | Largeur de retour                                                        | mm      | -                                            | -       | -      | -             | -      | -       | -      | -      | -      | -                                            | -            | -    | -       | -             | -                      | -           | -           | -           | -           | -               | -      | -      | -             | -                           | -           | -                      | 1,7  | 1,7      | 1,7  | 1,7      |